# Wonderware DAServer for Omron E5 Controllers User's Guide

Invensys Systems, Inc.

Revision B Last Revision: 10/26/07

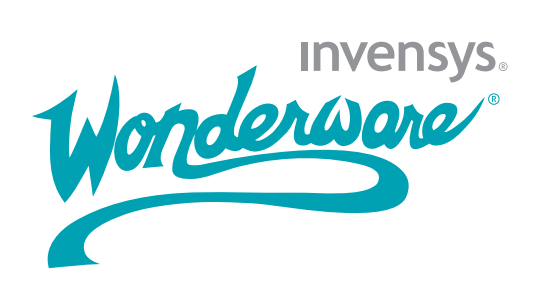

### Copyright

© 2007 Invensys Systems, Inc. All Rights Reserved.

All rights reserved. No part of this documentation shall be reproduced, stored in a retrieval system, or transmitted by any means, electronic, mechanical, photocopying, recording, or otherwise, without the prior written permission of Invensys Systems, Inc. No copyright or patent liability is assumed with respect to the use of the information contained herein. Although every precaution has been taken in the preparation of this documentation, the publisher and the author assume no responsibility for errors or omissions. Neither is any liability assumed for damages resulting from the use of the information contained herein.

The information in this documentation is subject to change without notice and does not represent a commitment on the part of Invensys Systems, Inc. The software described in this documentation is furnished under a license or nondisclosure agreement. This software may be used or copied only in accordance with the terms of these agreements.

Invensys Systems, Inc. 26561 Rancho Parkway South Lake Forest, CA 92630 U.S.A. (949) 727-3200

http://www.wonderware.com

For comments or suggestions about the product documentation, send an e-mail message to productdocs@wonderware.com.

#### Trademarks

All terms mentioned in this documentation that are known to be trademarks or service marks have been appropriately capitalized. Invensys Systems, Inc. cannot attest to the accuracy of this information. Use of a term in this documentation should not be regarded as affecting the validity of any trademark or service mark.

Alarm Logger, ActiveFactory, ArchestrA, Avantis, DBDump, DBLoad, DT Analyst, FactoryFocus, FactoryOffice, FactorySuite, FactorySuite A<sup>2</sup>, InBatch, InControl, IndustrialRAD, IndustrialSQL Server, InTouch, MaintenanceSuite, MuniSuite, QI Analyst, SCADAlarm, SCADASuite, SuiteLink, SuiteVoyager, WindowMaker, WindowViewer, Wonderware, and Wonderware Logger are trademarks of Invensys plc, its subsidiaries and affiliates. All other brands may be trademarks of their respective owners.

# Contents

|           | Welcome                               | 7  |
|-----------|---------------------------------------|----|
|           | Documentation Conventions             | 7  |
|           | Technical Support                     | 8  |
| Chapter 1 | Getting Started                       | 9  |
|           | Before You Begin                      |    |
|           | Supported Client Protocols            |    |
|           | Supported Device Protocols            |    |
|           | Supported Devices                     |    |
|           | Supported Topologies                  |    |
|           | Windows Firewall Considerations       |    |
|           | Checklist for Setting up a DAServer   | 14 |
|           | Finding Your DAServer in the SMC      | 15 |
| Chapter 2 | Managing Channels                     | 17 |
|           | Adding a Channel                      |    |
|           | Renaming a Channel                    |    |
|           | Setting the Communications Parameters |    |
|           | Setting the ID                        |    |
|           | Setting the Baud Rate                 |    |
|           | Setting the Data Bits                 |    |
|           | Setting the Parity                    | 20 |
|           | Setting the Stop Bits                 | 21 |
|           | Setting Flow Control                  | 21 |

|           | Setting Report Communication Errors<br>Setting the Write/Read Duty Cycle<br>Deleting a Channel | 22<br>23<br>23 |
|-----------|------------------------------------------------------------------------------------------------|----------------|
| Chapter 3 | Managing Devices                                                                               | 25             |
|           | Renaming a Device                                                                              |                |
|           | Setting the General Parameters                                                                 |                |
|           | Selecting the Controller Model                                                                 |                |
|           | Setting the ID Parameter                                                                       | 27             |
|           | Setting the Protocol Parameters                                                                |                |

| Chapter 4 | Managing Device Groups    | .31 |
|-----------|---------------------------|-----|
|           | Adding a Device Group     | 31  |
|           | Renaming a Device Group   | 32  |
|           | Setting Device Group Data | 33  |
|           | Deleting a Device Group   | 34  |

| 0.0 |
|-----|
| .36 |
| .37 |
| .37 |
| .38 |
| .38 |
| .39 |
| •   |

| Chapter 6 | Managing Your DAServer                    | 41 |
|-----------|-------------------------------------------|----|
|           | Configuring the DAServer as Service       | 42 |
|           | Configuring the DAServer as Not a Service | 42 |
|           | Archiving Configuration Sets              | 42 |
|           | Activating/Deactivating the DAServer      | 44 |
|           | In-Proc/Out-of-Proc                       | 45 |
|           | Hot Configuration                         | 45 |
|           | Demo Mode                                 |    |

| Chapter 7 | Accessing the Data in Your DAServer | 47 |
|-----------|-------------------------------------|----|
|           | Accessing Data Using OPC            |    |
|           | Accessing Data Using DDE/SuiteLink  |    |

| Chapter 8   | Item Reference Descriptions               | 49  |
|-------------|-------------------------------------------|-----|
|             | Standard System Items                     | 49  |
|             | Global System Item                        | 50  |
|             | Device-Group-Specific System Items        | 51  |
|             | Device-Specific System Items              | 55  |
|             | Supported Data Types                      | 58  |
|             | Format and Syntax                         | 59  |
|             | Address Descriptions                      | 60  |
|             | Model E5AF-A Address Descriptions         | 60  |
|             | Model E5AF-AH Address Descriptions        | 65  |
|             | Model E5AJ-A Address Descriptions         | 70  |
|             | Model E5AX-A Address Descriptions         | 74  |
|             | Model E5AX-AH Address Descriptions        | 78  |
|             | Model E5AX_DAA Address Descriptions       |     |
|             | Model E5AX-PRR Address Descriptions       |     |
|             | Model E5AX-VAA Address Descriptions       | 91  |
|             | Model E5CN-PT Address Descriptions        | 96  |
|             | Model E5CN-TC Address Descriptions        | 100 |
|             | Model E5EJ-A Address Descriptions         | 104 |
|             | Model E5GN-PT Address Descriptions        | 108 |
|             | Model E5GN-TC Address Descriptions        |     |
| Ob en ten O | The solution of the solution of           | 117 |
| Chapter 9   | Iroubleshooting                           |     |
|             | Troubleshooting with Windows Tools        |     |
|             | Troubleshooting with the DAServer Manager | 118 |
|             | Finding Version Information               | 118 |
|             | Using the Wonderware Log Viewer           | 118 |
|             | Basic Log Flags                           | 119 |
|             | DAServer Log Flags                        | 120 |
|             | DAServer-Device Interface Log Flags       | 121 |
|             | Error Message Descriptions                | 122 |

| Index | 1 | 2 | )( | 9 | ) |
|-------|---|---|----|---|---|
|-------|---|---|----|---|---|

# Welcome

The Wonderware DAServer for Omron E5C Serial is a Microsoft Windows application that allows client applications access to Omron E5 Series temperature controllers.

# **Documentation Conventions**

| Convention       | Used for                                                      |
|------------------|---------------------------------------------------------------|
| Initial Capitals | Paths and filenames.                                          |
| Bold             | Menus, commands, dialog box<br>names, and dialog box options. |
| Monospace        | Code samples and display text.                                |

This documentation uses the following conventions:

# **Technical Support**

Wonderware Technical Support offers a variety of support options to answer any questions on Wonderware products and their implementation.

Before you contact Technical Support, refer to the relevant section(s) in this documentation for a possible solution to any problem you have. If you need to contact technical support for help, have the following information ready:

- The type and version of the operating system you are using. For example, Microsoft Windows XP, SP1.
- Details of how to recreate the problem.
- The exact wording of the error messages you saw.
- Any relevant output listing from the Log Viewer or any other diagnostic applications.
- Details of what you did to try to solve the problem(s) and your results.

If known, the Wonderware Technical Support case number assigned to your problem, if this is an ongoing problem.

# Chapter 1

# **Getting Started**

The DAServer is one component of a software system that connects your software application with information on the factory floor.

This DAServer documentation covers only the information you need to configure and run the DAServer component. See the documentation that comes with the related components for details on their operation. You can find installation instructions in a help file on the distribution CD.

You use the DAServer Manager to configure, activate, and troubleshoot the DAServer. The DAServer Manager is located in the System Management Console (SMC). For more information, see Finding Your DAServer in the SMC on page 15.

This documentation describes some of the features of the DAServer Manager. See the DAServer Manager User's Guide to find more information on:

- Global parameters
- Configuration sets
- Time zone features
- Icon definitions
- Activation/deactivation
- Configuring as a service
- Importing/exporting device items
- Standard diagnostics

You can troubleshoot problems with the DAServer using the ArchestrA Log Viewer, a snap-in to the SMC. See the Log Viewer help file to find information on:

- Viewing error messages.
- Determining which messages are shown.
- Bookmarking error messages.

You may also be able to troubleshoot problems using your client application, such as the Wonderware InTouch HMI software. The client application can use system device items to determine the status of nodes and the values of some parameters. For more information on system items, see Standard System Items on page 49.

## **Before You Begin**

Before configuring the DAServer, verify the following items:

- A PC is set up with the necessary network cards, and connected to the necessary networks.
- The Windows administration account is created or identified.
- The DAServer and any other Wonderware software such as the DAServer Manager is installed with the proper licenses. For more information, see the License Utility documentation on the distribution CD.
- The client software is installed.
- The device(s) is/are connected (networked) and, if necessary, programmed.

Before configuring the DAServer, you should know:

- The device network configuration and addresses.
- Which data items are needed for the client application.
- The device name/topic name/group name.
- The desired update intervals.

### **Supported Client Protocols**

Client applications connect to the DAServer using OPC and DDE/SuiteLink. For more information, see the Protocols guide that is included with the distribution CD.

## **Supported Device Protocols**

The DAServer can connect to Omron temperature controllers using the Sysway protocol.

## **Supported Devices**

You can use the following Omron temperature controllers with this DAServer.

•

.

- E5AF-A •
- E5AX-VAA .
- E5AX-AH
- E5AJ-A
- E5EJ-A .

•

- E5CN-PT<sup>a</sup> •
- E5CN-TC<sup>b</sup>
- E5GN-PT <sup>c</sup> •
- E5GN-TC<sup>d</sup>
- a. E5CN for platinum resistance thermometer. Actual model number can vary.
- b. E5CN for thermocouple. Actual model number can vary.
- c. E5GN for platinum resistance thermometer. Actual model number can vary.
- d. E5GN for thermocouple. Actual model number can vary.

E5AF-AH E5AX-PRR •

E5AX-A

E5AX\_DAA •

## **Supported Topologies**

The DAServer communicates with Omron Temperature Controllers through a serial connection. Each Temperature Controller is directly connected to the computer running the DAServer.

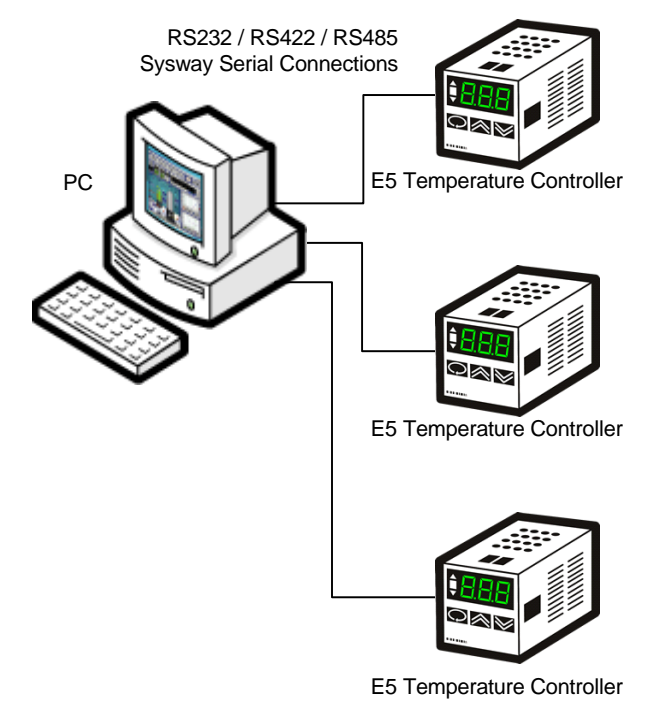

### Windows Firewall Considerations

If the DAServer runs on a computer with a firewall enabled, a list of application names or port numbers must be put in the firewall exception list so the DAServer can function correctly.

By default, the DAServer installation program makes the required entries in the firewall exception list. If you do not want the installation program to make entries in the firewall exception list, you must add the entries manually. For information on how make entries in the firewall exception list, see your firewall or Windows security documentation. You must ensure the following applications are in the firewall exception list. The applications can be added automatically during installation, or you can add them manually on the computer running the DAServer:

- DASOME5C.exe
- aaLogger.exe
- DASAgent.exe
- dllhost.exe
- mmc.exe
- OPCEnum.exe
- Slssvc.exe

You must ensure the following port numbers are in the firewall exception list. The port numbers can be added automatically during installation, or you can add them manually on the computer running the DAServer:

- 5413 TCP port for slssvc.exe
- 445 TCP port for file and printer sharing
- 135 TCP port for DCOM

Put the following applications in the firewall exception list on the computer where the DAServer Manager is installed:

- aaLogger.exe
- dllhost.exe
- mmc.exe

Put the following port numbers in the firewall exception list on the computer where the DAServer Manager is installed:

- 445 TCP port for file and printer sharing
- 135 TCP port for DCOM

Un-installing the DAServer does not remove the firewall exception list entries. You must delete the firewall exception list entries manually. For more information on how to do this, see your firewall or Windows security documentation.

## Checklist for Setting up a DAServer

If you are setting up a DAServer for the first time, perform the following tasks in the order listed:

- 1 Review the items described in Before You Begin on page 10.
- 2 Locate the DAServer in the System Management Console (SMC). See Finding Your DAServer in the SMC on page 15.
- 3 Configure the global parameters. See the DAServer Manager User's Guide.
- 4 Add a channel. See Adding a Channel on page 18.
- 5 Set the channel parameters. See Setting the Communications Parameters on page 19.
- 6 Add a device. See Adding a Device on page 25.
- 7 Set the device communication parameters. See Setting the General Parameters on page 26.
- 8 Add one or more device groups. See Adding a Device Group on page 31.
- 9 Add device items. See Managing Device Items on page 35.
- 10 Activate the DAServer. See Activating/Deactivating the DAServer on page 44.
- 11 Access data from the client, including specifying device item references. See Accessing the Data in Your DAServer on page 47 and Setting the Item Reference on page 38.
- 12 Troubleshoot any problems. See Troubleshooting on page 117.

# Finding Your DAServer in the SMC

Each DAServer is identified by a unique name. The name for the Wonderware DAServer for Omron E5C Serial is ArchestrA.DASOME5C.1. On the computer where the DAServer is installed, it can be found in the local node of the default group of the DAServer Manager.

You do not need to install the DAServer Manager on the same computer as the DAServer. When you access the DAServer remotely, you will not find the DAServer node under the local node. You must locate and identify the DAServer on a computer in one of the node groups.

#### To find the DAServer

- On the Start menu, click Programs. Navigate to the Wonderware folder that contains the System Management Console and then click System Management Console.
- 2 In the System Management Console, expand DAServer Manager.
- 3 Locate the group with the node ArchestrA.DASOME5C.1

# Chapter 2

# **Managing Channels**

Channels are the communications link between the DAServer and devices. You must create a channel node before you can add device nodes.

Before you add a channel, you need to organize and define the topology of the devices being connected.

When you add a channel, the DAServer gives the channel a default name. You may change this name to a name that represents how the network is organized. Channel names cannot have spaces.

A channel has eight parameters. You use six of these parameters to specify how the DAServer transmits over the serial line. You use the seventh parameter to turn on and off reporting errors. The last parameter is the write/read duty cycle.

## Adding a Channel

The first step in specifying the network between the DAServer and a device is to add a channel. After you add a channel to the hierarchy, you can add device nodes.

#### To add a channel

- 1 In the DAServer Manager, navigate to the Configuration node.
  - a Expand DAServer Manager, expand the node group, and then expand Local or the remote computer name.
  - **b** Expand the DAServer.
- 2 Right- click Configuration and click Add Channel Object.

The console tree shows a new node with a default channel name selected.

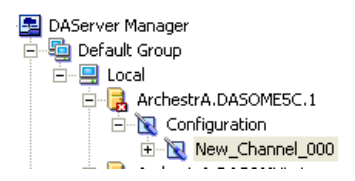

3 Type a new name and then press Enter.

## Renaming a Channel

Changing the channel name prevents clients from registering data using the old name. Data for existing queries is set to bad quality. Try not to make changes to parameters like the channel name after you develop a large client application.

To change an existing channel name

- 1 In the DAServer Manager, navigate to the channel.
  - a Expand DAServer Manager, expand the node group, and then expand Local or the remote computer name.
  - **b** Expand the DAServer and then expand Configuration.
- 2 Right-click the channel and click Rename.
- **3** Type the new name and press Enter.

## Setting the Communications Parameters

The channel communication parameters are:

- ID
- baud rate
- data bits
- parity
- stop bits
- flow control
- report communication errors

### Setting the ID

The ID parameter specifies the port on your computer that the DAServer is to use to communicate with a device. The default value is COM1.

#### To set the ID

- 1 In the DAServer Manager, navigate to the channel.
  - a Expand DAServer Manager, expand the node group, and then expand Local or the remote computer name.
  - **b** Expand the DAServer and then expand Configuration.
- 2 Select the channel. The right pane shows the channel parameters.

| ID: | COM 1 | • |  |
|-----|-------|---|--|
|-----|-------|---|--|

- 3 Select a COM port from the ID list.
- **4** Click the Save icon.

### Setting the Baud Rate

The baud rate is the speed that characters are transmitted between the DAServer and the device. The DAServer supports baud rates of 300, 600, 1200, 2400, 4800, 9600, 14400, 19200, 28800, 38400, 56000, 57600, 115200, 128000, and 256000. The default value is 9600. To set the baud rate

- 1 In the DAServer Manager, navigate to the channel.
  - a Expand DAServer Manager, expand the node group, and then expand Local or the remote computer name.
  - **b** Expand the DAServer and then expand Configuration.
- 2 Select the channel. The right pane shows the channel parameters.

| Baud Rate: 9600 | • |
|-----------------|---|
|-----------------|---|

- 3 Select a baud rate from the Baud Rate list.
- **4** Click the **Save** icon.

### Setting the Data Bits

The DAServer supports data bit values of 5, 6, 7 or 8. The default is 7 data bits.

To set the data bits

- 1 In the DAServer Manager, navigate to the channel.
  - a Expand DAServer Manager, expand the node group, and then expand Local or the remote computer name.
  - **b** Expand the DAServer and then expand Configuration.
- 2 Select the channel. The right pane shows the channel parameters.

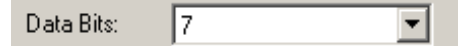

- 3 Select a data bit value from the Data Bits list.
- **4** Click the **Save** icon.

### Setting the Parity

The DAServer supports parity values of none, even, or odd. The default parity is even.

To set the parity

- 1 In the DAServer Manager, navigate to the channel.
  - a Expand DAServer Manager, expand the node group, and then expand Local or the remote computer name.
  - **b** Expand the DAServer and then expand Configuration.
- 2 Select the channel. The right pane shows the channel parameters.

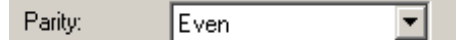

- 3 Select a parity value from the Parity list.
- **4** Click the **Save** icon.

### Setting the Stop Bits

The DAServer supports stop bit values of 1 or 2. The default is 2 stop bits.

To set the stop bits

- 1 In the DAServer Manager, navigate to the channel.
  - a Expand DAServer Manager, expand the node group, and then expand Local or the remote computer name.
  - **b** Expand the DAServer and then expand Configuration.
- 2 Select the channel. The right pane shows the channel parameters.

| Stop Bits: | 0.1 |  |
|------------|-----|--|
|------------|-----|--|

- **3** Select a Stop Bit value.
- **4** Click the Save icon.

### Setting Flow Control

The flow control setting determines how the Request to Send (RTS) and Data Terminal Ready (DTR) control lines are used.

The flow control options are:

- None no control lines are toggled or asserted.
- DTR the DTR line is asserted continuously after the communications port is opened.
- RTS specifies that the RTS line will be high if bytes are available for transmission. After all buffered bytes are sent, the RTS line will be low. Use this setting with RS232/RS485 converter hardware.
- RTS, DTR combination of DTR and RTS as described above.
- RTS Always the RTS line is asserted continuously after the communications port is opened.

When an RS232/RS485 converter is placed between the DAServer and device, the type of flow control required depends upon the converter. See the converter documentation to determine the flow control requirements.

If you use a converter manufacturer's communication cable, you may need to select a flow control setting of RTS, or RTS Always.

The default flow control setting is None.

#### To set the flow control

- 1 In the DAServer Manager, navigate to the channel.
  - a Expand DAServer Manager, expand the node group, and then expand Local or the remote computer name.
  - **b** Expand the DAServer and then expand Configuration.
- 2 Select the channel. The right pane shows the channel parameters.

| ontrol: None 💌 |
|----------------|
| ontrol: None   |

- 3 Select a flow option from the Flow Control list.
- **4** Click the **Save** icon.

### Setting Report Communication Errors

You can turn the reporting of low level communications errors on or off. If error reporting is enabled, low-level errors like parity, framing, and overrun are posted to the Logger. If error reporting is disabled, these errors are not posted.

The default is to report communication errors.

#### To set report communication errors

- 1 In the DAServer Manager, navigate to the channel.
  - a Expand DAServer Manager, expand the node group, and then expand Local or the remote computer name.
  - **b** Expand the DAServer and then expand Configuration.
- 2 Select the channel. The right pane shows the channel parameters.
- 3 Select the Report Comm. Errors check box.
- **4** Click the **Save** icon.

# Setting the Write/Read Duty Cycle

The duty cycle allows you to control the ratio of write operations to read operations. The ratio is always based on one read for every 1 to 10 writes. The default duty cycle is 10. This means 10 writes occur for each read operation.

If your application is doing a large number of continuous writes and you need to ensure that reads are processed in a timely fashion, you may want to reduce the duty cycle. If you set the duty cycle to 1, a single read operation occurs for every write operation. If there are no write operations to perform, reads are processed as needed.

This write/read duty cycle overrides the transaction to subscription ratio global parameter.

#### To set the write/read duty cycle

- 1 In the DAServer Manager, navigate to the channel.
  - a Expand DAServer Manager, expand the node group, and then expand Local or the remote computer name.
  - b Expand the DAServer and then expand Configuration.
- 2 Select the channel. The right pane shows the channel parameters.
- 3 In the Write/Read Duty Cycle box, type or select a number.
- **4** Click the **Save** icon.

## **Deleting a Channel**

If your computer hardware or the network connection between the computer and devices changes, you need to delete a channel.

When you delete a channel, all nodes below the channel are also deleted. If a client application requests new data from a deleted channel or from a node on a deleted channel, the request is rejected. Data for existing queries is set to bad quality.

To delete a channel

- 1 In the DAServer Manager, navigate to the channel.
  - a Expand DAServer Manager, expand the node group, and then expand Local or the remote computer name.
  - **b** Expand the DAServer and then expand Configuration.
- 2 Right-click the channel and click Delete.

3 Read the warning and then click **Yes**. The channel node and all nodes (devices) below it in the hierarchy are deleted.

# Chapter 3

# **Managing Devices**

A device communicates with a DAServer and may connect to other devices or I/O points. You set the communication parameters the DAServer uses to communicate with a device.

## Adding a Device

You must add a device to the hierarchy before creating device items. A device name cannot contain spaces.

#### To add a device

- 1 In the DAServer Manager, navigate to the channel node.
  - a Expand DAServer Manager, expand the node group, and then expand Local or the remote computer name.
  - **b** Expand the DAServer and then expand Configuration.
- 2 Right-click the channel node and click Add Device Object. The console tree shows a new node with a default device name selected.

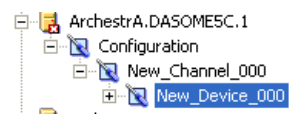

3 Type a name and press Enter.

## Renaming a Device

You can change the device name while the DAServer is active. After the device name is changed, client applications using the old name cannot register data with the DAServer. Data for existing queries is set to bad quality. Try not to make changes to the device name after you develop a large client application.

The device name cannot contain spaces.

To change an existing device name

- 1 In the DAServer Manager, navigate to the device.
  - a Expand DAServer Manager, expand the node group, and then expand Local or the remote computer name.
  - **b** Expand the DAServer, expand Configuration, and then expand the channel.
- 2 Right-click the device whose name you want to change and then click **Rename**.
- 3 Type a name and press Enter.

### Setting the General Parameters

You can set the general parameters by selecting the Controller model, setting the ID Parameter, and enabling data collection.

### Selecting the Controller Model

Selecting the Controller Model assigns that model to your DAServer. You can select the controller model only after you add the channel and a new device.

To assign a controller model to a device

- 1 In the DAServer Manager, navigate to the device.
  - a Expand DAServer Manager, then the node group.
  - **b** Expand the Local or the remote computer name.
  - c Expand the DAServer, expand Configuration, and expand the channel.
- 2 Select a device.
- 3 Click the **Parameters** tab. The tab name includes the device name followed by the word "Parameters."

4 Select a device model from the Model list.

| General |        |   |
|---------|--------|---|
| Model:  | E5AF_A | • |

**5** Click the Save icon.

### Setting the ID Parameter

The ID is the station number of the device. The ID can range from 0 to 99.

You can specify the format of the ID to be decimal, octal, or hex, depending upon the needs of the device or your client application.

#### To set the ID parameter

- 1 In the DAServer Manager, navigate to the device.
  - a Expand DAServer Manager, expand the node group, and then expand Local or the remote computer name.
  - **b** Expand the DAServer, expand **Configuration**, and then expand the channel.
- 2 Select the device.
- 3 Click the **Parameters** tab. The tab name includes the device name followed by the word "Parameters."
- 4 In the ID box, type or select a value.
- 5 Select the value format from the list to the right of the value list.

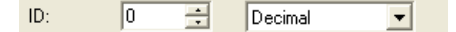

**6** Click the **Save** icon.

## Setting the Protocol Parameters

The device protocol parameters consist of the reply timeout and the fail after settings.

- The reply timeout is the time the DAServer waits on a response from the device before giving up and going on to the next request. Longer timeouts only affect performance if a device is not responding.
- The fail after parameter determines how many times the DAServer sends a communications request before the request fails and the device is in error. The valid range is 1 to 10 retries. The default is 3 retries.

#### To set the communication time out values

- 1 In the DAServer Manager, navigate to the device.
  - a Expand DAServer Manager, expand the node group, and then expand Local or the remote computer name.
  - b Expand the DAServer, expand Configuration, and then expand the channel.
- 2 Select the device.
- 3 Click the **Parameters** tab. The tab appears with the device name followed by the word "Parameters."
- 4 In the **Protocol** area, type or select values for the **Reply** timeout and Fail after boxes.
- **5** Click the **Save** icon.

### Deleting a Device

Deleting a device removes the node and all device group and device item information. Deleting a device is not reversible. If you make a mistake, you must re-enter the device information.

New requests for data that use the deleted device name are rejected. Data for existing queries is set to bad quality.

To delete a device

- 1 In the DAServer Manager, navigate to the device.
  - a Expand DAServer Manager, expand the node group, and then expand Local or the remote computer name.
  - **b** Expand the DAServer, expand Configuration, and then expand the channel.
- 2 Right-click the device and then click Delete.

3 Read the warning and then click Yes.

# Chapter 4

# Managing Device Groups

Device groups are labels used by client applications when accessing the DAServer. The device group update interval determines how often the DAServer polls the device and sends data to the client application. If you configure multiple device groups with different update intervals, the client application can receive data at various intervals.

Small update intervals mean fast turnaround for data changes and a high overhead because a large amount of data is moving. Large update intervals mean slow turn around for data changes and a low overhead because not as much data is being passed to the client application.

For DDE/SuiteLink clients, the device group is the same as the DDE/SuiteLink topic. DDE/SuiteLink clients require that at least one device group be created for each device.

For OPC clients, the device group equals the OPC access path. The DAServer has a default device group for each device, and this device group cannot be deleted. If you are using OPC client applications, creating a device group is optional.

## Adding a Device Group

Device groups allow you to specify an update interval for a set of device items. The device group does not contain any device items. The linkage is made when the client makes a request. To add a device group

- 1 In the DAServer Manager, navigate to the device.
  - a Expand DAServer Manager, expand the node group, and then expand Local or the remote computer name.
  - **b** Expand the DAServer, expand Configuration, and then expand the channel.
- 2 Select the device.
- 3 In the right pane, click the **Device Groups** tab.
- 4 Right-click the column field, and click Add. A Name field appears with a default name.

| New_Device_000 Parameters Device Groups Device Items |  |      |                 |  |
|------------------------------------------------------|--|------|-----------------|--|
| Name                                                 |  | Unda | e Interval (ms) |  |
| Topic_0                                              |  | 1000 |                 |  |
|                                                      |  |      |                 |  |
|                                                      |  |      |                 |  |

- 5 Type a name and press Enter. The Update Interval field defaults to 1000. The unit is in milliseconds (ms). A device group is added.
- **G** Click the Save icon.

## Renaming a Device Group

Changing the name of an existing device group requires that any client queries using the device group must be changed. Requests for data accepted by the DAServer before the change are not affected.

To change a device group name

- 1 In the DAServer Manager, navigate to the device.
  - a Expand DAServer Manager, expand the node group, and then expand Local or the remote computer name.
  - b Expand the DAServer, expand Configuration, and then expand the channel.
- 2 Select the device.
- 3 Click the Device Groups tab.
- 4 Move the pointer over the name or the box containing the name to be changed.

5 Right-click the name and then click **Rename**. The name is selected.

| N | ew_Device_000 Parameters | Device Groups | Dev | vice Items           |
|---|--------------------------|---------------|-----|----------------------|
|   |                          |               |     |                      |
|   | Name                     |               |     | Update Interval (ms) |
|   | Topic_0                  |               |     | 1000                 |
|   |                          |               |     |                      |
|   |                          |               |     |                      |

- 6 Type a name and press Enter.
- **7** Click the Save icon.

# Setting Device Group Data

The device group data consists of one item, the update interval. The update interval specifies the time period in milliseconds between DAServer reads of the device memory. You can specify a number between 0 and 2147483646 (596.52 hours).

To set the update interval

- 1 In the DAServer Manager, navigate to the device.
  - a Expand DAServer Manager, expand the node group, and then expand Local or the remote computer name.
  - b Expand the DAServer, expand Configuration, and then expand the channel.
- 2 Select the device.
- 3 In the right pane, click the Device Groups tab.
- 4 Right-click the interval and click Modify Update Interval. The current update interval is selected.

| Update Interval (ms) |  |
|----------------------|--|
| 1000                 |  |
|                      |  |
|                      |  |

- 5 Type an interval and press Enter.
- **6** Click the **Save** icon.

# **Deleting a Device Group**

When you delete a device group, the quality of items being accessed using the device group changes to BAD. The DAServer rejects new requests for data using the device group.

To delete a device group

- 1 In the DAServer Manager, navigate to the device.
  - a Expand DAServer Manager, expand the node group, and then expand Local or the remote computer name.
  - **b** Expand the DAServer, expand Configuration, and then expand the channel.
- 2 Select the device.
- 3 In the right pane, click the Device Groups tab.
- 4 Right-click the group to be deleted and click Delete.
- 5 Read the warning and then click Yes.
- **G** Click the **Save** icon.

# Chapter 5

# Managing Device Items

Defining device items provides a more user-friendly way to name data in the device. Defining device items is optional. Use device items to access data in the DAServer and devices connected to the DAServer. Device items consist of two pieces: a name and an item reference. You can specify either from your client.

The device item name is an alternative name for the item reference. It is an "alias" or a label for the data in the device. You can use this label instead of the item reference when you create the client application.

The item reference identifies data in the device. The item reference is a PLC memory reference. Each device's memory reference can have a different format. For more information, see Item Reference Descriptions on page 49.

The actual item reference can be entered as the device item name. In this case, the item reference value can be left empty.

To provide diagnostic and operational information, the DAServer has several system items that do not access data in a device. They are grouped by function:

- Global system items
- Device-group-specific system items
- Device-specific system items

For more information, see Standard System Items on page 49.

Device item names defined in the DAServer show up as OPC browsable items.

You can add device items while the DAServer is active, and these new items are immediately available to client applications.

You can make changes to items while the DAServer is active. Changes take effect immediately. OPC clients that are already connected to the item are not affected until they release and re-acquire the item.

For detailed formats for specifying item references, see Item Reference Descriptions on page 49.

For information on how to subscribe to data items, see Accessing the Data in Your DAServer on page 47.

## **Creating Aliases for Item References**

The device item name is an alias for the item reference. Device item names can be 256 characters long. Long names may be more explanatory, but your client application may have limited screen space.

To set a device item name

- 1 In the DAServer Manager, navigate to the device.
  - a Expand DAServer Manager, expand the node group, and then expand Local or the remote computer name.
  - **b** Expand the DAServer, expand Configuration, and then expand the channel.
- 2 Select the device.
- 3 In the right pane, click the Device Items tab.
- 4 Right-click the column and click Add. A Name field is selected with a default name.

| New_Device_000 Parameters | Device Groups | Device Items |        |
|---------------------------|---------------|--------------|--------|
| Mana                      |               | lines Def    |        |
| Item ()                   |               | Item Her     | erence |
|                           |               |              |        |

- 5 Type the name and press Enter.
- **G** Click the Save icon.
### Renaming a Device Item

Changing a device item name affects new client requests for data. Requests for data already accepted by the DAServer are not affected.

#### To change a device item name

- 1 In the DAServer Manager, navigate to the device.
  - a Expand DAServer Manager, expand the node group, and then expand Local or the remote computer name.
  - **b** Expand the DAServer, expand Configuration, and then expand the channel.
- 2 Select the device.
- 3 In the right pane, click the Device Items tab.
- 4 Right-click the device item name, and click Rename.
- 5 Type the new name and press Enter.
- **6** Click the **Save** icon.

### Deleting a Device Item

Deleting a device item name affects new client requests for data. Requests for data already accepted by the DAServer are not affected.

#### To delete a device item name

- 1 In the DAServer Manager, navigate to the device.
  - a Expand DAServer Manager, expand the node group, and then expand Local or the remote computer name.
  - b Expand the DAServer, expand Configuration, and then expand the channel.
- 2 Select the device.
- 3 In the right pane, click the Device Items tab.
- 4 Right-click the item to be deleted and click **Delete**.
- 5 Read the warning and click Yes.
- **6** Click the **Save** icon.

### Setting the Item Reference

You must know which memory locations you need and the memory location attributes before entering item references in the DAServer.

For more information, see Format and Syntax on page 59.

For tables that list the options for each device type, see Item Reference Descriptions on page 49. In this case device type does not refer to the model of PLC.

To set an item reference

- 1 In the DAServer Manager, navigate to the device.
  - a Expand DAServer Manager, expand the node group, and then expand Local or the remote computer name.
  - **b** Expand the DAServer, expand Configuration, and then expand the channel.
- 2 Select the device.
- 3 Click the Device Items tab.
- 4 Right-click the **Item Reference** field to be set and click **Rename**.

| New_Device_000 Parameters | Device Groups | Device Items |         |
|---------------------------|---------------|--------------|---------|
|                           |               |              |         |
| Name                      |               | Item Rel     | ference |
| Item_0                    |               | D1000        |         |
|                           |               |              |         |

- 5 Type the item reference and press Enter.
- **6** Click the **Save** icon.

### **Exporting and Importing CSV Files**

To help you manage item references (tags) and device item names outside of the DAServer Manager, the DAServer supports importing and exporting device item data in a comma separated value (CSV) file. The CSV functions are only available when a device items tab is selected.

To export a device item list

1 In the DAServer Manager, navigate to the device.

- a Expand DAServer Manager, expand the node group, and then expand Local or the remote computer name.
- b Expand the DAServer, expand Configuration, and then expand the channel.
- 2 Select the device.
- 3 In the right pane, click the **Device Items** tab.

- 4 Right-click the columns field and click Export.
- 5 In the Save As dialog box, type a file name, select a directory, and click Save.

#### To import a device item list

- 1 In the DAServer Manager, navigate to the device.
  - a Expand DAServer Manager, expand the node group, and then expand Local or the remote computer name.
  - b Expand the DAServer, expand Configuration, and then expand the channel.
- 2 Select the device.
- 3 In the right pane, click the **Device Items** tab.
- 4 Right-click the columns field and click Import.
- 5 In the Open dialog box, find the file containing the items to be imported, and press Open. Items contained in the file are now listed on the Device Items tab.

#### **Clearing All Device Item Names**

You can delete all device items for a device.

To clear all device item names

- 1 In the DAServer Manager, navigate to the device.
  - a Expand DAServer Manager, expand the node group, and then expand Local or the remote computer name.
  - b Expand the DAServer, expand Configuration, and then expand the channel.
- 2 Select the device.
- 3 In the right pane, click the Device Items tab.
- 4 Right-click the columns field and click Clear All.
- 5 Read the warning and click Yes.
- **6** Click the **Save** icon.

# Chapter 6

# Managing Your DAServer

After you configure the DAServer, there are two steps to take before you can access data with your client application.

The first step is to determine what kind of client applications are to be used with this DAServer. If any of your client applications use DDE/SuiteLink, you must configure the DAServer as a service. If only OPC client applications will be used, you can configure the DAServer as a service or as not a service.

The last step is to activate the DAServer. Some client applications can programatically activate the DAServer. If you configure the DAServer as an automatic service, the DAServer is started and activated when the computer on which the DAServer is installed starts up. If you configure the DAServer as a manual service, the DAServer is not started when the computer starts up. Instead, it is started upon the first connection from an OPC client or when activated from the DAServer Manager.

After a DAServer is running as an auto or manual service, it stays running until explicitly stopped in the DAServer Manager or the computer shuts down.

### Configuring the DAServer as Service

To support DDE/SuiteLink clients, the DAServer must be configured as a service.

To configure the DAServer as a service

- 1 In the DAServer Manager, navigate to the DAServer.
  - Expand DAServer Manager, expand the node group, and then expand Local or the remote computer name.
- 2 Right-click ArchestrA.DASOME5C.1 and then click Configure As Service.
- 3 Click either Auto Service or Manual Service.
- 4 Read the warning message and click Yes.

#### Configuring the DAServer as Not a Service

The DAServer can only be set to run as not a service when the DAServer is in the deactivated state.

To configure the DAServer as not a service

- 1 In the DAServer Manager, navigate to the DAServer.
  - Expand DAServer Manager, expand the node group, and then expand Local or the remote computer name.
- 2 Right-click ArchestrA.DASOME5C.1 and then click Configure As Service.
- 3 Click Not a Service.
- 4 Read the warning message and click Yes.

#### Archiving Configuration Sets

A configuration set includes the DAServer's global parameters; each channel and its parameters; and each device and its parameters, device groups, and device items. It lets you manage the settings of different DAServer configurations.

The DAServer contains a default configuration set named DASOME5C. You cannot delete the default configuration set.

You can create multiple configuration sets and switch between them. Archiving, clearing, and switching configuration sets can only be done when the DAServer is deactivated. Before you create a configuration set, verify that you have saved any changes you made to the global parameters. If you change a parameter and then immediately create a configuration set, the original parameter value is saved as part of the configuration set, not the changed value.

**[**] To save a global parameter, click the **Save** icon.

#### To archive a configuration set

- 1 In the DAServer Manager, navigate to the configuration node.
  - a Expand DAServer Manager, expand the node group, and then expand Local or the remote computer name.
  - **b** Expand the DAServer.
- 2 Click Configuration.
- 3 Right-click and click Archive Configuration Set.
- 4 In the dialog box, type the configuration set name, and click **Archive**. All the current configuration values are saved to the set.

After you archive at least one configuration set, you can select it for use.

#### To select a configuration set

- 1 In the DAServer Manager, navigate to the configuration node.
  - a Expand DAServer Manager, expand the node group, and then expand Local or the remote computer name.
  - **b** Expand the DAServer.
- 2 Click Configuration.
- 3 Right-click, point to Use Another Configuration Set, then click the desired name.

To change the parameter values saved in a configuration set, make sure the desired configuration set is shown, then follow this procedure.

To change the parameter values in a configuration set

- 1 In the DAServer Manager, navigate to the configuration node.
  - a Expand DAServer Manager, expand the node group, and then expand Local or the remote computer name.
  - **b** Expand the DAServer.

- 2 Click Configuration.
- 3 Change the parameters that you want to change.
- **4** Click the **Save** icon.

Clearing a configuration set returns the parameters to their default values.

#### To clear a configuration set

- 1 In the DAServer Manager, navigate to the configuration node.
  - a Expand DAServer Manager, expand the node group, and then expand Local or the remote computer name.
  - **b** Expand the DAServer.
- 2 Click Configuration.
- 3 Right-click, move the mouse over Clear Configuration Set, then left click.
- 4 Read the warning message, then click **Yes**. The parameters are set to the default values.

#### To delete a configuration set

- 1 In the DAServer Manager, navigate to the configuration node.
  - a Expand DAServer Manager, expand the node group, and then expand Local or the remote computer name.
  - **b** Expand the DAServer.
- 2 Click Configuration.
- 3 Right-click Configuration, point to Delete Configuration Set and select the configuration set to delete.
- 4 Read the warning message, then click Yes.

#### Activating/Deactivating the DAServer

When you activate the DAServer, it starts communicating and accepting requests from client applications. If a DAServer is configured as an automatic service, the DAServer is started and activated when the computer starts up. Also, a DAServer can be activated by the an OPC client connection request. To activate the DAServer

- 1 In the DAServer Manager, navigate to the DAServer.
  - Expand DAServer Manager, expand the node group, and then expand Local or the remote computer name.
- 2 Right-click ArchestrA.DASOME5C.1 and then click Activate Server.

Deactivating your DAServer stops it from communicating with client applications.

A DAServer with active OPC clients does not stop until the last OPC client shuts down.

#### To deactivate the DAServer

- 1 In the DAServer Manager, navigate to the DAServer.
  - Expand DAServer Manager, expand the node group, and then expand Local or the remote computer name.
- 2 Right-click ArchestrA.DASOME5C.1 and then click Deactivate Server.
- 3 Read the warning message and click Yes.

#### In-Proc/Out-of-Proc

The DAServer can run as a stand-alone process (out-of-proc) or as part of the client process (in-proc).

When the DAServer is running out-of-proc, it supports requests from both DDE/SuiteLink and OPC client applications. When the DAServer is running in-proc, it only supports OPC client applications.

If the DAServer is running as a service, the icon on the DAServer node in the SMC is yellow. If the DAServer is running as not a service, the icon is white. For more information, see the DAServer Manager User's Guide.

#### Hot Configuration

The DAServer allows certain configuration parameters to be changed while the DAServer is active. See the sections about the specific parameters for limitations or constraints.

### Demo Mode

You can install the DAServer without a license. The DAServer runs without a license in Demo mode for 120 minutes. While in demo mode the DAServer checks for a license every 30 seconds. When the 120 minutes expires:

- the DAServer stops updating items.
- all non-system items have a Bad quality status.
- new items are rejected.

After the 120 minutes the DAServer checks for a license every thirty seconds. If a license is not found, the DAServer logs a warning.

You can use the \$SYS\$Licensed system item to check the status of your license. This item returns true if the proper license is found or the DAServer is in demo mode (the 120 minutes), otherwise, it returns false.

After the DAServer finds a valid license, it logs a message, stops looking for a license, and begins running normally. For more information, see the *License Utility User Guide*.

# Chapter 7

# Accessing the Data in Your DAServer

Client applications read and write to data items that are internal to the DAServer, as well as to the items located in the devices. Client application communication with the DAServer is done using either the OPC, or DDE/SuiteLink protocols. The client application may or may not be on the same computer as the DAServer.

You do not need to create device items in the DAServer for your OPC client application.

For information on how to specify item references, see Format and Syntax on page 59. For information on specific address formats, see Address Descriptions on page 60.

## Accessing Data Using OPC

To connect to the DAServer with an OPC client application, be aware of the following six parameters:

- **node name**: The computer name identifying the node where the DAServer is located. Only required for remote access.
- program name: ArchestrA.DASOME5C.1
- **group name**: An OPC group defined and created by the client. The DAServer device group is used as the OPC access path.
- **device group**: A device group as defined on the DAServer. If omitted, the default device group is assumed.
- **link name**: The hierarchy of nodes names, from the channel node to the device node, separated by delimiters.
- **item name**: The specific data element. This can be the device item name or the item reference.

The combination of the link name and item name form the OPC data path for any OPC client to access DAServer data.

If the item specified is not valid for the device location, the DAServer does not accept the item. The DAServer returns bad quality and generates an error message in the logger.

### Accessing Data Using DDE/SuiteLink

The DDE/SuiteLink address has four fields:

- **node name**: The computer name identifying the node where the DAServer is located. Only required for remote access.
- application name: DASOME5C
- topic name: A device group defined for the device.
- **item name**: The specific data element. This can be the device item name or the item reference.

The DDE/SuiteLink topic is the equivalent to the device group.

# Chapter 8

# **Item Reference Descriptions**

You use item references to access system items and read and write data from devices.

#### Standard System Items

System items provide you easy access to DAServer status and diagnostics information. Client applications can read data from them just like ordinary items. However, in most cases the system item values are not directly acquired through the communications layer. System item values are usually generated through internal calculations, measurements, and tracking by the DAS Engine.

System items, like ordinary items, are defined by the following properties:

- **Group**: The client group/OPC group is an arbitrary collection of items, not correlated.
- **Hierarchical location**: The device attached to the item, indicated by link name/OPC path. The path contains the hierarchical node section of the fully qualified OPC item ID.
- **Device group**: A collection of items on the same physical location with the same protocol update rate. The device group is ndicated by OPC access path/topic.

For DDE/SuiteLink clients, \$SYS\$Status always comes from the leaf level of a DAServer hierarchy branch, which is the destination PLC node. For OPC clients, \$SYS\$Status can be accessed at all hierarchy levels. \$SYS\$Status at the root level of the whole hierarchy tree is always good, as it represents the quality status of the local computer itself. For practical application, OPC clients should reference \$SYS\$Status at any hierarchy levels other than the root.

All system items follow the same naming convention:

- All system items start with \$SYS\$.
- The DAS Engine scans and parses the name for system items.
- Parsing of the name is case-insensitive.

All system items can be accessed through subscriptions to a device group. However, while some system items return data for that device group, others are server-wide.

### **Global System Item**

The following system item refers to specific information regarding a global condition of the DAServer.

| System Item<br>Name | Type/Access<br>Rights | Description                                                                                                    | Values                                                                       |
|---------------------|-----------------------|----------------------------------------------------------------------------------------------------|------------------------------------------------------------------------------|
| \$SYS\$Licensed     | Boolean/Read          | Binary status indication of the<br>existence of a valid license for<br>the DAServer.<br>If FALSE, this item causes the<br>DAServer to stop updating<br>existing tags, to refuse<br>activation of new tags, and to<br>reject write requests in addition<br>to setting quality for all items<br>to BAD. If TRUE, the DAServer<br>functions as configured.<br>All instances have the same<br>value. | RANGE: 0, 1<br>0: No valid<br>license exists.<br>1: Valid license<br>exists. |

## Device-Group-Specific System Items

The following system items refer to specific information regarding device groups that are configured in the DAServer.

| System Item Name<br>(Type) | Type/Access<br>Rights | Description                                                                                                    | Values                                                                                                    |
|----------------------------|-----------------------|----------------------------------------------------------------------------------------------------|----------------------------------------------------------------------------------------------------|
| \$SYS\$UpdateInterval      | DWord/Read<br>Write   | Accesses the<br>currently set update<br>interval. It is the<br>current update<br>interval of the device<br>group in milliseconds.<br>A client can poke new<br>values into this item.<br>The value of zero<br>indicates that<br>non-system items on<br>that topic are not<br>updated. Data for<br>these items are not<br>acquired from the<br>device. | RANGE:<br>12147483647<br>0: Topic<br>inactive, no<br>items are<br>updated. Data<br>acquisition is<br>stopped.<br>>0: Expected<br>updated<br>interval for the<br>set of all items<br>in the device<br>group. |
| \$SYS\$MaxInterval         | DWord/Read            | Not supported by this DAServer.                                                                                                    | Always returns<br>zero.                                                                                                    |

| System Item Name<br>(Type) | Type/Access<br>Rights | Description                                                                                                    | Values                                                                                                    |
|----------------------------|-----------------------|----------------------------------------------------------------------------------------------------|----------------------------------------------------------------------------------------------------|
| \$SYS\$WriteComplete       | Integer/Read<br>Write | Accesses the state of<br>pending write<br>activities on the<br>corresponding device<br>group. On device<br>group creation<br>(adding items to an<br>OPC group), the<br>value of this system<br>item is initially 1,<br>indicating all write<br>activities are<br>complete – no pokes<br>are pending.                                                       | <ul> <li>RANGE: -1, 0, 1</li> <li>-1: Writes</li> <li>completed with</li> <li>errors.</li> <li>0: Writes are</li> <li>pending.</li> <li>1: Write</li> <li>complete. No</li> <li>writes are</li> <li>pending –</li> <li>initial state.</li> </ul> |
|                            |                       | If values are poked<br>into any items of the<br>device group, the<br>value of this item<br>changes to 0,<br>indicating write<br>activity is currently<br>in progress.<br>If the server has<br>completed all write<br>activities, the value of<br>this item changes to 1<br>if all pokes were<br>successful or to -1 if<br>at least one poke has<br>failed. |                                                                                                    |
|                            |                       | If the value of this<br>item is not zero, you<br>can poke 1 or -1 to it.<br>Poke a 1 to clear<br>errors, or a -1 to test<br>a client reaction on<br>write errors.<br>If the value of this<br>item is zero, it cannot<br>be poked.                                                                                                    |                                                                                                    |

| System Item Name<br>(Type) | Type/Access<br>Rights | Description                                                                                                    | Values                                                                                                    |
|----------------------------|-----------------------|----------------------------------------------------------------------------------------------------|----------------------------------------------------------------------------------------------------|
| \$SYS\$ReadComplete        | Integer/<br>ReadWrite | Accesses the state of<br>initial reads on all<br>items in the<br>corresponding device<br>group. The value is 1<br>if all active items in a<br>device group have<br>been read at least one<br>time.                                | RANGE: -1, 0, 1<br>-1: All values<br>were read but<br>some have a<br>non-good<br>quality.<br>0: Not all values<br>were read. |
|                            |                       | If at least one item in<br>the device group is<br>activated, this item<br>changes to 0. It<br>changes to 1 if all<br>items have been read<br>successfully, or to -1<br>if at least one item<br>has a non-good<br>quality.         | 1: Read<br>complete. All<br>values were<br>read.                                                                             |
|                            |                       | Poking a 0 to this<br>item resets the<br>internal read states<br>of all items in this<br>device group. This<br>resets this item to 0.<br>If all items are read<br>again after this poke,<br>this item changes<br>back to 1 or -1. |                                                                                                    |
| \$SYS\$ItemCount           | DWord/Read            | Accesses the number<br>of items in the<br>corresponding device<br>group. This item is                                                                                                    | RANGE:<br>02147483647<br>>=0: Number of                                                                                      |
| \$SYS\$ActiveItemCount     | DWord/Read            | Accesses the number<br>of active items in the<br>corresponding device                                                                                                    | items.<br>RANGE:<br>02147483647                                                                                              |
|                            |                       | group. This item is read-only.                                                                                                    | >=0: Number of active items.                                                                                                 |

| System Item Name<br>(Type) | Type/Access<br>Rights | Description                                                                                                    | Values                                                                                      |
|----------------------------|-----------------------|----------------------------------------------------------------------------------------------------|---------------------------------------------------------------------------------------------|
| \$SYS\$ErrorCount          | DWord/Read            | Accesses the number<br>of all active and<br>inactive items that<br>have non-good OPC<br>quality errors in the<br>corresponding topic.<br>If the<br>communications<br>status of a device<br>group is bad, all<br>items have errors.<br>This item is<br>read-only. | RANGE:<br>02147483647<br>>=0: Number of<br>all active and<br>inactive items<br>with errors. |
| \$SYS\$PollNow             | Boolean/Read<br>Write | Not supported by this DAServer.                                                                                                    |                                                                                             |

# Device-Specific System Items

The following system items refer to specific information regarding the device(s) the DAServer is connected to.

| System Item Name<br>(Type) | Type/Access<br>Rights | Description                                                                                                    | Values                                                |
|----------------------------|-----------------------|----------------------------------------------------------------------------------------------------|-------------------------------------------------------|
| \$SYS\$Status              | Boolean/Read          | Binary status indication                                                                                                    | RANGE: 0, 1                                           |
|                            |                       | of the connection state<br>to the device (hierarchy<br>level) the item is                                                                                                    | 0: Error<br>communicating<br>with the device.         |
|                            |                       | group (OPC access<br>path/topic) does not<br>affect the value.                                                                                                    | 1: DAServer<br>connection to the<br>device is intact. |
|                            |                       | The status can be good<br>even if individual items<br>have errors.                                                                                                    |                                                       |
|                            |                       | For DDE/SuiteLink<br>clients, \$SYS\$Status<br>always comes from the<br>leaf level of a DAServer<br>hierarchy branch, which<br>is the destination PLC<br>node. For OPC clients,<br>\$SYS\$Status can be<br>accessed at all hierarchy<br>levels. \$SYS\$Status at<br>the root level of the<br>whole hierarchy tree is<br>always good, as it<br>represents the quality<br>status of the local<br>computer itself. For<br>practical application,<br>OPC clients should<br>reference \$SYS\$Status<br>at any hierarchy levels<br>other than the root. |                                                       |

| System Item Name<br>(Type)    | Type/Access<br>Rights                                                     | Description                                                                                                    | Values                                             |
|-------------------------------|---------------------------------------------------------------------------|----------------------------------------------------------------------------------------------------|----------------------------------------------------|
| \$SYS\$ErrorCode Longint/Read | Longint/Read                                                              | Detailed error code of<br>the communications<br>state to the device.                                                        | >= 0: Good<br>status. 0 is the<br>default state –  |
|                               | The device group (OPC<br>access path/topic) does<br>not affect the value. | <ul> <li>connected.</li> <li>&gt;0: Some device<br/>state like:<br/>connecting,<br/>initializing, and<br/>so on.</li> </ul> |                                                    |
|                               |                                                                           |                                                                                                    | <0: Error status.<br>Value indicates<br>the error. |
| \$SYS\$ErrorText              | String/Read                                                               | Detailed error string of<br>the communications<br>state of the device.                                                      | Descriptive text<br>for the<br>communications      |
|                               |                                                                           | The device group (OPC<br>access path/topic) does<br>not affect the value.                                                   | state<br>corresponding to<br>the error code.       |

| System Item Name<br>(Type) | Type/Access<br>Rights | Description                                                                                                    | Values                                                                                                    |
|----------------------------|-----------------------|----------------------------------------------------------------------------------------------------|----------------------------------------------------------------------------------------------------|
| \$SYS\$StoreSettings       | Integer/Read<br>Write | Makes the temporary<br>update interval changes<br>via the<br>\$SYS\$UpdateInterval<br>item permanent. If the<br>client pokes a value of 1<br>into this system item,<br>the currently set update<br>interval is written to the<br>server's configuration<br>file.<br>The value of this system<br>item clears to 0 after<br>being set, if the<br>configuration file write<br>is successful. If the write<br>fails, then the value is<br>set to -1.<br>If the update interval<br>changes via the<br>\$SYS\$UpdateInterval<br>item and this item is not<br>poked to 1, the<br>DAServer uses the<br>original update interval<br>for that topic the next<br>time it is started. | <ul> <li>RANGE: -1, 0, 1</li> <li>-1: Error occurred while saving the configuration file.</li> <li>0: Read value always if status is OK.</li> <li>1: Persist settings. Cleared immediately.</li> </ul> |
|                            |                       | Reading the item always<br>provides 0. Read/Write<br>values are persisted<br>only if you set this<br>system item. The values<br>other than this persist<br>only for the life of the<br>DAServer.                                                                                                    |                                                                                                    |

## Supported Data Types

The data type is specified as a suffix in the item syntax. The DAServer supports the following data types.

| Data Type | Description                                                                                  |
|-----------|----------------------------------------------------------------------------------------------|
| Boolean   | Single bit                                                                                   |
| Word      | Unsigned 16 bit value. Bit 0 is the low bit. Bit 15 is the high bit.                         |
| Short     | Signed 16 bit value. Bit 0 is the low bit. Bit 14 is the high bit. Bit 15 is the sign bit.   |
| DWord     | Unsigned 32 bit value. Bit 0 is the low bit. Bit 31 is the high bit.                         |
| Long      | Signed 32 bit value. Bit 0 is the low bit. Bit<br>30 is the high bit. Bit 31 is the sign bit |
| Float     | 32 bit floating point value.                                                                 |

## Format and Syntax

Item references have four attributes:

- **Item Name** defines the syntax to be used by a client to access data in the Temperature Controller.
- **Range** defines the valid values supported by the device for the given item.
- **Data Type** defines which data type the client request can specify when accessing the memory location. Examples are Short and Word. For a complete list of valid data types, see Supported Data Types on page 58. The data type is often optional because most memory locations have a default data type.
- Access defines what the client can do. Some memory locations are read only or write only, others are read/write.

You can use optional item name suffixes to change the default server data format. The suffixes are listed in the **Supported Suffixes** columns of the Address Descriptions on page 60. The "@" character should be used with the suffix. For example, Alarm2@word.

Note Item name suffixes are case insensitive.

For tables showing allowable usage for each memory address, see Address Descriptions on page 60.

### **Address Descriptions**

The address descriptions consist of the item name and the allowable range of values, the default data type, allowable suffixes, and allowable access methods.

The items FuzzyScale2 (FU-S-2), HEATERBURNOUT (HB), IN-S, Alarm1 (AL-1), and Alarm2 (AL-2) may not be scaled correctly by the OME5C DAServer for certain settings of INPUTTYPE (IN-T). Compare the value shown on the device and the value shown in the Client Application, then scale the value in the Client Application, if needed.

For some combinations of device models and INPUTTYPE (IN-T) settings, the value for the item INPUTTYPE (IN-T) appears with an offset by the OME5C DAServer. Compare the value shown on the device and the value shown in the Client Application, then add an offset to the value in the Client Application, if needed.

#### Model E5AF-A Address Descriptions

| Device Type                 | Item Name                                                                                    | Range                                                              | Data<br>Type                             | Supported<br>Suffixes                          | Access                      |
|-----------------------------|----------------------------------------------------------------------------------------------|--------------------------------------------------------------------|------------------------------------------|------------------------------------------------|-----------------------------|
| Alarm 1 set<br>temperature  | AL-1 or<br>ALARM or<br>ALARM1                                                                | 999 to 9999 deg<br>TC or<br>-99.9 to 999.9<br>deg Pt               | Float                                    | Float,<br>Dword,<br>Long                       | Read/<br>Write              |
|                             | TC indicates temper<br>indicates temperatures<br>sensor types. All state<br>degrees F and C. | erature range for th<br>ure range for platin<br>ated temperature r | lermocoupl<br>num resista<br>anges are r | e sensor type<br>ince thermon<br>iumerically e | es. Pt<br>neter<br>qual for |
| Alarm 1<br>mode of          | AL-1-MD or<br>ALARM1MODE                                                                     | 0 to 9                                                             | Short                                    | Short,<br>Word                                 | Read<br>Only                |
| operation                   | This is a hardware setting. See device documentation for details.                            |                                                                    |                                          |                                                |                             |
| Alarm 1<br>output<br>status | AL-1-OUT                                                                                     | TRUE = alarm<br>on,<br>FALSE = alarm<br>off                        | Boolean                                  |                                                | Read<br>Only                |

Model E5AF-A supports the following Items.

| Device Type                                                 | Item Name                                                                               | Range                                                                                                    | Data<br>Type                              | Supported<br>Suffixes                        | Access                       |
|-------------------------------------------------------------|-----------------------------------------------------------------------------------------|----------------------------------------------------------------------------------------------------|-------------------------------------------|----------------------------------------------|------------------------------|
| Alarm 2 set<br>temperature                                  | AL-2 or<br>ALARM2                                                                       | -999 to 9999 deg<br>TC or<br>-99.9 to 999.9<br>deg Pt                                                       | Float                                     | Float,<br>Dword,<br>Long                     | Read/<br>Write               |
|                                                             | TC indicates temper<br>indicates temperatu<br>sensor types. All sta<br>degrees F and C. | rature range for th<br>ure range for platin<br>ated temperature ra                                          | lermocouple<br>num resista<br>anges are n | e sensor type<br>nce thermon<br>umerically e | es. Pt<br>neter<br>equal for |
| Alarm 2<br>mode of                                          | AL-2-MD or<br>ALARM2MODE                                                                | 0 to 9                                                                                                    | Short                                     | Short,<br>Word                               | Read<br>Only                 |
| operation                                                   | This is a hardware                                                                      | setting. See device                                                                                         | documenta                                 | ation for deta                               | uls.                         |
| Alarm 2<br>output<br>status                                 | AL-2-OUT                                                                                | TRUE = alarm<br>on,<br>FALSE = alarm<br>off                                                                 | Boolean                                   |                                              | Read<br>Only                 |
| Auto tuning<br>in progress                                  | AT or<br>AUTOTUNING                                                                     | Write TRUE to<br>start,<br>Write FALSE to<br>stop                                                           | Boolean                                   |                                              | Read/<br>Write               |
|                                                             | AT or AUTOTUNIN<br>tuning procedure, o<br>accepts no write con<br>during auto tuning    | NG remains TRUE<br>r you terminate the<br>nmands other than                                                 | until devic<br>e auto tuni<br>1 AT or AU  | e completes :<br>ng procedure<br>FOTUNING=   | auto<br>e. Driver<br>=FALSE  |
| Backup RAM<br>to<br>non-volatile<br>memory                  | BACKUP                                                                                  | Write: anything<br>to initiate<br>backup<br>procedure                                                       | Boolean                                   |                                              | Read/<br>Write               |
|                                                             |                                                                                         | Read: TRUE =<br>non-volatile<br>memory is not<br>current<br>FALSE =<br>non-volatile<br>memory is<br>current |                                           |                                              |                              |
| Device is unresponsive for approximately 500 ms during back |                                                                                         |                                                                                                    |                                           | up.                                          |                              |

| Device Type                      | Item Name                  | Range                                                         | Data<br>Type   | Supported<br>Suffixes    | Access         |
|----------------------------------|----------------------------|---------------------------------------------------------------|----------------|--------------------------|----------------|
| Heater<br>burnout<br>detected    | BURNOUT                    | TRUE = heater<br>burnout<br>detected.<br>FALSE = heater<br>OK | Boolean        |                          | Read<br>Only   |
| Control<br>mode of<br>operation  | CTR-MD                     | TRUE = On/Off<br>FALSE =<br>2-degree of<br>freedom PID        | Boolean        |                          | Read<br>Only   |
|                                  | This is a hardware         | setting.                                                      |                |                          |                |
| Rate time set<br>value           | D or<br>DERIVATIVE         | 0 to 3999 s                                                   | Short          | Short,<br>Word           | Read/<br>Write |
| Display unit                     | DSPL-UNIT                  | TRUE =<br>degrees F<br>FALSE =<br>degrees C                   | Boolean        |                          | Read<br>Only   |
|                                  | This is a hardware         | setting.                                                      |                |                          |                |
| Fuzzy<br>intensity               | FU or<br>FUZZY<br>STRENGTH | 0 to 99%                                                      | Short          | Short,<br>Word           | Read/<br>Write |
| Fuzzy scale 1                    | FU-S-1 or<br>FUZZYSCALE1   | 0.2 to 999.9 deg                                              | Float          | Float,<br>Dword,<br>Long | Read/<br>Write |
| Fuzzy scale 2                    | FU-S-2 or<br>FUZZYSCALE2   | 0.2 to 99.9 deg                                               | Float          | Float,<br>Dword,<br>Long | Read/<br>Write |
| Reset time<br>set value          | I or<br>INTEGRAL           | 0 to 3999 s                                                   | Short,<br>Word | Word                     | Read/<br>Write |
| Input shift<br>set value         | IN-S or<br>INPUTSHIFT      | -999 to 9999 deg<br>TC                                        | Float          | Float,<br>Dword,<br>Long | Read/<br>Write |
| Input shift<br>display<br>enable | IN-S-DSPL                  | TRUE =<br>enabled,<br>FALSE =<br>disabled                     | Boolean        |                          | Read<br>Only   |
|                                  | This is a hardware         | setting.                                                      |                |                          |                |

| Device Type                                   | Item Name                                                                                                    | Range                                                         | Data<br>Type | Supported<br>Suffixes    | Access         |  |
|-----------------------------------------------|----------------------------------------------------------------------------------------------------|---------------------------------------------------------------|--------------|--------------------------|----------------|--|
| Input<br>(sensor) type                        | IN-T or<br>INPUTTYPE                                                                                                    | 0 to 9                                                        | Short        | Short,<br>Word           | Read<br>Only   |  |
|                                               | This is a hardware                                                                                                    | setting.                                                      |              |                          |                |  |
| Output value                                  | O or<br>OUTPUT                                                                                                    | 0.0 to 100.0%                                                 | Float        | Float,<br>Dword,<br>Long | Read<br>Only   |  |
| Output type                                   | O-TYPE                                                                                                    | TRUE = current<br>FALSE = pulse                               | Boolean      |                          | Read<br>Only   |  |
|                                               | This is a hardware                                                                                                    | setting.                                                      |              |                          |                |  |
| Output mode<br>of operation                   | 0-0P                                                                                                    | TRUE = normal<br>(cooling)<br>FALSE =<br>reverse<br>(heating) | Boolean      |                          | Read<br>Only   |  |
|                                               | This is a hardware                                                                                                    | setting.                                                      |              |                          |                |  |
| Proportional<br>band set<br>value             | P or<br>PROPORTIONAL                                                                                                    | 0.0 to 999.9 deg                                              | Float        | Float,<br>Dword,<br>Long | Read/<br>Write |  |
| PID display<br>enable                         | PID-DSPL                                                                                                    | TRUE =<br>enabled<br>FALSE =<br>disabled                      | Boolean      |                          | Read<br>Only   |  |
|                                               | This is a hardware                                                                                                    | setting.                                                      |              |                          |                |  |
| Process<br>value<br>(measured<br>temperature) | PV or<br>TEMPERATURE                                                                                                    | -999 to 9999 deg<br>TC or<br>-99.9 to 999.9<br>deg Pt         | Float        | Float,<br>Dword,<br>Long | Read<br>Only   |  |
|                                               | TC indicates temperature range for thermocouple sensor types. Pt indicates temperature range for platinum resistance thermometer sensor types. All stated temperature ranges are numerically equal for degrees F and C.                                                                       |                                                               |              |                          |                |  |
|                                               | Monitor this memory location because hardware status information is<br>passed back to the driver with the PV value. If a hardware failure,<br>such as device failure, heater burnout, or sensor failure occurs, it is<br>detected and reported by the driver only during a PV read operation. |                                                               |              |                          |                |  |

| Device Type                       | Item Name                                                   | Range                                                               | Data<br>Type | Supported<br>Suffixes       | Access          |
|-----------------------------------|-------------------------------------------------------------|---------------------------------------------------------------------|--------------|-----------------------------|-----------------|
| RAM mode<br>enable                | RAM-MD                                                      | TRUE = RAM<br>mode,<br>FALSE =<br>backup mode                       | Boolean      |                             | Read<br>Only    |
|                                   | Driver automaticall<br>non-volatile memor<br>BACKUP command | y forces device into<br>y. You can backup o<br>l.                   | RAM mod      | e to prevent<br>RAM by issu | wear on<br>ling |
| Remote<br>mode enable             | REMOTE                                                      | TRUE = device<br>in remote mode,<br>FALSE = device<br>in local mode | Boolean      |                             | Read<br>Only    |
|                                   | Driver cannot write<br>the device front par                 | e to the device unles<br>nel.                                       | ss remote r  | node is select              | ted on          |
| Set point<br>limit (high)         | SL-H or<br>HILIMIT                                          | See device<br>documentation<br>for valid ranges                     | Float        | Float,<br>Dword,<br>Long    | Read<br>Only    |
|                                   | This value must be                                          | set on device front                                                 | panel.       |                             |                 |
| Set point<br>limit (low)          | SL-L or<br>LOLIMIT                                          | See device<br>documentation<br>for valid ranges                     | Float        | Float,<br>Dword,<br>Long    | Read<br>Only    |
|                                   | This value must be                                          | set on device front                                                 | panel.       |                             |                 |
| Set point<br>shift input<br>state | SP-S-IN                                                     | TRUE = shift<br>enabled,<br>FALSE = shift<br>disabled               | Boolean      |                             | Read<br>Only    |
|                                   | State is forced TRU                                         | E by shorting appr                                                  | ropriate ter | minals on de                | evice.          |
| Set value<br>temperature          | SV or<br>SETPOINT or<br>SETPOINT1                           | setting range:<br>SL-L - SL-H                                       | Float        | Float,<br>Dword,<br>Long    | Read/<br>Write  |

## Model E5AF-AH Address Descriptions

| Device Type                | Item Name                                                                                                    | Range                                                                                                    | Data<br>Type | Supported<br>Suffixes    | Access         |  |  |
|----------------------------|----------------------------------------------------------------------------------------------------|----------------------------------------------------------------------------------------------------|--------------|--------------------------|----------------|--|--|
| Alarm 1 set<br>temperature | AL-1 or<br>ALARM or<br>ALARM1                                                                                                    | -999 - 9999 deg<br>TC or<br>-99.9 - 999.9 deg<br>Pt                                                                                                    | Float        | Float,<br>Dword,<br>Long | Read/<br>Write |  |  |
|                            | TC indicates temp<br>indicates tempera<br>sensor types. All s<br>for degrees F and                                                                                                    | TC indicates temperature range for thermocouple sensor types. Pt indicates temperature range for platinum resistance thermometer sensor types. All stated temperature ranges are numerically equal for degrees F and C. |              |                          |                |  |  |
| Alarm 1<br>mode of         | AL-1-MD or<br>ALARM1MODE                                                                                                    | 0 to 9                                                                                                    | Short        | Short,<br>Word           | Read<br>Only   |  |  |
| operation                  | This is a hardwar                                                                                                    | e setting. See devie                                                                                                    | ce documen   | tation for det           | ails.          |  |  |
| Alarm 1<br>output status   | AL-1-OUT                                                                                                    | TRUE = alarm<br>on,<br>FALSE = alarm<br>off                                                                                                    | Boolean      |                          | Read<br>Only   |  |  |
| Alarm 2 set<br>temperature | AL-2 or<br>ALARM2                                                                                                    | -999 to 9999 deg<br>TC or<br>-99.9 to 999.9<br>deg Pt                                                                                                    | Float        | Float,<br>Dword,<br>Long | Read/<br>Write |  |  |
|                            | TC indicates temperature range for thermocouple sensor types. Pt indicates temperature range for platinum resistance thermometer sensor types. All stated temperature ranges are numerically equal for degrees F and C. |                                                                                                    |              |                          |                |  |  |
| Alarm 2<br>mode of         | AL-2-MD or<br>ALARM2MODE                                                                                                    | 0 to 9                                                                                                    | Short        | Short,<br>Word           | Read<br>Only   |  |  |
| operation                  | This is a hardwar                                                                                                    | e setting. See devie                                                                                                    | ce documen   | tation for det           | ails.          |  |  |
| Alarm 2<br>output status   | AL-2-OUT                                                                                                    | TRUE = alarm<br>on,<br>FALSE = alarm<br>off                                                                                                    | Boolean      |                          | Read<br>Only   |  |  |

Model E5AF-AH supports the following Items.

| Device Type                                | Item Name                                                               | Range                                                                                                    | Data<br>Type                                        | Supported<br>Suffixes          | Access            |
|--------------------------------------------|-------------------------------------------------------------------------|----------------------------------------------------------------------------------------------------|-----------------------------------------------------|--------------------------------|-------------------|
| Auto tuning<br>in progress                 | AT or<br>AUTOTUNING                                                     | Write TRUE to<br>start,<br>Write FALSE to<br>stop                                                           | Boolean                                             |                                | Read/<br>Write    |
|                                            | AT or AUTOTUN<br>tuning procedure<br>accepts no write c<br>AUTOTUNING=1 | ING remains TRU<br>or you terminate the<br>commands other the<br>FALSE during auto                          | E until dev<br>ne auto tun<br>an AT or<br>o tuning. | ice completes<br>ing procedure | auto<br>e. Driver |
| Backup RAM<br>to<br>non-volatile<br>memory | BACKUP                                                                  | Write: anything<br>to initiate<br>backup<br>procedure                                                       | Boolean                                             |                                | Read/<br>Write    |
|                                            |                                                                         | Read: TRUE =<br>non-volatile<br>memory is not<br>current<br>FALSE =<br>non-volatile<br>memory is<br>current |                                                     |                                |                   |
|                                            | Device is unrespo                                                       | nsive for approxim                                                                                          | ately 500 n                                         | ns during bac                  | kup.              |
| Heater<br>burnout<br>detected              | BURNOUT                                                                 | TRUE = heater<br>burnout<br>detected.<br>FALSE = heater<br>OK                                               | Boolean                                             |                                | Read<br>Only      |
| Heater<br>Current                          | CT or<br>HEATER<br>CURRENT                                              | 0.0 to 50A                                                                                                  | Float                                               | Float,<br>Dword,<br>Long       | Read<br>Only      |
| Control mode<br>of operation               | CTR-MD                                                                  | TRUE = On/Off<br>FALSE =<br>2-degree of<br>freedom PID                                                      | Boolean                                             |                                | Read<br>Only      |
|                                            | This is a hardwar                                                       | e setting.                                                                                                  |                                                     |                                |                   |
| Rate time set value                        | D or<br>DERIVATIVE                                                      | 0 to 3999 s                                                                                                 | Short                                               | Short,<br>Word                 | Read/<br>Write    |

| Device Type                          | Item Name                                                                                                    | Range                                                 | Data<br>Type | Supported<br>Suffixes    | Access         |  |
|--------------------------------------|----------------------------------------------------------------------------------------------------|-------------------------------------------------------|--------------|--------------------------|----------------|--|
| Display unit                         | DSPL-UNIT                                                                                                    | TRUE =<br>degrees F<br>FALSE =<br>degrees C           | Boolean      |                          | Read<br>Only   |  |
|                                      | This is a hardwar                                                                                                    | re setting.                                           |              |                          |                |  |
| Fuzzy<br>intensity                   | FU or<br>FUZZY<br>STRENGTH                                                                                                    | 0 to 99%                                              | Short        | Short,<br>Word           | Read/<br>Write |  |
| Fuzzy scale 1                        | FU-S-1 or<br>FUZZYSCALE1                                                                                                    | 0.2 to 999.9 deg                                      | Float        | Float,<br>Dword,<br>Long | Read/<br>Write |  |
| Fuzzy scale 2                        | FU-S-2 or<br>FUZZYSCALE2                                                                                                    | 0.2 to 99.9 deg                                       | Float        | Float,<br>Dword,<br>Long | Read/<br>Write |  |
| Heater<br>burnout set<br>temperature | HB or<br>HEATERBURN<br>OUT                                                                                                    | -999 to 9999 deg<br>TC or<br>-99.9 to 999.9<br>deg Pt | Float        | Float,<br>Dword,<br>Long | Read/<br>Write |  |
|                                      | TC indicates temperature range for thermocouple sensor types. Pt indicates temperature range for platinum resistance thermometer sensor types. All stated temperature ranges are numerically equal for degrees F and C. |                                                       |              |                          |                |  |
| Reset time<br>set value              | I or INTEGRAL                                                                                                    | 0 to 3999 s                                           | Short        | Short,<br>Word           | Read/<br>Write |  |
| Input shift<br>set value             | IN-S or<br>INPUTSHIFT                                                                                                    | -999 to 9999 deg<br>TC or<br>-99.9 to 999.9<br>deg Pt | Float        | Float,<br>Dword,<br>Long | Read/<br>Write |  |
|                                      | TC indicates temperature range for thermocouple sensor types. Pt indicates temperature range for platinum resistance thermometer sensor types. All stated temperature ranges are numerically equal for degrees F and C. |                                                       |              |                          |                |  |
| Input shift<br>display<br>enable     | IN-S-DSPL                                                                                                    | TRUE =<br>enabled,<br>FALSE =<br>disabled             | Boolean      |                          | Read<br>Only   |  |
|                                      | This is a hardwar                                                                                                    | e setting.                                            |              |                          |                |  |

| Device Type                                | Item Name                                                                                                    | Range                                                                                        | Data<br>Type                                           | Supported<br>Suffixes                                               | Access                                       |
|--------------------------------------------|----------------------------------------------------------------------------------------------------|----------------------------------------------------------------------------------------------|--------------------------------------------------------|---------------------------------------------------------------------|----------------------------------------------|
| Input<br>(sensor) type                     | IN-T or<br>INPUTTYPE                                                                                                    | 0 to 9                                                                                       | Short                                                  | Short,<br>Word                                                      | Read<br>Only                                 |
|                                            | This is a hardwar                                                                                                    | re setting.                                                                                  |                                                        |                                                                     |                                              |
| Output value                               | O or OUTPUT                                                                                                    | 0.0 to 100.0%                                                                                | Float                                                  | Float,<br>Dword,<br>Long                                            | Read<br>Only                                 |
| Output type                                | O-TYPE                                                                                                    | TRUE = current<br>FALSE = pulse                                                              | Boolean                                                |                                                                     | Read<br>Only                                 |
|                                            | This is a hardwar                                                                                                    | re setting.                                                                                  |                                                        |                                                                     |                                              |
| Output mode<br>of operation                | O-OP                                                                                                    | TRUE = normal<br>(cooling)<br>FALSE =<br>reverse<br>(heating)                                | Boolean                                                |                                                                     | Read<br>Only                                 |
|                                            | This is a hardwar                                                                                                    | e setting.                                                                                   |                                                        |                                                                     |                                              |
| Proportional<br>band set<br>value          | P or<br>PROPORTION<br>AL                                                                                                    | 0.0 - 999.9 deg                                                                              | Float                                                  | Float,<br>Dword,<br>Long                                            | Read/<br>Write                               |
| PID display<br>enable                      | PID-DSPL                                                                                                    | TRUE =<br>enabled<br>FALSE =<br>disabled                                                     | Boolean                                                |                                                                     | Read<br>Only                                 |
|                                            | This is a hardwar                                                                                                    | re setting.                                                                                  |                                                        |                                                                     |                                              |
| Process value<br>(measured<br>temperature) | PV or<br>TEMPERATUR<br>E                                                                                                    | -999 to 9999 deg<br>TC or<br>-99.9 to 999.9<br>deg Pt                                        | Float                                                  | Float,<br>Dword,<br>Long                                            | Read<br>Only                                 |
|                                            | TC indicates temperature range for thermocouple sensor types. Pt indicates temperature range for platinum resistance thermometer sensor types. All stated temperature ranges are numerically equal for degrees F and C. |                                                                                              |                                                        |                                                                     |                                              |
|                                            | Monitor this mem<br>is passed back to<br>such as device fai<br>detected and repo                                                                                                    | nory location becaus<br>the driver with the<br>lure, heater burnow<br>orted by the driver of | se hardwar<br>PV value.<br>ut, or senso<br>only during | e status infor<br>If a hardware<br>r failure occu<br>g a PV read op | mation<br>failure,<br>rs, it is<br>peration. |

| Device Type                       | Item Name                                                                                                    | Range                                                               | Data<br>Type | Supported<br>Suffixes    | Access         |  |
|-----------------------------------|----------------------------------------------------------------------------------------------------|---------------------------------------------------------------------|--------------|--------------------------|----------------|--|
| RAM mode<br>enable                | RAM-MD                                                                                                    | TRUE = RAM<br>mode,<br>FALSE =<br>backup mode                       | Boolean      |                          | Read<br>Only   |  |
|                                   | Driver automatically forces device into RAM mode to prevo<br>on non-volatile memory. You can backup contents of RAM<br>a BACKUP command. |                                                                     |              |                          |                |  |
| Remote mode<br>enable             | REMOTE                                                                                                    | TRUE = device<br>in remote mode,<br>FALSE = device<br>in local mode | Boolean      |                          | Read<br>Only   |  |
|                                   | Driver cannot write<br>the device front p                                                                                                | ite to the device un<br>anel.                                       | less remote  | mode is sele             | cted on        |  |
| Set point<br>limit (high)         | SL-H or<br>HILIMIT                                                                                                    | See device<br>documentation<br>for valid ranges                     | Float        | Float,<br>Dword,<br>Long | Read<br>Only   |  |
|                                   | This value must b                                                                                                    | be set on device from                                               | nt panel.    |                          |                |  |
| Set point<br>limit (low)          | SL-L or<br>LOLIMIT                                                                                                    | See device<br>documentation<br>for valid ranges                     | Float        | Float,<br>Dword,<br>Long | Read<br>Only   |  |
|                                   | This value must b                                                                                                    | be set on device from                                               | nt panel.    |                          |                |  |
| Set point<br>shift input<br>state | SP-S-IN                                                                                                    | TRUE = shift<br>enabled,<br>FALSE = shift<br>disabled               | Boolean      |                          | Read<br>Only   |  |
|                                   | State is forced TR                                                                                                    | UE by shorting ap                                                   | propriate to | erminals on d            | evice.         |  |
| Set value<br>temperature          | SV or<br>SETPOINT or<br>SETPOINT1                                                                                                    | setting range:<br>SL-L - SL-H                                       | Float        | Float,<br>Dword,<br>Long | Read/<br>Write |  |

## Model E5AJ-A Address Descriptions

Model E5AJ-A supports the following Items.

| Device Type                  | Item Name                                                                                                    | Range                                                 | Data<br>Type                 | Supported<br>Suffixes    | Access         |  |
|------------------------------|----------------------------------------------------------------------------------------------------|-------------------------------------------------------|------------------------------|--------------------------|----------------|--|
| Alarm 1 set<br>temperature   | AL-1 or<br>ALARM or<br>ALARM1                                                                                                    | -999 to 9999<br>deg TC or<br>-99.9 to<br>999.9 deg Pt | Float                        | Float,<br>Dword,<br>Long | Read/<br>Write |  |
|                              | TC indicates tempera<br>indicates temperatur<br>sensor types. All stat<br>for degrees F and C.                                                                                                    | ple sensor typ<br>tance thermo<br>e numerically       | pes. Pt<br>ometer<br>v equal |                          |                |  |
| Alarm 1 mode<br>of operation | AL-1-MD or<br>ALARM1MODE                                                                                                    | 0 to 9                                                | Short                        | Short,<br>Word           | Read<br>Only   |  |
|                              | This is a hardware se                                                                                                    | etting. See devi                                      | ce documer                   | ntation for de           | tails.         |  |
| Alarm 1<br>output status     | AL-1-OUT                                                                                                    | TRUE =<br>alarm on,<br>FALSE =<br>alarm off           | Boolean                      |                          | Read<br>Only   |  |
| Alarm 2 set<br>temperature   | AL-2 or<br>ALARM2                                                                                                    | -999 to 9999<br>deg TC or<br>-99.9 to<br>999.9 deg Pt | Float                        | Float,<br>Dword,<br>Long | Read/<br>Write |  |
|                              | TC indicates temperature range for thermocouple sensor types. Pt indicates temperature range for platinum resistance thermometer sensor types. All stated temperature ranges are numerically equal for degrees F and C. |                                                       |                              |                          |                |  |
| Alarm 2 mode of operation    | AL-2-MD or<br>ALARM2MODE                                                                                                    | 0 to 9                                                | Short                        | Short,<br>Word           | Read<br>Only   |  |
|                              | This is a hardware setting. See device documentation for details.                                                                                                    |                                                       |                              |                          |                |  |
| Alarm 2<br>output status     | AL-2-OUT                                                                                                    | TRUE =<br>alarm on,<br>FALSE =<br>alarm off           | Boolean                      |                          | Read<br>Only   |  |

| Device Type                                | Item Name                  | Range                                                                                                    | Data<br>Type | Supported<br>Suffixes    | Access         |
|--------------------------------------------|----------------------------|----------------------------------------------------------------------------------------------------|--------------|--------------------------|----------------|
| Backup RAM<br>to<br>non-volatile<br>memory | BACKUP                     | Write:<br>anything to<br>initiate<br>backup<br>procedure                                                       | Boolean      |                          | Read/<br>Write |
|                                            |                            | Read: TRUE<br>=<br>non-volatile<br>memory is<br>not current<br>FALSE =<br>non-volatile<br>memory is<br>current |              |                          |                |
|                                            | Device is unresponsiv      | ve for approxim                                                                                                | ately 500 r  | ns during bac            | kup.           |
| Heater<br>burnout<br>detected              | BURNOUT                    | TRUE =<br>heater<br>burnout<br>detected.<br>FALSE =<br>heater OK                                               | Boolean      |                          | Read<br>Only   |
| Heater<br>Current                          | CT or<br>HEATER<br>CURRENT | 0.0 to 50A                                                                                                    | Float        | Float,<br>Dword,<br>Long | Read<br>Only   |
| Control mode<br>of operation               | CTR-MD                     | TRUE =<br>On/Off<br>FALSE =<br>2-degree of<br>freedom PID                                                      | Boolean      |                          | Read<br>Only   |
|                                            | This is a hardware se      | etting.                                                                                                    |              |                          |                |
| Rate time set value                        | D or<br>DERIVATIVE         | 0 to 3999 s                                                                                                    | Short        | Short,<br>Word           | Read/<br>Write |
| Display unit                               | DSPL-UNIT                  | TRUE =<br>degrees F<br>FALSE =<br>degrees C                                                                    | Boolean      |                          | Read<br>Only   |
|                                            | This is a hardware se      | etting.                                                                                                    |              |                          |                |

| Device Type                          | Item Name                                                                                      | Range                                                            | Data<br>Type                            | Supported<br>Suffixes                           | Access                       |  |  |
|--------------------------------------|------------------------------------------------------------------------------------------------|------------------------------------------------------------------|-----------------------------------------|-------------------------------------------------|------------------------------|--|--|
| Heater<br>burnout set<br>temperature | HB or<br>HEATER<br>BURNOUT                                                                     | -1999 to<br>9999 deg<br>TC,<br>-199.9 to<br>999.9 deg Pt         | Float                                   | Float,<br>Dword,<br>Long                        | Read/<br>Write               |  |  |
|                                      | TC indicates tempera<br>indicates temperatur<br>sensor types. All stat<br>for degrees F and C. | ature range for<br>re range for plat<br>red temperature          | thermocou<br>tinum resis<br>e ranges ar | ple sensor typ<br>tance thermo<br>e numerically | pes. Pt<br>ometer<br>v equal |  |  |
| Reset time set value                 | I or INTEGRAL                                                                                  | 0 to 3999 s                                                      | Short                                   | Short,<br>Word                                  | Read/<br>Write               |  |  |
| Input shift<br>display<br>enable     | IN-S-DSPL                                                                                      | TRUE =<br>enabled,<br>FALSE =<br>disabled                        | Boolean                                 |                                                 | Read<br>Only                 |  |  |
|                                      | This is a hardware se                                                                          | etting.                                                          |                                         |                                                 |                              |  |  |
| Input (sensor)<br>type               | IN-T or<br>INPUTTYPE                                                                           | 0 to 9                                                           | Short                                   | Short,<br>Word                                  | Read<br>Only                 |  |  |
|                                      | This is a hardware se                                                                          | etting.                                                          |                                         |                                                 |                              |  |  |
| Output value                         | O or OUTPUT                                                                                    | 0.0 to<br>100.0%                                                 | Float                                   | Float,<br>Dword,<br>Long                        | Read<br>Only                 |  |  |
| Output type                          | O-TYPE                                                                                         | TRUE =<br>current<br>FALSE =<br>pulse                            | Boolean                                 |                                                 | Read<br>Only                 |  |  |
|                                      | This is a hardware setting.                                                                    |                                                                  |                                         |                                                 |                              |  |  |
| Output mode<br>of operation          | 0-OP                                                                                           | TRUE =<br>normal<br>(cooling)<br>FALSE =<br>reverse<br>(heating) | Boolean                                 |                                                 | Read<br>Only                 |  |  |
|                                      | This is a hardware se                                                                          | etting.                                                          |                                         |                                                 |                              |  |  |
| Proportional<br>band set<br>value    | P or<br>PROPORTIONAL                                                                           | 0.0 to 999.9<br>deg                                              | Float                                   | Float,<br>Dword,<br>Long                        | Read/<br>Write               |  |  |
| Device Type                                | Item Name                                                                                                    | Range                                                                        | Data<br>Type                          | Supported<br>Suffixes                           | Access                     |  |
|--------------------------------------------|----------------------------------------------------------------------------------------------------|------------------------------------------------------------------------------|---------------------------------------|-------------------------------------------------|----------------------------|--|
| PID display<br>enable                      | PID-DSPL                                                                                                    | TRUE =<br>enabled<br>FALSE =<br>disabled                                     | Boolean                               |                                                 | Read<br>Only               |  |
|                                            | This is a hardware se                                                                                                    | etting.                                                                      |                                       |                                                 |                            |  |
| Process value<br>(measured<br>temperature) | PV or<br>TEMPERATURE                                                                                                    | -1999 to<br>9999 deg TC<br>-199.9 to<br>999.9 deg Pt                         | Float                                 | Float,<br>Dword,<br>Long                        | Read<br>Only               |  |
|                                            | TC indicates tempera<br>indicates temperature<br>sensor types. All state<br>for degrees F and C.                                                                                                    | ture range for t<br>e range for plat<br>ed temperature                       | thermocou<br>inum resis<br>ranges are | ple sensor typ<br>tance thermo<br>e numerically | bes. Pt<br>ometer<br>equal |  |
|                                            | Monitor this memory location because hardware status information<br>is passed back to the driver with the PV value. If a hardware failure,<br>such as device failure, heater burnout, or sensor failure occurs, it is<br>detected and reported by the driver only during a PV read operation. |                                                                              |                                       |                                                 |                            |  |
| RAM mode<br>enable                         | RAM-MD                                                                                                    | TRUE =<br>RAM mode,<br>FALSE =<br>backup<br>mode                             | Boolean                               |                                                 | Read<br>Only               |  |
|                                            | Driver automatically<br>on non-volatile memo<br>a BACKUP command                                                                                                    | forces device in<br>ory. You can bac<br>l.                                   | nto RAM m<br>kup conter               | ode to preven<br>its of RAM by                  | t wear<br>issuing          |  |
| Remote mode<br>enable                      | REMOTE                                                                                                    | TRUE =<br>device in<br>remote<br>mode,<br>FALSE =<br>device in<br>local mode | Boolean                               |                                                 | Read<br>Only               |  |
|                                            | Driver cannot write t<br>the device front pane                                                                                                    | o the device un<br>l.                                                        | less remote                           | e mode is sele                                  | cted on                    |  |

| Device Type                    | Item Name                                                         | Range                                                       | Data<br>Type | Supported<br>Suffixes    | Access         |  |  |
|--------------------------------|-------------------------------------------------------------------|-------------------------------------------------------------|--------------|--------------------------|----------------|--|--|
| Set point shift<br>input state | SP-S-IN                                                           | TRUE =<br>shift<br>enabled,<br>FALSE =<br>shift<br>disabled | Boolean      |                          | Read<br>Only   |  |  |
|                                | State is forced TRUE by shorting appropriate terminals on device. |                                                             |              |                          |                |  |  |
| Set value<br>temperature       | SV or<br>SETPOINT or<br>SETPOINT1                                 | setting<br>range:<br>SL-L - SL-H                            | Float        | Float,<br>Dword,<br>Long | Read/<br>Write |  |  |

# Model E5AX-A Address Descriptions

Model E5AX-A supports the following Items.

| Device Type                     | Item Name                                                                                                    | Range                                                                                                    | Data<br>Type | Supported<br>Suffixes    | Access         |  |  |  |
|---------------------------------|----------------------------------------------------------------------------------------------------|----------------------------------------------------------------------------------------------------|--------------|--------------------------|----------------|--|--|--|
| Alarm 1 set<br>temperature      | AL-1 or<br>ALARM or<br>ALARM1                                                                                                    | -999 to 9999<br>deg TC or<br>-99.9 to 999.9<br>deg Pt                                                                                                    | Float        | Float,<br>Dword,<br>Long | Read/<br>Write |  |  |  |
|                                 | TC indicates tempe<br>indicates temperatu<br>sensor types. All sta<br>degrees F and C.                                                                                                    | TC indicates temperature range for thermocouple sensor types. Pt indicates temperature range for platinum resistance thermometer sensor types. All stated temperature ranges are numerically equal for degrees F and C. |              |                          |                |  |  |  |
| Alarm 1<br>mode of<br>operation | AL-1-MD or<br>ALARM1MODE                                                                                                    | 0 to 9                                                                                                    | Short        | Short,<br>Word           | Read<br>Only   |  |  |  |
|                                 | This is a hardware setting. See device documentation for details.                                                                                                    |                                                                                                    |              |                          |                |  |  |  |
| Alarm 1<br>output status        | AL-1-OUT                                                                                                    | TRUE = alarm<br>on,<br>FALSE =<br>alarm off                                                                                                    | Boolean      |                          | Read<br>Only   |  |  |  |
| Alarm 2 set<br>temperature      | AL-2 or<br>ALARM2                                                                                                    | -999 to 9999<br>deg TC or<br>-99.9 to 999.9<br>deg Pt                                                                                                    | Float        | Float,<br>Dword,<br>Long | Read/<br>Write |  |  |  |
|                                 | TC indicates temperature range for thermocouple sensor types. Pt indicates temperature range for platinum resistance thermometer sensor types. All stated temperature ranges are numerically equal for degrees F and C. |                                                                                                    |              |                          |                |  |  |  |

| Device Type                                | Item Name                                                                      | Range                                                                                                    | Data<br>Type                                       | Supported<br>Suffixes         | Access            |  |  |  |
|--------------------------------------------|--------------------------------------------------------------------------------|----------------------------------------------------------------------------------------------------|----------------------------------------------------|-------------------------------|-------------------|--|--|--|
| Alarm 2<br>mode of                         | AL-2-MD or<br>ALARM2MODE                                                       | 0 to 9                                                                                                    | Short                                              | Short,<br>Word                | Read<br>Only      |  |  |  |
| operation                                  | This is a hardware                                                             | setting. See devic                                                                                          | e document                                         | ation for det                 | ails.             |  |  |  |
| Alarm 2<br>output status                   | AL-2-OUT                                                                       | TRUE = alarm<br>on,<br>FALSE =<br>alarm off                                                                 | Boolean                                            |                               | Read<br>Only      |  |  |  |
| Auto tuning<br>in progress                 | AT or<br>AUTOTUNING                                                            | Write TRUE to<br>start,<br>Write FALSE<br>to stop                                                           | Boolean                                            |                               | Read/<br>Write    |  |  |  |
|                                            | AT or AUTOTUNI<br>tuning procedure, of<br>accepts no write co<br>AUTOTUNING=FA | NG remains TRUF<br>or you terminate th<br>mmands other tha<br>ALSE during auto                              | E until devi<br>ne auto tuni<br>n AT or<br>tuning. | ce completes<br>ing procedure | auto<br>e. Driver |  |  |  |
| Backup RAM<br>to<br>non-volatile<br>memory | BACKUP                                                                         | Write:<br>anything to<br>initiate backup<br>procedure                                                       | Boolean                                            |                               | Read/<br>Write    |  |  |  |
|                                            |                                                                                | Read: TRUE =<br>non-volatile<br>memory is not<br>current<br>FALSE =<br>non-volatile<br>memory is<br>current |                                                    |                               |                   |  |  |  |
|                                            | Device is unrespon                                                             | sive for approxima                                                                                          | ately 500 m                                        | s during bac                  | kup.              |  |  |  |
| Heater<br>burnout<br>detected              | BURNOUT                                                                        | TRUE = heater<br>burnout<br>detected.<br>FALSE =<br>heater OK                                               | Boolean                                            |                               | Read<br>Only      |  |  |  |
| Control mode<br>of operation               | CTR-MD                                                                         | TRUE =<br>On/Off<br>FALSE =<br>2-degree of<br>freedom PID                                                   | Boolean                                            |                               | Read<br>Only      |  |  |  |
|                                            | This is a hardware                                                             | This is a hardware setting.                                                                                 |                                                    |                               |                   |  |  |  |

| Device Type                       | Item Name             | Range                                                            | Data<br>Type | Supported<br>Suffixes     | Access         |
|-----------------------------------|-----------------------|------------------------------------------------------------------|--------------|---------------------------|----------------|
| Rate time set value               | D or<br>DERIVATIVE    | 0 to 3999 s                                                      | Short        | Short,<br>Word            | Read/<br>Write |
| Display unit                      | DSPL-UNIT             | TRUE =<br>degrees F<br>FALSE =<br>degrees C                      | Boolean      |                           | Read<br>Only   |
|                                   | This is a hardware    | setting.                                                         |              |                           |                |
| Reset time<br>set value           | I or<br>INTEGRAL      | 0 to 3999 s                                                      | Short        | Short,<br>Word            | Read/<br>Write |
| Input shift<br>set value          | IN-S or<br>INPUTSHIFT | -999 to 9999<br>deg TC                                           | Float        | Float,<br>Dword,<br>Long  | Read/<br>Write |
| Input shift<br>display<br>enable  | IN-S-DSPL             | TRUE =<br>enabled,<br>FALSE =<br>disabled                        | Boolean      |                           | Read<br>Only   |
|                                   | This is a hardware    | setting.                                                         |              |                           |                |
| Input<br>(sensor) type            | IN-T or<br>INPUTTYPE  | 0 to 9                                                           | Short        |                           | Read<br>Only   |
|                                   | This is a hardware    | setting.                                                         |              |                           |                |
| Output value                      | O or OUTPUT           | 0.0 to 100.0%                                                    | Float        | Float,<br>Dword,<br>sLong | Read<br>Only   |
| Output type                       | O-TYPE                | TRUE =<br>current<br>FALSE = pulse                               | Boolean      |                           | Read<br>Only   |
|                                   | This is a hardware    | setting.                                                         |              |                           |                |
| Output mode<br>of operation       | O-OP                  | TRUE =<br>normal<br>(cooling)<br>FALSE =<br>reverse<br>(heating) | Boolean      |                           | Read<br>Only   |
|                                   | This is a hardware    | setting.                                                         |              |                           |                |
| Proportional<br>band set<br>value | P or<br>PROPORTIONAL  | 0.0 to 999.9<br>deg                                              | Float        | Float,<br>Dword,<br>Long  | Read/<br>Write |

| Device Type                                | Item Name                                                                                                    | Range                                                                     | Data<br>Type                             | Supported<br>Suffixes                          | Access                       |  |  |
|--------------------------------------------|----------------------------------------------------------------------------------------------------|---------------------------------------------------------------------------|------------------------------------------|------------------------------------------------|------------------------------|--|--|
| PID display<br>enable                      | PID-DSPL                                                                                                    | TRUE =<br>enabled<br>FALSE =<br>disabled                                  | Boolean                                  |                                                | Read<br>Only                 |  |  |
|                                            | This is a hardware                                                                                                    | setting.                                                                  |                                          |                                                |                              |  |  |
| Process value<br>(measured<br>temperature) | PV or<br>TEMPERATURE                                                                                                    | -999 to 9999<br>deg TC<br>-99.9 to 999.9<br>deg Pt                        | Float                                    | Float,<br>Dword,<br>Long                       | Read<br>Only                 |  |  |
|                                            | TC indicates temper<br>indicates temperate<br>sensor types. All sta<br>degrees F and C.                                                                                                    | erature range for t<br>ure range for plati<br>ated temperature :          | hermocoup<br>inum resist<br>ranges are r | le sensor typ<br>ance thermon<br>numerically e | es. Pt<br>meter<br>equal for |  |  |
|                                            | Monitor this memory location because hardware status information<br>is passed back to the driver with the PV value. If a hardware failure,<br>such as device failure, heater burnout, or sensor failure occurs, it is<br>detected and reported by the driver only during a PV read operation. |                                                                           |                                          |                                                |                              |  |  |
| RAM mode<br>enable                         | RAM-MD                                                                                                    | TRUE = RAM<br>mode,<br>FALSE =<br>backup mode                             | Boolean                                  |                                                | Read<br>Only                 |  |  |
|                                            | Driver automatically forces device into RAM mode to prevent wear on<br>non-volatile memory. You can backup contents of RAM by issuing a<br>BACKUP command.                                                                                                    |                                                                           |                                          |                                                |                              |  |  |
| Remote mode<br>enable                      | REMOTE                                                                                                    | TRUE = device<br>in remote<br>mode,<br>FALSE =<br>device in local<br>mode | Boolean                                  |                                                | Read<br>Only                 |  |  |
|                                            | Driver cannot write to the device unless remote mode is selected on<br>the device front panel.                                                                                                    |                                                                           |                                          |                                                |                              |  |  |
| Set point<br>limit (high)                  | SL-H or<br>HILIMIT                                                                                                    | See device<br>documentation<br>for valid<br>ranges                        | Float                                    | Float,<br>Dword,<br>Long                       | Read<br>Only                 |  |  |
|                                            | This value must be                                                                                                    | set on device from                                                        | it panel.                                |                                                |                              |  |  |

| Device Type                       | Item Name                                                         | Range                                                 | Data<br>Type | Supported<br>Suffixes    | Access         |  |
|-----------------------------------|-------------------------------------------------------------------|-------------------------------------------------------|--------------|--------------------------|----------------|--|
| Set point<br>limit (low)          | SL-L or<br>LOWLIMIT                                               | See device<br>documentation<br>for valid<br>ranges    | Float        | Float,<br>Dword,<br>Long | Read<br>Only   |  |
|                                   | This value must be                                                | set on device from                                    | t panel.     |                          |                |  |
| Set point<br>shift input<br>state | SP-S-IN                                                           | TRUE = shift<br>enabled,<br>FALSE = shift<br>disabled | Boolean      |                          | Read<br>Only   |  |
|                                   | State is forced TRUE by shorting appropriate terminals on device. |                                                       |              |                          |                |  |
| Set value<br>temperature          | SV or<br>SETPOINT or<br>SETPOINT1                                 | setting range:<br>SL-L - SL-H                         | Float        | Float,<br>Dword,<br>Long | Read/<br>Write |  |

### Model E5AX-AH Address Descriptions

Model E5AX-AH supports the following Items.

| Device Type                | Item Name                                                                                                    | Range                                                 | Data<br>Type | Supported<br>Suffixes    | Access         |  |
|----------------------------|----------------------------------------------------------------------------------------------------|-------------------------------------------------------|--------------|--------------------------|----------------|--|
| Alarm 1 set<br>temperature | AL-1 or<br>ALARM or<br>ALARM1                                                                                                    | -999 to 9999<br>deg TC or<br>-99.9 to 999.9<br>deg Pt | Float        | Float,<br>Dword,<br>Long | Read/<br>Write |  |
|                            | TC indicates temperature range for thermocouple sensor type<br>indicates temperature range for platinum resistance thermo-<br>sensor types. All stated temperature ranges are numerically<br>for degrees F and C. |                                                       |              |                          |                |  |
| Alarm 1<br>mode of         | AL-1-MD or<br>ALARM1MODE                                                                                                    | 0 to 9                                                | Short        | Short,<br>Word           | Read<br>Only   |  |
| operation                  | This is a hardware setting. See device documentation for details.                                                                                                    |                                                       |              |                          |                |  |
| Alarm 1<br>output status   | AL-1-OUT                                                                                                    | TRUE = alarm<br>on,<br>FALSE =<br>alarm off           | Boolean      |                          | Read<br>Only   |  |

| Device Type                                | Item Name                                                                      | Range                                                                                                    | Data<br>Type                                         | Supported<br>Suffixes                 | Access         |
|--------------------------------------------|--------------------------------------------------------------------------------|----------------------------------------------------------------------------------------------------|------------------------------------------------------|---------------------------------------|----------------|
| Auto tuning<br>in progress                 | AT or<br>AUTOTUNING                                                            | Write TRUE to<br>start,<br>Write FALSE<br>to stop                                                           | Boolean                                              |                                       | Read/<br>Write |
|                                            | AT or AUTOTUNIN<br>tuning procedure, o<br>Driver accepts no w<br>AUTOTUNING=FA | NG remains TRUE<br>r you terminate th<br>rrite commands ot<br>ALSE during auto                              | E until devi<br>he auto tun<br>her than A<br>tuning. | ce completes<br>iing procedui<br>T or | auto<br>re.    |
| Backup RAM<br>to<br>non-volatile<br>memory | BACKUP                                                                         | Write:<br>anything to<br>initiate backup<br>procedure                                                       | Boolean                                              |                                       | Read/<br>Write |
|                                            |                                                                                | Read: TRUE =<br>non-volatile<br>memory is not<br>current<br>FALSE =<br>non-volatile<br>memory is<br>current |                                                      |                                       |                |
|                                            | Device is unrespons                                                            | sive for approxima                                                                                          | tely 500 m                                           | s during bac                          | kup.           |
| Heater<br>burnout<br>detected              | BURNOUT                                                                        | TRUE = heater<br>burnout<br>detected.<br>FALSE =<br>heater OK                                               | Boolean                                              |                                       | Read<br>Only   |
| Heater<br>Current                          | CT or<br>HEATER<br>CURRENT                                                     | 0.0 to 50A                                                                                                  | Float                                                | Float,<br>Dword,<br>Long              | Read<br>Only   |
| Control mode<br>of operation               | CTR-MD                                                                         | TRUE =<br>On/Off<br>FALSE =<br>2-degree of<br>freedom PID                                                   | Boolean                                              |                                       | Read<br>Only   |
|                                            | This is a hardware                                                             | setting.                                                                                                    |                                                      |                                       |                |
| Rate time set value                        | D or<br>DERIVATIVE                                                             | 0 to 3999 s                                                                                                 | Short                                                | Short,<br>Word                        | Read/<br>Write |

| Device Type                          | Item Name                                                                                  | Range                                                                | Data<br>Type                           | Supported<br>Suffixes                       | Access                   |
|--------------------------------------|--------------------------------------------------------------------------------------------|----------------------------------------------------------------------|----------------------------------------|---------------------------------------------|--------------------------|
| Display unit                         | DSPL-UNIT                                                                                  | TRUE =<br>degrees F<br>FALSE =<br>degrees C                          | Boolean                                |                                             | Read<br>Only             |
|                                      | This is a hardware                                                                         | setting.                                                             |                                        |                                             |                          |
| Heater<br>burnout set<br>temperature | HB or<br>HEATER<br>BURNOUT                                                                 | -999 to 9999<br>deg TC,<br>-99.9 to 999.9<br>deg Pt                  | Float                                  | Float,<br>Dword,<br>Long                    | Read/<br>Write           |
|                                      | TC indicates temperat<br>indicates temperat<br>sensor types. All st<br>for degrees F and C | erature range for t<br>ure range for plati<br>ated temperature<br>C. | hermocoup<br>num resist<br>ranges are  | le sensor typ<br>ance thermo<br>numerically | es. Pt<br>meter<br>equal |
| Reset time<br>set value              | I or INTEGRAL                                                                              | 0 to 3999 s                                                          | Short                                  | Short,<br>Word                              | Read/<br>Write           |
| Input shift<br>set value             | IN-S or<br>INPUTSHIFT                                                                      | -999 to 9999<br>deg TC,<br>-99.9 to 999.9<br>deg Pt                  | Float                                  | Float,<br>Dword,<br>Long                    | Read/<br>Write           |
|                                      | TC indicates temperat<br>indicates temperat<br>sensor types. All st<br>for degrees F and C | erature range for t<br>ure range for plati<br>ated temperature<br>C. | hermocoup<br>inum resist<br>ranges are | le sensor typ<br>ance thermo<br>numerically | es. Pt<br>meter<br>equal |
| Input shift<br>display<br>enable     | IN-S-DSPL                                                                                  | TRUE =<br>enabled,<br>FALSE =<br>disabled                            | Boolean                                |                                             | Read<br>Only             |
|                                      | This is a hardware                                                                         | setting.                                                             |                                        |                                             |                          |
| Input<br>(sensor) type               | IN-T or<br>INPUTTYPE                                                                       | 0 to 9                                                               | Short                                  | Short,<br>Word                              | Read<br>Only             |
|                                      | This is a hardware                                                                         | setting.                                                             |                                        |                                             |                          |
| Output value                         | O or OUTPUT                                                                                | 0.0 to 100.0%                                                        | Float                                  | Float,<br>Dword,<br>Long                    | Read<br>Only             |
| Output type                          | O-TYPE                                                                                     | TRUE =<br>current<br>FALSE = pulse                                   | Boolean                                |                                             | Read<br>Only             |
|                                      | This is a hardware                                                                         | setting.                                                             |                                        |                                             |                          |

| Device Type                                | Item Name                                                                                                    | Range                                                            | Data<br>Type | Supported<br>Suffixes    | Access         |  |  |
|--------------------------------------------|----------------------------------------------------------------------------------------------------|------------------------------------------------------------------|--------------|--------------------------|----------------|--|--|
| Output mode<br>of operation                | O-OP                                                                                                    | TRUE =<br>normal<br>(cooling)<br>FALSE =<br>reverse<br>(heating) | Boolean      |                          | Read<br>Only   |  |  |
|                                            | This is a hardware                                                                                                    | setting.                                                         |              |                          |                |  |  |
| Proportional<br>band set<br>value          | P or<br>PROPORTIONAL                                                                                                    | 0.0 to 999.9<br>deg                                              | Float        | Float,<br>Dword,<br>Long | Read/<br>Write |  |  |
| PID display<br>enable                      | PID-DSPL                                                                                                    | TRUE =<br>enabled<br>FALSE =<br>disabled                         | Boolean      |                          | Read<br>Only   |  |  |
|                                            | This is a hardware                                                                                                    | setting.                                                         |              |                          |                |  |  |
| Process value<br>(measured<br>temperature) | PV or<br>TEMPERATURE                                                                                                    | -999 to 9999<br>deg TC<br>-99.9 to 999.9<br>deg Pt               | Float        | Float,<br>Dword,<br>Long | Read<br>Only   |  |  |
|                                            | TC indicates temperature range for thermocouple sensor types. Pt indicates temperature range for platinum resistance thermometer sensor types. All stated temperature ranges are numerically equal for degrees F and C.                                                                       |                                                                  |              |                          |                |  |  |
|                                            | Monitor this memory location because hardware status information<br>is passed back to the driver with the PV value. If a hardware failure,<br>such as device failure, heater burnout, or sensor failure occurs, it is<br>detected and reported by the driver only during a PV read operation. |                                                                  |              |                          |                |  |  |
| RAM mode<br>enable                         | RAM-MD                                                                                                    | TRUE = RAM<br>mode,<br>FALSE =<br>backup mode                    | Boolean      |                          | Read<br>Only   |  |  |
|                                            | Driver automatically forces device into RAM mode to prevent wear<br>on non-volatile memory. You can backup contents of RAM by issuing<br>a BACKUP command.                                                                                                    |                                                                  |              |                          |                |  |  |

| Device Type                       | Item Name                                   | Range                                                                     | Data<br>Type | Supported<br>Suffixes    | Access         |
|-----------------------------------|---------------------------------------------|---------------------------------------------------------------------------|--------------|--------------------------|----------------|
| Remote mode<br>enable             | REMOTE                                      | TRUE = device<br>in remote<br>mode,<br>FALSE =<br>device in local<br>mode | Boolean      |                          | Read<br>Only   |
|                                   | Driver cannot write<br>the device front par | e to the device unle<br>nel.                                              | ess remote   | mode is sele             | cted on        |
| Set point<br>limit (high)         | SL-H or HILIMIT                             | See device<br>documentation<br>for valid<br>ranges                        | Float        | Float,<br>Dword,<br>Long | Read<br>Only   |
|                                   | This value must be                          | set on device fron                                                        | t panel.     |                          |                |
| Set point<br>limit (low)          | SL-L or LOLIMIT                             | See device<br>documentation<br>for valid<br>ranges                        | Float        | Float,<br>Dword,<br>Long | Read<br>Only   |
|                                   | This value must be                          | set on device fron                                                        | t panel.     |                          |                |
| Set point<br>shift input<br>state | SP-S-IN                                     | TRUE = shift<br>enabled,<br>FALSE = shift<br>disabled                     | Boolean      |                          | Read<br>Only   |
|                                   | State is forced TRU                         | E by shorting app                                                         | propriate te | erminals on d            | levice.        |
| Set value<br>temperature          | SV or<br>SETPOINT or<br>SETPOINT1           | setting range:<br>SL-L - SL-H                                             | Float        | Float,<br>Dword,<br>Long | Read/<br>Write |

## Model E5AX\_DAA Address Descriptions

| Device Type                 | Item Name                                                                                                    | Range                                                                                                    | Data<br>Type | Supported<br>Suffixes    | Access         |  |  |  |
|-----------------------------|----------------------------------------------------------------------------------------------------|----------------------------------------------------------------------------------------------------|--------------|--------------------------|----------------|--|--|--|
| Alarm 1 set<br>temperature  | AL-1 or<br>ALARM or<br>ALARM1                                                                                                    | -999 to 9999<br>deg TC or<br>-99.9 to 999.9<br>deg Pt                                                                                                    | Float        | Float,<br>Dword,<br>Long | Read/<br>Write |  |  |  |
|                             | TC indicates tempe<br>indicates temperatu<br>sensor types. All sta<br>degrees F and C.                                                                                                    | TC indicates temperature range for thermocouple sensor types. Pt indicates temperature range for platinum resistance thermometer sensor types. All stated temperature ranges are numerically equal for degrees F and C. |              |                          |                |  |  |  |
| Alarm 1<br>mode of          | AL-1-MD or<br>ALARM1MODE                                                                                                    | 0 to 9                                                                                                    | Short        | Short,<br>Word           | Read<br>Only   |  |  |  |
| operation                   | This is a hardware                                                                                                    | setting. See device                                                                                                    | e document   | ation for det            | ails.          |  |  |  |
| Alarm 1<br>output<br>status | AL-1-OUT                                                                                                    | TRUE = alarm<br>on,<br>FALSE =<br>alarm off                                                                                                    | Boolean      |                          | Read<br>Only   |  |  |  |
| Alarm 2 set<br>temperature  | AL-2 or ALARM2                                                                                                    | -999 to 9999<br>deg TC or<br>-99.9 to 999.9<br>deg Pt                                                                                                    | Float        | Float,<br>Dword,<br>Long | Read/<br>Write |  |  |  |
|                             | TC indicates temperature range for thermocouple sensor types. Pt indicates temperature range for platinum resistance thermometer sensor types. All stated temperature ranges are numerically equal for degrees F and C. |                                                                                                    |              |                          |                |  |  |  |
| Alarm 2<br>mode of          | AL-2-MD or<br>ALARM2MODE                                                                                                    | 0 to 9                                                                                                    | Short        | Short,<br>Word           | Read<br>Only   |  |  |  |
| operation                   | This is a hardware                                                                                                    | setting. See device                                                                                                    | e document   | ation for det            | ails.          |  |  |  |
| Alarm 2<br>output<br>status | AL-2-OUT                                                                                                    | TRUE = alarm<br>on,<br>FALSE =<br>alarm off                                                                                                    | Boolean      |                          | Read<br>Only   |  |  |  |

Model E5AX\_DAA supports the following Items.

| Device Type                                | Item Name                                                                        | Range                                                                                                    | Data<br>Type                                     | Supported<br>Suffixes        | Access            |
|--------------------------------------------|----------------------------------------------------------------------------------|----------------------------------------------------------------------------------------------------|--------------------------------------------------|------------------------------|-------------------|
| Auto tuning<br>in progress                 | AT or<br>AUTOTUNING                                                              | Write TRUE to<br>start,<br>Write FALSE<br>to stop                                                           | Boolean                                          |                              | Read/<br>Write    |
|                                            | AT or AUTOTUNIN<br>tuning procedure, or<br>accepts no write cor<br>AUTOTUNING=FA | IG remains TRUE<br>r you terminate the<br>nmands other that<br>LSE during auto t                            | until devic<br>e auto tuni<br>n AT or<br>tuning. | ce completes<br>ng procedure | auto<br>9. Driver |
| Backup RAM<br>to<br>non-volatile<br>memory | BACKUP                                                                           | Write:<br>anything to<br>initiate backup<br>procedure                                                       | Boolean                                          |                              | Read/<br>Write    |
|                                            |                                                                                  | Read: TRUE =<br>non-volatile<br>memory is not<br>current<br>FALSE =<br>non-volatile<br>memory is<br>current |                                                  |                              |                   |
|                                            | Device is unrespons                                                              | ive for approxima                                                                                           | tely 500 m                                       | s during back                | cup.              |
| Heater<br>burnout<br>detected              | BURNOUT                                                                          | TRUE = heater<br>burnout<br>detected.<br>FALSE =<br>heater OK                                               | Boolean                                          |                              | Read<br>Only      |
| Control<br>mode of<br>operation            | CTR-MD                                                                           | TRUE =<br>On/Off<br>FALSE =<br>2-degree of<br>freedom PID                                                   | Boolean                                          |                              | Read<br>Only      |
|                                            | This is a hardware                                                               | setting.                                                                                                    |                                                  |                              |                   |
| Rate time set value                        | D or<br>DERIVATIVE                                                               | 0 to 3999 s                                                                                                 | Short                                            | Short,<br>Word               | Read/<br>Write    |
| Display unit                               | DSPL-UNIT                                                                        | TRUE =<br>degrees F<br>FALSE =<br>degrees C                                                                 | Boolean                                          |                              | Read<br>Only      |
|                                            | This is a hardware                                                               | setting.                                                                                                    |                                                  |                              |                   |

| Device Type                      | Item Name                                                                                                    | Range                                                            | Data<br>Type | Supported<br>Suffixes    | Access         |  |  |
|----------------------------------|----------------------------------------------------------------------------------------------------|------------------------------------------------------------------|--------------|--------------------------|----------------|--|--|
|                                  | TC indicates temperature range for thermocouple sensor types. Pt indicates temperature range for platinum resistance thermometer sensor types. All stated temperature ranges are numerically equal for degrees F and C.          |                                                                  |              |                          |                |  |  |
| Reset time<br>set value          | I or<br>INTEGRAL                                                                                                    | 0 to 3999 s                                                      | Short        | Short,<br>Word           | Read/<br>Write |  |  |
| Input shift<br>set value         | IN-S or<br>INPUTSHIFT                                                                                                    | -999 to 9999<br>deg TC,<br>-99.9 to 999.9<br>deg Pt              | Float        | Float,<br>Dword,<br>Long | Read/<br>Write |  |  |
|                                  | TC indicates temperature range for thermocouple sensor types. Pt<br>indicates temperature range for platinum resistance thermometer<br>sensor types. All stated temperature ranges are numerically equal for<br>degrees F and C. |                                                                  |              |                          |                |  |  |
| Input shift<br>display<br>enable | IN-S-DSPL                                                                                                    | TRUE =<br>enabled,<br>FALSE =<br>disabled                        | Boolean      |                          | Read<br>Only   |  |  |
|                                  | This is a hardware                                                                                                    | setting.                                                         |              |                          |                |  |  |
| Input<br>(sensor) type           | IN-T or<br>INPUTTYPE                                                                                                    | 0 to 9                                                           | Short        | Short,<br>Word           | Read<br>Only   |  |  |
|                                  | This is a hardware setting.                                                                                                    |                                                                  |              |                          |                |  |  |
| Output value                     | O or<br>OUTPUT                                                                                                    | 0.0 to 100.0%                                                    | Float        | Float,<br>Dword,<br>Long | Read<br>Only   |  |  |
| Output type                      | O-TYPE                                                                                                    | TRUE =<br>current<br>FALSE = pulse                               | Boolean      |                          | Read<br>Only   |  |  |
|                                  | This is a hardware s                                                                                                    | setting.                                                         |              |                          |                |  |  |
| Output mode<br>of operation      | O-OP                                                                                                    | TRUE =<br>normal<br>(cooling)<br>FALSE =<br>reverse<br>(heating) | Boolean      |                          | Read<br>Only   |  |  |
|                                  | This is a hardware s                                                                                                    | setting.                                                         |              |                          |                |  |  |

| Device Type                                   | Item Name                                                                                                    | Range                                                                                   | Data<br>Type                                            | Supported<br>Suffixes                                         | Access                                      |  |  |
|-----------------------------------------------|----------------------------------------------------------------------------------------------------|-----------------------------------------------------------------------------------------|---------------------------------------------------------|---------------------------------------------------------------|---------------------------------------------|--|--|
| Proportional<br>band set<br>value             | P or<br>PROPORTIONAL                                                                                                    | 0.0 to 999.9<br>deg                                                                     | Float                                                   | Float,<br>Dword,<br>Long                                      | Read/<br>Write                              |  |  |
| PID display<br>enable                         | PID-DSPL                                                                                                    | TRUE =<br>enabled<br>FALSE =<br>disabled                                                | Boolean                                                 |                                                               | Read<br>Only                                |  |  |
|                                               | This is a hardware s                                                                                                    | setting.                                                                                |                                                         |                                                               |                                             |  |  |
| Process<br>value<br>(measured<br>temperature) | PV or<br>TEMPERATURE                                                                                                    | -999 to 9999<br>deg TC<br>-99.9 to 999.9<br>deg Pt                                      | Float                                                   | Float,<br>Dword,<br>Long                                      | Read<br>Only                                |  |  |
|                                               | TC indicates temperature range for thermocouple sensor types. Pt indicates temperature range for platinum resistance thermometer sensor types. All stated temperature ranges are numerically equal for degrees F and C. |                                                                                         |                                                         |                                                               |                                             |  |  |
|                                               | Monitor this memor<br>is passed back to the<br>such as device failur<br>detected and report                                                                                                    | ry location because<br>e driver with the I<br>re, heater burnout<br>ed by the driver or | e hardware<br>PV value. If<br>, or sensor<br>nly during | status infor<br>f a hardware<br>failure occur<br>a PV read op | mation<br>failure,<br>cs, it is<br>eration. |  |  |
| RAM mode<br>enable                            | RAM-MD                                                                                                    | TRUE = RAM<br>mode,<br>FALSE =<br>backup mode                                           | Boolean                                                 |                                                               | Read<br>Only                                |  |  |
|                                               | Driver automatically forces device into RAM mode to prevent wear on<br>non-volatile memory. You can backup contents of RAM by issuing a<br>BACKUP command.                                                              |                                                                                         |                                                         |                                                               |                                             |  |  |
| Remote<br>mode enable                         | REMOTE                                                                                                    | TRUE = device<br>in remote<br>mode,<br>FALSE =<br>device in local<br>mode               | Boolean                                                 |                                                               | Read<br>Only                                |  |  |
|                                               | Driver cannot write to the device unless remote mode is selected on<br>the device front panel.                                                                                                    |                                                                                         |                                                         |                                                               |                                             |  |  |

| Device Type                       | Item Name                         | Range                                                 | Data<br>Type | Supported<br>Suffixes    | Access         |
|-----------------------------------|-----------------------------------|-------------------------------------------------------|--------------|--------------------------|----------------|
| Set point<br>limit (high)         | SL-H or<br>HILIMIT                | See device<br>documentation<br>for valid<br>ranges    | Float        | Float,<br>Dword,<br>Long | Read<br>Only   |
|                                   | This value must be s              | set on device front                                   | panel.       |                          |                |
| Set point<br>limit (low)          | SL-L or<br>LOLIMIT                | See device<br>documentation<br>for valid<br>ranges    | Float        | Float,<br>Dword,<br>Long | Read<br>Only   |
|                                   | This value must be a              | set on device front                                   | panel.       |                          |                |
| Set point<br>shift input<br>state | SP-S-IN                           | TRUE = shift<br>enabled,<br>FALSE = shift<br>disabled | Boolean      |                          | Read<br>Only   |
|                                   | State is forced TRU               | E by shorting app                                     | ropriate ter | rminals on d             | evice.         |
| Set value<br>temperature          | SV or<br>SETPOINT or<br>SETPOINT1 | setting range:<br>SL-L - SL-H                         | Float        | Float,<br>Dword,<br>Long | Read/<br>Write |

### Model E5AX-PRR Address Descriptions

Model E5AX-PRR supports the following Items.

| Device Type                     | Item Name                                                                               | Range                                                                                                    | Data<br>Type | Supported<br>Suffixes    | Access         |  |
|---------------------------------|-----------------------------------------------------------------------------------------|----------------------------------------------------------------------------------------------------|--------------|--------------------------|----------------|--|
| Alarm 1 set<br>temperature      | AL-1 or<br>ALARM or<br>ALARM1                                                           | -999 to 9999 deg<br>TC or<br>-99.9 to 999.9<br>deg Pt                                                                                                    | Float        | Float,<br>Dword,<br>Long | Read/<br>Write |  |
|                                 | TC indicates temper<br>indicates temperatu<br>sensor types. All sta<br>degrees F and C. | TC indicates temperature range for thermocouple sensor types. Pt<br>indicates temperature range for platinum resistance thermometer<br>sensor types. All stated temperature ranges are numerically equal for<br>degrees F and C. |              |                          |                |  |
| Alarm 1<br>mode of<br>operation | AL-1-MD or<br>ALARM1MODE                                                                | 0 to 9                                                                                                    | Short        | Short,<br>Word           | Read<br>Only   |  |
|                                 | This is a hardware s                                                                    | setting. See device                                                                                                    | documenta    | tion for deta            | ils.           |  |

| AL-1-OUT<br>AL-2 or<br>ALARM2                                                                                                    | TRUE = alarm<br>on,<br>FALSE = alarm<br>off<br>-999 to 9999 deg                                                                                         | Boolean                                                                                                    |                                                                                                    | Read<br>Only                                                                                                    |  |  |
|----------------------------------------------------------------------------------------------------|----------------------------------------------------------------------------------------------------|----------------------------------------------------------------------------------------------------|----------------------------------------------------------------------------------------------------|----------------------------------------------------------------------------------------------------|--|--|
| AL-2 or<br>ALARM2                                                                                                    | -999 to 9999 deg                                                                                                    | Float                                                                                                    |                                                                                                    |                                                                                                    |  |  |
|                                                                                                    | -99.9 to 999.9<br>deg Pt                                                                                                    | Tioat                                                                                                    | Dword,<br>Long                                                                                                    | Read/<br>Write                                                                                                    |  |  |
| TC indicates temperature range for thermocouple sensor types. Pt indicates temperature range for platinum resistance thermometer sensor types. All stated temperature ranges are numerically equal for degrees F and C. |                                                                                                    |                                                                                                    |                                                                                                    |                                                                                                    |  |  |
| AL-2-MD or<br>ALARM2MODE                                                                                                    | 0 to 9                                                                                                    | Short                                                                                                    | Short,<br>Word                                                                                                    | Read<br>Only                                                                                                    |  |  |
| This is a hardware setting. See device documentation for details.                                                                                                    |                                                                                                    |                                                                                                    |                                                                                                    |                                                                                                    |  |  |
| AL-2-OUT                                                                                                    | TRUE = alarm<br>on,<br>FALSE = alarm<br>off                                                                                                    | Boolean                                                                                                    |                                                                                                    | Read<br>Only                                                                                                    |  |  |
| AT or<br>AUTOTUNING                                                                                                    | Write TRUE to<br>start,<br>Write FALSE to<br>stop                                                                                                    | Boolean                                                                                                    |                                                                                                    | Read/<br>Write                                                                                                    |  |  |
| AT or AUTOTUNING remains TRUE until device completes auto<br>tuning procedure, or you terminate the auto tuning procedure. Driver<br>accepts no write commands other than AT or AUTOTUNING=FALSE<br>during auto tuning. |                                                                                                    |                                                                                                    |                                                                                                    |                                                                                                    |  |  |
| BACKUP                                                                                                    | Write: anything<br>to initiate<br>backup<br>procedure                                                                                                   | Boolean                                                                                                    |                                                                                                    | Read/<br>Write                                                                                                    |  |  |
|                                                                                                    | Read: TRUE =<br>non-volatile<br>memory is not<br>current<br>FALSE =<br>non-volatile<br>memory is<br>current                                             |                                                                                                    |                                                                                                    |                                                                                                    |  |  |
|                                                                                                    | AL-2-MD or<br>ALARM2MODE<br>This is a hardware s<br>AL-2-OUT<br>AT or<br>AUTOTUNING<br>AT or AUTOTUNING<br>Tor AUTOTUNING<br>AT or AUTOTUNING<br>BACKUP | degrees F and C.   AL-2-MD or 0 to 9   ALARM2MODE   This is a hardware setting. See device   AL-2-OUT TRUE = alarm   on,   FALSE = alarm   off   AT or Write TRUE to   AUTOTUNING start,   Write FALSE to   stop   AT or AUTOTUNING remains TRUE to   tuning procedure, or you terminate the   accepts no write commands other than   during auto tuning.   BACKUP Write: anything   to initiate   backup   procedure   Read: TRUE =   non-volatile   memory is not   current   FALSE =   non-volatile   memory is   current   FALSE =   non-volatile   memory is   current   FALSE =   non-volatile   memory is   current | degrees F and C.   AL-2-MD or 0 to 9 Short   ALARM2MODE   This is a hardware setting. See device documenta   AL-2-OUT TRUE = alarm Boolean   on,   FALSE = alarm off   AT or Write TRUE to Boolean   AUTOTUNING start, Write FALSE to stop   AT or AUTOTUNING remains TRUE until device tuning procedure, or you terminate the auto tunin   accepts no write commands other than AT or AUT during auto tuning.   BACKUP Write: anything Boolean   to initiate backup procedure   Read: TRUE = non-volatile memory is not   current FALSE = non-volatile   memory is not current FALSE =   non-volatile memory is not   current FALSE = non-volatile | degrees F and C.   AL-2-MD or 0 to 9 Short Short,   ALARM2MODE Word   This is a hardware setting. See device documentation for deta   AL-2-OUT TRUE = alarm Boolean   on, FALSE = alarm Boolean   AT or Write TRUE to Boolean   AUTOTUNING start, Write FALSE to   Stop Stop Stop   AT or AUTOTUNING remains TRUE until device completes a tuning procedure, or you terminate the auto tuning procedure accepts no write commands other than AT or AUTOTUNING=   BACKUP Write: anything Boolean   to initiate backup procedure   Read: TRUE = non-volatile memory is not   current FALSE = non-volatile   memory is current FALSE = |  |  |

| Device Type                      | Item Name                                                                             | Range                                                               | Data<br>Type                             | Supported<br>Suffixes                        | Access                       |
|----------------------------------|---------------------------------------------------------------------------------------|---------------------------------------------------------------------|------------------------------------------|----------------------------------------------|------------------------------|
| Heater<br>burnout<br>detected    | BURNOUT                                                                               | TRUE = heater<br>burnout<br>detected.<br>FALSE = heater<br>OK       | Boolean                                  |                                              | Read<br>Only                 |
| Control mode<br>of operation     | CTR-MD                                                                                | TRUE = On/Off<br>FALSE =<br>2-degree of<br>freedom PID              | Boolean                                  |                                              | Read<br>Only                 |
|                                  | This is a hardware                                                                    | setting.                                                            |                                          |                                              |                              |
| Rate time set value              | D or<br>DERIVATIVE                                                                    | 0 to 3999 s                                                         | Short                                    | Short,<br>Word                               | Read/<br>Write               |
| Display unit                     | DSPL-UNIT                                                                             | TRUE =<br>degrees F<br>FALSE =<br>degrees C                         | Boolean                                  |                                              | Read<br>Only                 |
|                                  | This is a hardware                                                                    | setting.                                                            |                                          |                                              |                              |
| Reset time<br>set value          | I or<br>INTEGRAL                                                                      | 0 to 3999 s                                                         | Short                                    | Short,<br>Word                               | Read/<br>Write               |
| Input shift<br>set value         | IN-S or<br>INPUTSHIFT                                                                 | -999 to 9999 deg<br>TC,<br>-99.9 to 999.9<br>deg Pt                 | Float                                    | Float,<br>Dword,<br>Long                     | Read/<br>Write               |
|                                  | TC indicates temper<br>indicates temperat<br>sensor types. All st<br>degrees F and C. | erature range for th<br>ure range for platin<br>ated temperature ra | ermocouple<br>ium resista<br>anges are r | e sensor type<br>nce thermon<br>umerically e | es. Pt<br>neter<br>equal for |
| Input shift<br>display<br>enable | IN-S-DSPL                                                                             | TRUE =<br>enabled,<br>FALSE =<br>disabled                           | Boolean                                  |                                              | Read<br>Only                 |
|                                  | This is a hardware                                                                    | setting.                                                            |                                          |                                              |                              |
| Input<br>(sensor) type           | IN-T or<br>INUPUTTYPE                                                                 | 0 to 9                                                              | Short                                    | Short,<br>Word                               | Read<br>Only                 |
|                                  | This is a hardware                                                                    | setting.                                                            |                                          |                                              |                              |
| Output value                     | O or<br>OUTPUT                                                                        | 0.0 to 100.0%                                                       | Float                                    | Float,<br>Dword,<br>Long                     | Read<br>Only                 |

| Device Type                                | Item Name                                                                                                    | Range                                                         | Data<br>Type | Supported<br>Suffixes    | Access         |  |  |
|--------------------------------------------|----------------------------------------------------------------------------------------------------|---------------------------------------------------------------|--------------|--------------------------|----------------|--|--|
| Output mode<br>shift                       | O-MD-S                                                                                                    | TRUE=Manual,<br>FALSE= auto                                   | Boolean      |                          | Read<br>Only   |  |  |
| Output type                                | O-TYPE                                                                                                    | TRUE = current<br>FALSE = pulse                               | Boolean      |                          | Read<br>Only   |  |  |
|                                            | This is a hardware s                                                                                                    | setting.                                                      |              |                          |                |  |  |
| Output mode<br>of operation                | O-OP                                                                                                    | TRUE = normal<br>(cooling)<br>FALSE =<br>reverse<br>(heating) | Boolean      |                          | Read<br>Only   |  |  |
|                                            | This is a hardware s                                                                                                    | setting.                                                      |              |                          |                |  |  |
| Proportional<br>band set<br>value          | P or<br>PROPORTIONAL                                                                                                    | 0.0 to 999.9 deg                                              | Float        | Float,<br>Dword,<br>Long | Read/<br>Write |  |  |
| PID display<br>enable                      | PID-DSPL                                                                                                    | TRUE =<br>enabled<br>FALSE =<br>disabled                      | Boolean      |                          | Read<br>Only   |  |  |
|                                            | This is a hardware s                                                                                                    | setting.                                                      |              |                          |                |  |  |
| Process value<br>(measured<br>temperature) | PV or<br>TEMPERATURE                                                                                                    | -999 to 9999 deg<br>TC<br>-99.9 to 999.9<br>deg Pt            | Float        | Float,<br>Dword,<br>Long | Read<br>Only   |  |  |
|                                            | TC indicates temperature range for thermocouple sensor types. Pt indicates temperature range for platinum resistance thermometer sensor types. All stated temperature ranges are numerically equal for degrees F and C.                                                                       |                                                               |              |                          |                |  |  |
|                                            | Monitor this memory location because hardware status information is<br>passed back to the driver with the PV value. If a hardware failure,<br>such as device failure, heater burnout, or sensor failure occurs, it is<br>detected and reported by the driver only during a PV read operation. |                                                               |              |                          |                |  |  |
| RAM mode<br>enable                         | RAM-MD                                                                                                    | TRUE = RAM<br>mode,<br>FALSE =<br>backup mode                 | Boolean      |                          | Read<br>Only   |  |  |
|                                            | Driver automatically forces device into RAM mode to prevent wear on<br>non-volatile memory. You can backup contents of RAM by issuing a<br>BACKUP command.                                                                                                    |                                                               |              |                          |                |  |  |

| Device Type                       | Item Name                                   | Range                                                               | Data<br>Type | Supported<br>Suffixes    | Access         |
|-----------------------------------|---------------------------------------------|---------------------------------------------------------------------|--------------|--------------------------|----------------|
| Remote mode<br>enable             | REMOTE                                      | TRUE = device<br>in remote mode,<br>FALSE = device<br>in local mode | Boolean      |                          | Read<br>Only   |
|                                   | Driver cannot write<br>the device front par | e to the device unles<br>nel.                                       | ss remote r  | node is select           | ted on         |
| Set point<br>limit (high)         | SL-H or<br>HILIMIT                          | See device<br>documentation<br>for valid ranges                     | Float        | Float,<br>Dword,<br>Long | Read<br>Only   |
|                                   | This value must be                          | set on device front                                                 | panel.       |                          |                |
| Set point<br>limit (low)          | SL-L or<br>LOLIMIT                          | See device<br>documentation<br>for valid ranges                     | Float        | Float,<br>Dword,<br>Long | Read<br>Only   |
|                                   | This value must be                          | set on device front                                                 | panel.       |                          |                |
| Set point<br>shift input<br>state | SP-S-IN                                     | TRUE = shift<br>enabled,<br>FALSE = shift<br>disabled               | Boolean      |                          | Read<br>Only   |
|                                   | State is forced TRU                         | E by shorting appr                                                  | opriate ter  | minals on de             | evice.         |
| Set value<br>temperature          | SV or<br>SETPOINT or<br>SETPOINT1           | setting range:<br>SL-L - SL-H                                       | Float        | Float,<br>Dword,<br>Long | Read/<br>Write |

### Model E5AX-VAA Address Descriptions

Model E5AX-VAA supports the following Items.

| Device Type                | Item Name                                                                                  | Range                                                            | Data<br>Type                             | Supported<br>Suffixes                          | Access                      |
|----------------------------|--------------------------------------------------------------------------------------------|------------------------------------------------------------------|------------------------------------------|------------------------------------------------|-----------------------------|
| Alarm 1 set<br>temperature | AL-1 or<br>ALARM or<br>ALARM1                                                              | -999 to 9999<br>deg TC or<br>-99.9 to 999.9<br>deg Pt            | Float                                    | Float,<br>Dword,<br>Long                       | Read/<br>Write              |
|                            | TC indicates temperatu<br>indicates temperatu<br>sensor types. All sta<br>degrees F and C. | rature range for th<br>are range for platin<br>ted temperature r | nermocoupl<br>num resista<br>anges are r | e sensor type<br>ance thermor<br>numerically e | es. Pt<br>neter<br>qual for |

| Device Type                                | Item Name                                                                        | Range                                                                                                    | Data<br>Type                                     | Supported<br>Suffixes       | Access           |
|--------------------------------------------|----------------------------------------------------------------------------------|----------------------------------------------------------------------------------------------------|--------------------------------------------------|-----------------------------|------------------|
| Alarm 1<br>mode of                         | AL-1-MD or<br>ALARM1MODE                                                         | 0 to 9                                                                                                    | Short                                            | Short,<br>Word              | Read<br>Only     |
| operation                                  | This is a hardware s                                                             | setting. See device                                                                                         | e document                                       | ation for deta              | ails.            |
| Alarm 1<br>output status                   | AL-1-OUT                                                                         | TRUE = alarm<br>on,<br>FALSE =<br>alarm off                                                                 | Boolean                                          |                             | Read<br>Only     |
| Auto tuning<br>in progress                 | AT or<br>AUTOTUNING                                                              | Write TRUE to<br>start,<br>Write FALSE<br>to stop                                                           | Boolean                                          |                             | Read/<br>Write   |
|                                            | AT or AUTOTUNIN<br>tuning procedure, or<br>accepts no write con<br>AUTOTUNING=FA | IG remains TRUE<br>r you terminate th<br>nmands other tha<br>LSE during auto                                | until devic<br>e auto tuni<br>n AT or<br>tuning. | e completes<br>ng procedure | auto<br>. Driver |
| Backup RAM<br>to<br>non-volatile<br>memory | BACKUP                                                                           | Write:<br>anything to<br>initiate backup<br>procedure                                                       | Boolean                                          |                             | Read/<br>Write   |
|                                            |                                                                                  | Read: TRUE =<br>non-volatile<br>memory is not<br>current<br>FALSE =<br>non-volatile<br>memory is<br>current |                                                  |                             |                  |
|                                            | Device is unrespons                                                              | ive for approxima                                                                                           | tely 500 ms                                      | s during back               | tup.             |
| Heater<br>burnout<br>detected              | BURNOUT                                                                          | TRUE = heater<br>burnout<br>detected.<br>FALSE =<br>heater OK                                               | Boolean                                          |                             | Read<br>Only     |

| Device Type                      | Item Name                                                                                   | Range                                                         | Data<br>Type                              | Supported<br>Suffixes                          | Access                       |
|----------------------------------|---------------------------------------------------------------------------------------------|---------------------------------------------------------------|-------------------------------------------|------------------------------------------------|------------------------------|
| Dead band<br>set<br>temperature  | C-DB                                                                                        | -999 to 0000<br>deg TC,<br>-99.9 to 999.9<br>Pt               | Float                                     | Float,<br>Dword,<br>Long                       | Read/<br>Write               |
|                                  | TC indicates temper<br>indicates temperature<br>sensor types. All state<br>degrees F and C. | erature range for t<br>ure range for plat<br>ated temperature | chermocoup<br>inum resist<br>ranges are i | le sensor typ<br>ance thermon<br>numerically e | es. Pt<br>meter<br>equal for |
| Control mode<br>of operation     | CTR-MD                                                                                      | TRUE =<br>On/Off<br>FALSE =<br>2-degree of<br>freedom PID     | Boolean                                   |                                                | Read<br>Only                 |
|                                  | This is a hardware                                                                          | setting.                                                      |                                           |                                                |                              |
| Cooling<br>coefficient           | C-SC or<br>COOLING                                                                          | 0.1 to 99.0                                                   | Float                                     | Float,<br>Dword,<br>Long                       | Read/<br>Write               |
| Rate time set value              | D or<br>DERIVATIVE                                                                          | 0 to 3999 s                                                   | Short                                     | Short,<br>Word                                 | Read/<br>Write               |
| Display unit                     | DSPL-UNIT                                                                                   | TRUE =<br>degrees F<br>FALSE =<br>degrees C                   | Boolean                                   |                                                | Read<br>Only                 |
|                                  | This is a hardware                                                                          | setting.                                                      |                                           |                                                |                              |
| Reset time<br>set value          | I or INTEGRAL                                                                               | 0 to 3999 s                                                   | Short                                     | Short,<br>Word                                 | Read/<br>Write               |
| Input shift<br>set value         | IN-S or<br>INPUTSHIFT                                                                       | -999 to 9999<br>deg TC,<br>-99.9 to 999.9<br>deg Pt           | Float                                     | Float,<br>Dword,<br>Long                       | Read/<br>Write               |
|                                  | TC indicates temper<br>indicates temperatu<br>sensor types. All sta<br>degrees F and C.     | erature range for t<br>ure range for plat<br>ated temperature | hermocoup<br>inum resista<br>ranges are i | le sensor typ<br>ance thermon<br>numerically e | es. Pt<br>neter<br>equal for |
| Input shift<br>display<br>enable | IN-S-DSPL                                                                                   | TRUE =<br>enabled,<br>FALSE =<br>disabled                     | Boolean                                   |                                                | Read<br>Only                 |
|                                  | This is a hardware                                                                          | setting.                                                      |                                           |                                                |                              |

| Device Type                                | Item Name                                                                                | Range                                                                                   | Data<br>Type                                               | Supported<br>Suffixes                                          | Access                                      |
|--------------------------------------------|------------------------------------------------------------------------------------------|-----------------------------------------------------------------------------------------|------------------------------------------------------------|----------------------------------------------------------------|---------------------------------------------|
| Input<br>(sensor) type                     | IN-T or<br>INPUTTYPE                                                                     | 0 to 9                                                                                  | Short                                                      | Short,<br>Word                                                 | Read<br>Only                                |
|                                            | This is a hardware                                                                       | setting.                                                                                |                                                            |                                                                |                                             |
| Output value                               | O or OUTPUT                                                                              | 0.0 to 100.0%                                                                           | Float                                                      | Float,<br>Dword,<br>Long                                       | Read<br>Only                                |
| Output type                                | O-TYPE                                                                                   | TRUE =<br>current<br>FALSE = pulse                                                      | Boolean                                                    |                                                                | Read<br>Only                                |
|                                            | This is a hardware s                                                                     | setting.                                                                                |                                                            |                                                                |                                             |
| Output mode<br>of operation                | O-OP                                                                                     | TRUE =<br>normal<br>(cooling)<br>FALSE =<br>reverse<br>(heating)                        | Boolean                                                    |                                                                | Read<br>Only                                |
|                                            | This is a hardware s                                                                     | setting.                                                                                |                                                            |                                                                |                                             |
| Proportional<br>band set<br>value          | P or<br>PROPORTIONAL                                                                     | 0.0 to 999.9<br>deg                                                                     | Float                                                      | Float,<br>Dword,<br>Long                                       | Read/<br>Write                              |
| PID display<br>enable                      | PID-DSPL                                                                                 | TRUE =<br>enabled<br>FALSE =<br>disabled                                                | Boolean                                                    |                                                                | Read<br>Only                                |
|                                            | This is a hardware                                                                       | setting.                                                                                |                                                            |                                                                |                                             |
| Process value<br>(measured<br>temperature) | PV or<br>TEMPERATURE                                                                     | -999 to 9999<br>deg TC<br>-99.9 to 999.9<br>deg Pt                                      | Float                                                      | Float,<br>Dword,<br>Long                                       | Read<br>Only                                |
|                                            | TC indicates temper<br>indicates temperatu<br>sensor types. All sta<br>degrees F and C.  | rature range for th<br>ire range for platin<br>ted temperature r                        | nermocoupl<br>num resista<br>anges are r                   | e sensor type<br>ance thermon<br>numerically e                 | es. Pt<br>neter<br>equal for                |
|                                            | Monitor this memories is passed back to the such as device failure detected and reported | ry location because<br>e driver with the l<br>re, heater burnout<br>ed by the driver or | e hardware<br>PV value. If<br>t, or sensor<br>nly during a | status infor:<br>f a hardware<br>failure occur<br>a PV read op | mation<br>failure,<br>cs, it is<br>eration. |

| Device Type                       | Item Name                                                   | Range                                                                     | Data<br>Type             | Supported<br>Suffixes         | Access            |
|-----------------------------------|-------------------------------------------------------------|---------------------------------------------------------------------------|--------------------------|-------------------------------|-------------------|
| RAM mode<br>enable                | RAM-MD                                                      | TRUE = RAM<br>mode,<br>FALSE =<br>backup mode                             | Boolean                  |                               | Read<br>Only      |
|                                   | Driver automaticall<br>non-volatile memor<br>BACKUP command | y forces device int<br>y. You can backup                                  | o RAM mod<br>contents of | le to prevent<br>f RAM by iss | wear on<br>uing a |
| Remote mode<br>enable             | REMOTE                                                      | TRUE = device<br>in remote<br>mode,<br>FALSE =<br>device in local<br>mode | Boolean                  |                               | Read<br>Only      |
|                                   | Driver cannot write<br>the device front pan                 | to the device unle<br>el.                                                 | ess remote               | mode is selec                 | eted on           |
| Set point<br>limit (high)         | SL-H or<br>HILIMIT                                          | See device<br>documentation<br>for valid<br>ranges                        | Float                    | Float,<br>Dword,<br>Long      | Read<br>Only      |
|                                   | This value must be                                          | set on device from                                                        | t panel.                 |                               |                   |
| Set point<br>limit (low)          | SL-L or<br>LOLIMIT                                          | See device<br>documentation<br>for valid<br>ranges                        | Float                    | Dword,<br>Long                | Read<br>Only      |
|                                   | This value must be                                          | set on device from                                                        | t panel.                 |                               |                   |
| Set point<br>shift input<br>state | SP-S-IN                                                     | TRUE = shift<br>enabled,<br>FALSE = shift<br>disabled                     | Boolean                  |                               | Read<br>Only      |
|                                   | State is forced TRU                                         | E by shorting app                                                         | ropriate te              | rminals on d                  | evice.            |
| Set value<br>temperature          | SV or<br>SETPOINT or<br>SETPOINT1                           | setting range:<br>SL-L - SL-H                                             | Float                    | Float,<br>Dword,<br>Long      | Read/<br>Write    |

#### Model E5CN-PT Address Descriptions

E5CN indicates a platinum resistance thermometer, the actual model number will vary. Model E5CN-PT supports the following Items.

| Device Type                | Item Name                                                          | Range                                         | Data<br>Type             | Supported<br>Suffixes        | Access           |  |  |
|----------------------------|--------------------------------------------------------------------|-----------------------------------------------|--------------------------|------------------------------|------------------|--|--|
| Alarm 1 set<br>temperature | AL-1 or<br>ALARM or<br>ALARM1                                      | -199.9 to 999.9<br>deg Pt                     | Float                    | Float,<br>Dword,<br>Long     | Read/<br>Write   |  |  |
|                            | Pt indicates temper<br>sensor types. All st<br>for degrees F and C | cature range for pl<br>ated temperature<br>2. | atinum res<br>ranges are | istance therr<br>numerically | nometer<br>equal |  |  |
| Alarm 1<br>mode of         | AL-1-MD or<br>ALARM1MODE                                           | 0 to 9                                        | Short                    | Short,<br>Word               | Read<br>Only     |  |  |
| operation                  | This is a hardware setting. See device documentation for details.  |                                               |                          |                              |                  |  |  |
| Alarm 1<br>output status   | AL-1-OUT                                                           | TRUE = alarm<br>on,<br>FALSE =<br>alarm off   | Boolean                  |                              | Read<br>Only     |  |  |
| Alarm 2 set<br>temperature | AL-2 or<br>ALARM2                                                  | -199.9 to 999.9<br>deg Pt                     | Float                    | Float,<br>Dword,<br>Long     | Read/<br>Write   |  |  |
|                            | Pt indicates temper<br>sensor types. All st<br>for degrees F and C | cature range for pl<br>ated temperature<br>2. | atinum res<br>ranges are | istance therr<br>numerically | nometer<br>equal |  |  |
| Alarm 2<br>mode of         | AL-2-MD or<br>ALARM2MODE                                           | 0 to 9                                        | Short                    | Short,<br>Word               | Read<br>Only     |  |  |
| operation                  | This is a hardware                                                 | setting. See devic                            | e documen                | tation for det               | ails.            |  |  |
| Alarm 2<br>output status   | AL-2-OUT                                                           | TRUE = alarm<br>on,<br>FALSE =<br>alarm off   | Boolean                  |                              | Read<br>Only     |  |  |

| Device Type                                | Item Name                  | Range                                                                                                    | Data<br>Type | Supported<br>Suffixes    | Access         |
|--------------------------------------------|----------------------------|----------------------------------------------------------------------------------------------------|--------------|--------------------------|----------------|
| Backup RAM<br>to<br>non-volatile<br>memory | BACKUP                     | Write:<br>anything to<br>initiate<br>backup<br>procedure                                                    | Boolean      |                          | Read/<br>Write |
|                                            |                            | Read: TRUE =<br>non-volatile<br>memory is not<br>current<br>FALSE =<br>non-volatile<br>memory is<br>current |              |                          |                |
|                                            | Device is unrespons        | sive for approxima                                                                                          | ately 500 m  | s during bac             | kup.           |
| Heater<br>burnout<br>detected              | BURNOUT                    | TRUE =<br>heater<br>burnout<br>detected.<br>FALSE =<br>heater OK                                            | Boolean      |                          | Read<br>Only   |
| Heater<br>Current                          | CT or<br>HEATER<br>CURRENT | 0.2 to 50.0A                                                                                                | Float        | Float,<br>Dword,<br>Long | Read<br>Only   |
| Control mode<br>of operation               | CTR-MD                     | TRUE =<br>On/Off<br>FALSE =<br>2-degree of<br>freedom PID                                                   | Boolean      |                          | Read<br>Only   |
|                                            | This is a hardware         | setting.                                                                                                    |              |                          |                |
| Rate time set value                        | D or<br>DERIVATIVE         | 0 to 3999 s                                                                                                 | Short        | Short,<br>Word           | Read/<br>Write |
| Display unit                               | DSPL-UNIT                  | TRUE =<br>degrees F<br>FALSE =<br>degrees C                                                                 | Boolean      |                          | Read<br>Only   |
|                                            | This is a hardware         | setting.                                                                                                    |              |                          |                |
| Heater<br>burnout set<br>temperature       | HB or<br>HEATER<br>BURNOUT | -1999 to 9999<br>deg TC,<br>-199.9 to 999.9<br>deg Pt                                                       | Float        | Float,<br>Dword,<br>Long | Read/<br>Write |

| Device Type                      | Item Name                                                                                    | Range                                                                                                    | Data<br>Type | Supported<br>Suffixes    | Access         |  |  |  |
|----------------------------------|----------------------------------------------------------------------------------------------|----------------------------------------------------------------------------------------------------|--------------|--------------------------|----------------|--|--|--|
|                                  | TC indicates temper<br>indicates temperate<br>sensor types. All st<br>for degrees F and C    | TC indicates temperature range for thermocouple sensor types. Pt indicates temperature range for platinum resistance thermometer sensor types. All stated temperature ranges are numerically equal for degrees F and C. |              |                          |                |  |  |  |
| Reset time<br>set value          | I or INTEGRAL                                                                                | 0 to 3999 s                                                                                                    | Short        | Short,<br>Word           | Read/<br>Write |  |  |  |
| Input shift<br>set value         | IN-S or<br>INPUTSHIFT                                                                        | -1999 to 9999<br>deg TC,<br>-199.9 to 999.9<br>deg Pt                                                                                                    | Float        | Float,<br>Dword,<br>Long | Read/<br>Write |  |  |  |
|                                  | TC indicates temper<br>indicates temperatures<br>sensor types. All st<br>for degrees F and C | TC indicates temperature range for thermocouple sensor types. Pt indicates temperature range for platinum resistance thermometer sensor types. All stated temperature ranges are numerically equal for degrees F and C. |              |                          |                |  |  |  |
| Input shift<br>display<br>enable | IN-S-DSPL                                                                                    | TRUE =<br>enabled,<br>FALSE =<br>disabled                                                                                                    | Boolean      |                          | Read<br>Only   |  |  |  |
|                                  | This is a hardware                                                                           | setting.                                                                                                    |              |                          |                |  |  |  |
| Input<br>(sensor) type           | IN-T or<br>INPUTTYPE                                                                         | 0 to 4                                                                                                    | Short        | Short,<br>Word           | Read<br>Only   |  |  |  |
|                                  | This is a hardware                                                                           | setting.                                                                                                    |              |                          |                |  |  |  |
| Output value                     | O or<br>OUTPUT                                                                               | 0.0 to 100.0%                                                                                                    | Float        | Float,<br>Dword,<br>Long | Read<br>Only   |  |  |  |
| Output type                      | O-TYPE                                                                                       | TRUE =<br>current<br>FALSE =<br>pulse                                                                                                    | Boolean      |                          | Read<br>Only   |  |  |  |
|                                  | This is a hardware                                                                           | setting.                                                                                                    |              |                          |                |  |  |  |
| Output mode<br>of operation      | 0-0P                                                                                         | TRUE =<br>normal<br>(cooling)<br>FALSE =<br>reverse<br>(heating)                                                                                                    | Boolean      |                          | Read<br>Only   |  |  |  |
|                                  | 1 ms is a naruware                                                                           | setting.                                                                                                    |              |                          |                |  |  |  |

| Device Type                                | Item Name                                                                                                    | Range                                                                     | Data<br>Type                          | Supported<br>Suffixes                        | Access                   |  |
|--------------------------------------------|----------------------------------------------------------------------------------------------------|---------------------------------------------------------------------------|---------------------------------------|----------------------------------------------|--------------------------|--|
| Proportional<br>band set<br>value          | P or<br>PROPORTIONAL                                                                                                    | 0.0 to 999.9<br>deg                                                       | Float                                 | Float,<br>Dword,<br>Long                     | Read/<br>Write           |  |
| PID display<br>enable                      | PID-DSPL                                                                                                    | TRUE =<br>enabled<br>FALSE =<br>disabled                                  | Boolean                               |                                              | Read<br>Only             |  |
|                                            | This is a hardware                                                                                                    | setting.                                                                  |                                       |                                              |                          |  |
| Process value<br>(measured<br>temperature) | PV or<br>TEMPERATURE                                                                                                    | -199.9 to<br>999.9 deg Pt                                                 | Float                                 | Float,<br>Dword,<br>Long                     | Read<br>Only             |  |
|                                            | TC indicates temper<br>indicates temperatu<br>sensor types. All sta<br>for degrees F and C                                                                                                    | rature range for t<br>are range for plati<br>ated temperature             | hermocoup<br>num resist<br>ranges are | le sensor typ<br>ance thermo:<br>numerically | es. Pt<br>meter<br>equal |  |
|                                            | Monitor this memory location because hardware status information<br>is passed back to the driver with the PV value. If a hardware failure,<br>such as device failure, heater burnout, or sensor failure occurs, it is<br>detected and reported by the driver only during a PV read operation. |                                                                           |                                       |                                              |                          |  |
| RAM mode<br>enable                         | RAM-MD                                                                                                    | TRUE = RAM<br>mode,<br>FALSE =<br>backup mode                             | Boolean                               |                                              | Read<br>Only             |  |
|                                            | Driver automaticall<br>on non-volatile men<br>a BACKUP comman                                                                                                    | ly forces device in<br>nory. You can back<br>nd.                          | to RAM mo<br>sup content              | de to preven<br>ts of RAM by                 | t wear<br>issuing        |  |
| Remote mode<br>enable                      | REMOTE                                                                                                    | TRUE = device<br>in remote<br>mode,<br>FALSE =<br>device in local<br>mode | Boolean                               |                                              | Read<br>Only             |  |
|                                            | Driver cannot write<br>the device front par                                                                                                    | e to the device unle<br>nel.                                              | ess remote                            | mode is seled                                | cted on                  |  |
| Set point<br>limit (high)                  | SL-H or<br>HILIMIT                                                                                                    | See device<br>documentation<br>for valid<br>ranges                        | Float                                 | Float,<br>Dword,<br>Long                     | Read<br>Only             |  |
|                                            | This value must be                                                                                                    | set on device fron                                                        | t panel.                              |                                              |                          |  |

| Device Type                       | Item Name                         | Range                                                 | Data<br>Type | Supported<br>Suffixes    | Access         |
|-----------------------------------|-----------------------------------|-------------------------------------------------------|--------------|--------------------------|----------------|
| Set point<br>limit (low)          | SL-L or<br>LOLIMIT                | See device<br>documentation<br>for valid<br>ranges    | Float        | Float,<br>Dword,<br>Long | Read<br>Only   |
|                                   | This value must be                | set on device from                                    | t panel.     |                          |                |
| Set point<br>shift input<br>state | SP-S-IN                           | TRUE = shift<br>enabled,<br>FALSE = shift<br>disabled | Boolean      |                          | Read<br>Only   |
|                                   | State is forced TRU               | E by shorting app                                     | propriate te | erminals on d            | evice.         |
| Set value<br>temperature          | SV or<br>SETPOINT or<br>SETPOINT1 | setting range:<br>SL-L - SL-H                         | Float        | Float,<br>Dword,<br>Long | Read/<br>Write |

### Model E5CN-TC Address Descriptions

E5CN indicates a thermocouple, actual model number will vary. Model E5CN-TC supports the following Items.

| Device Type                  | Item Name                                       | Range                                       | Data<br>Type              | Supported<br>Suffixes           | Access           |
|------------------------------|-------------------------------------------------|---------------------------------------------|---------------------------|---------------------------------|------------------|
| Alarm 1 set<br>temperature   | AL-1 or<br>ALARM or<br>ALARM1                   | -1999 to 9999<br>deg TC                     | Float                     | Float,<br>Dword,<br>Long        | Read/<br>Write   |
|                              | TC indicates temper<br>stated temperature<br>C. | rature range for th<br>ranges are numer     | nermocoup<br>rically equa | le sensor typ<br>al for degrees | es. All<br>F and |
| Alarm 1 mode<br>of operation | AL-1-MD or<br>ALARM1MODE                        | 0 to 9                                      | Short                     | Short,<br>Word                  | Read<br>Only     |
|                              | This is a hardware                              | setting. See device                         | e document                | ation for det                   | ails.            |
| Alarm 1<br>output status     | AL-1-OUT                                        | TRUE = alarm<br>on,<br>FALSE =<br>alarm off | Boolean                   |                                 | Read<br>Only     |

| Device Type                                | Item Name                                       | Range                                                                                                    | Data<br>Type              | Supported<br>Suffixes           | Access              |
|--------------------------------------------|-------------------------------------------------|----------------------------------------------------------------------------------------------------|---------------------------|---------------------------------|---------------------|
| Alarm 2 set<br>temperature                 | AL-2 or<br>ALARM2                               | -1999 to 9999<br>deg TC                                                                                     | Float                     | Float,<br>Dword,<br>Long        | Read/<br>Write      |
|                                            | TC indicates tempor<br>stated temperature<br>C. | erature range for t<br>e ranges are nume                                                                    | hermocoup<br>rically equa | le sensor typ<br>al for degrees | oes. All<br>s F and |
| Alarm 2 mode<br>of operation               | AL-2-MD or<br>ALARM2MODE                        | 0 to 9                                                                                                    | Short                     | Short,<br>Word                  | Read<br>Only        |
|                                            | This is a hardware                              | setting. See devic                                                                                          | e documen                 | tation for det                  | ails.               |
| Alarm 2<br>output status                   | AL-2-OUT                                        | TRUE = alarm<br>on,<br>FALSE =<br>alarm off                                                                 | Boolean                   |                                 | Read<br>Only        |
| Backup RAM<br>to<br>non-volatile<br>memory | BACKUP                                          | Write:<br>anything to<br>initiate backup<br>procedure                                                       | Boolean                   |                                 | Read/<br>Write      |
|                                            |                                                 | Read: TRUE =<br>non-volatile<br>memory is not<br>current<br>FALSE =<br>non-volatile<br>memory is<br>current |                           |                                 |                     |
|                                            | Device is unrespon                              | sive for approxima                                                                                          | ately 500 m               | is during bac                   | kup.                |
| Heater<br>burnout<br>detected              | BURNOUT                                         | TRUE = heater<br>burnout<br>detected.<br>FALSE =<br>heater OK                                               | Boolean                   |                                 | Read<br>Only        |
| Heater<br>Current                          | CT or<br>HEATER<br>CURRENT                      | 0.2 to 50.0A                                                                                                | Float                     | Float,<br>Dword,<br>Long        | Read<br>Only        |
| Control mode<br>of operation               | CTR-MD                                          | TRUE =<br>On/Off<br>FALSE =<br>2-degree of<br>freedom PID                                                   | Boolean                   |                                 | Read<br>Only        |
|                                            | This is a hardware                              | setting.                                                                                                    |                           |                                 |                     |

Wonderware DAServer for Omron E5 Controllers User's Guide

| Device Type                          | Item Name                                       | Range                                       | Data<br>Type              | Supported<br>Suffixes           | Access             |
|--------------------------------------|-------------------------------------------------|---------------------------------------------|---------------------------|---------------------------------|--------------------|
| Rate time set value                  | D or<br>DERIVATIVE                              | 0 to 3999 s                                 | Short                     | Short,<br>Word                  | Read/<br>Write     |
| Display unit                         | DSPL-UNIT                                       | TRUE =<br>degrees F<br>FALSE =<br>degrees C | Boolean                   |                                 | Read<br>Only       |
|                                      | This is a hardware                              | setting.                                    |                           |                                 |                    |
| Heater<br>burnout set<br>temperature | HB or<br>HEATER<br>BURNOUT                      | -1999 to 9999<br>deg TC                     | Float                     | Float,<br>Dword,<br>Long        | Read/<br>Write     |
|                                      | TC indicates temper<br>stated temperature<br>C. | rature range for t<br>ranges are nume       | hermocoup<br>rically equa | le sensor typ<br>al for degrees | es. All<br>5 F and |
| Reset time set value                 | I or<br>INTEGRAL                                | 0 to 3999 s                                 | Short                     | Short,<br>Word                  | Read/<br>Write     |
| Input shift<br>set value             | IN-S or<br>INPUTSHIFT                           | -1999 to 9999<br>deg TC                     | Float                     | Float,<br>Dword,<br>Long        | Read/<br>Write     |
|                                      | TC indicates temper<br>stated temperature<br>C. | rature range for t<br>ranges are nume       | hermocoup<br>rically equa | le sensor typ<br>al for degrees | es. All<br>s F and |
| Input shift<br>display<br>enable     | IN-S-DSPL                                       | TRUE =<br>enabled,<br>FALSE =<br>disabled   | Boolean                   |                                 | Read<br>Only       |
|                                      | This is a hardware                              | setting.                                    |                           |                                 |                    |
| Input (sensor)<br>type               | IN-T or<br>INPUTTYPE                            | 0 to 16                                     | Short                     | Short,<br>Word                  | Read<br>Only       |
|                                      | This is a hardware                              | setting.                                    |                           |                                 |                    |
| Output value                         | O or<br>OUTPUT                                  | 0.0 to 100.0%                               | Float                     | Float,<br>Dword,<br>Long        | Read<br>Only       |
| Output type                          | O-TYPE                                          | TRUE =<br>current<br>FALSE = pulse          | Boolean                   |                                 | Read<br>Only       |
|                                      | This is a hardware                              | setting.                                    |                           |                                 |                    |

| Device Type                                | Item Name                                                                                                    | Range                                                                                | Data<br>Type                                            | Supported<br>Suffixes                                            | Access                                        |  |  |
|--------------------------------------------|----------------------------------------------------------------------------------------------------|--------------------------------------------------------------------------------------|---------------------------------------------------------|------------------------------------------------------------------|-----------------------------------------------|--|--|
| Output mode<br>of operation                | O-OP                                                                                                    | TRUE =<br>normal<br>(cooling)<br>FALSE =<br>reverse<br>(heating)                     | Boolean                                                 |                                                                  | Read<br>Only                                  |  |  |
|                                            | This is a hardware                                                                                                    | setting.                                                                             |                                                         |                                                                  |                                               |  |  |
| Proportional<br>band set<br>value          | P or<br>PROPORTIONAL                                                                                                    | 0.0 to 999.9<br>deg                                                                  | Float                                                   | Dword,<br>Long                                                   | Read/<br>Write                                |  |  |
| PID display<br>enable                      | PID-DSPL                                                                                                    | TRUE =<br>enabled<br>FALSE =<br>disabled                                             | Boolean                                                 |                                                                  | Read<br>Only                                  |  |  |
|                                            | This is a hardware                                                                                                    | setting.                                                                             |                                                         |                                                                  |                                               |  |  |
| Process value<br>(measured<br>temperature) | PV or<br>TEMPERATURE                                                                                                    | -1999 to 9999<br>deg TC                                                              | Float                                                   | Float,<br>Dword,<br>Long                                         | Read<br>Only                                  |  |  |
|                                            | TC indicates temperature range for thermocouple sensor types. All stated temperature ranges are numerically equal for degrees F and C.                     |                                                                                      |                                                         |                                                                  |                                               |  |  |
|                                            | Monitor this memor<br>is passed back to th<br>such as device failu<br>detected and report                                                                  | ry location becaus<br>e driver with the l<br>re, heater burnou<br>ed by the driver o | e hardward<br>PV value. I<br>t, or senson<br>nly during | e status infor<br>f a hardware<br>r failure occu<br>a PV read op | emation<br>failure,<br>rs, it is<br>peration. |  |  |
| RAM mode<br>enable                         | RAM-MD                                                                                                    | TRUE = RAM<br>mode, FALSE<br>= backup mode                                           | Boolean                                                 |                                                                  | Read<br>Only                                  |  |  |
|                                            | Driver automatically forces device into RAM mode to prevent wear<br>on non-volatile memory. You can backup contents of RAM by issuing<br>a BACKUP command. |                                                                                      |                                                         |                                                                  |                                               |  |  |
| Remote mode<br>enable                      | REMOTE                                                                                                    | TRUE = device<br>in remote<br>mode,<br>FALSE =<br>device in local<br>mode            | Boolean                                                 |                                                                  | Read<br>Only                                  |  |  |
|                                            | Driver cannot write<br>the device front par                                                                                                    | to the device unle                                                                   | ess remote                                              | mode is sele                                                     | cted on                                       |  |  |

| Device Type                    | Item Name                                                         | Range                                                 | Data<br>Type | Supported<br>Suffixes    | Access         |
|--------------------------------|-------------------------------------------------------------------|-------------------------------------------------------|--------------|--------------------------|----------------|
| Set point<br>limit (high)      | SL-H or<br>HILIMIT                                                | See device<br>documentation<br>for valid<br>ranges    | Float        | Float,<br>Dword,<br>Long | Read<br>Only   |
|                                | This value must be                                                | set on device fron                                    | t panel.     |                          |                |
| Set point<br>limit (low)       | SL-L or<br>LOLIMIT                                                | See device<br>documentation<br>for valid<br>ranges    | Float        | Float,<br>Dword,<br>Long | Read<br>Only   |
|                                | This value must be set on device front panel.                     |                                                       |              |                          |                |
| Set point shift<br>input state | SP-S-IN                                                           | TRUE = shift<br>enabled,<br>FALSE = shift<br>disabled | Boolean      |                          | Read<br>Only   |
|                                | State is forced TRUE by shorting appropriate terminals on device. |                                                       |              |                          |                |
| Set value<br>temperature       | SV or<br>SETPOINT or<br>SETPOINT1                                 | setting range:<br>SL-L - SL-H                         | Float        | Float,<br>Dword,<br>Long | Read/<br>Write |

### Model E5EJ-A Address Descriptions

Model E5EJ-A supports the following Items.

| Device Type                     | Item Name                                                                                                    | Range                                                   | Data<br>Type | Supported<br>Suffixes    | Access         |
|---------------------------------|----------------------------------------------------------------------------------------------------|---------------------------------------------------------|--------------|--------------------------|----------------|
| Alarm 1 set<br>temperature      | AL-1 or<br>ALARM or<br>ALARM1                                                                                                    | -1999 to 9999<br>deg TC or<br>-199.9 to 999.9<br>deg Pt | Float        | Float,<br>Dword,<br>Long | Read/<br>Write |
|                                 | TC indicates temperature range for thermocouple sensor types. Pt indicates temperature range for platinum resistance thermometer sensor types. All stated temperature ranges are numerically equal for degrees F and C. |                                                         |              |                          |                |
| Alarm 1<br>mode of<br>operation | AL-1-MD or<br>ALARM1MODE                                                                                                    | 0 to 9                                                  | Short        | Short,<br>Word           | Read<br>Only   |
|                                 | This is a hardware setting. See device documentation for details.                                                                                                    |                                                         |              |                          |                |

| Device Type                                | Item Name                                                                                  | Range                                                                                                    | Data<br>Type                           | Supported<br>Suffixes                           | Access                       |  |  |
|--------------------------------------------|--------------------------------------------------------------------------------------------|----------------------------------------------------------------------------------------------------|----------------------------------------|-------------------------------------------------|------------------------------|--|--|
| Alarm 1<br>output status                   | AL-1-OUT                                                                                   | TRUE = alarm<br>on,<br>FALSE =<br>alarm off                                                                 | Boolean                                |                                                 | Read<br>Only                 |  |  |
| Alarm 2 set<br>temperature                 | AL-2 or<br>ALARM2                                                                          | -1999 to 9999<br>deg TC or<br>-199.9 to 999.9<br>deg Pt                                                     | Float                                  | Float,<br>Dword,<br>Long                        | Read/<br>Write               |  |  |
|                                            | TC indicates temper<br>indicates temperate<br>sensor types. All sta<br>for degrees F and C | rature range for t<br>ure range for plat<br>ated temperature                                                | thermocoup<br>inum resis<br>ranges are | ble sensor typ<br>tance thermo<br>e numerically | pes. Pt<br>ometer<br>v equal |  |  |
| Alarm 2<br>mode of                         | AL-2-MD or<br>ALARM2MODE                                                                   | 0 to 9                                                                                                    | Short                                  | Short,<br>Word                                  | Read<br>Only                 |  |  |
| operation                                  | This is a hardware setting. See device documentation for details.                          |                                                                                                    |                                        |                                                 |                              |  |  |
| Alarm 2<br>output status                   | AL-2-OUT                                                                                   | TRUE = alarm<br>on,<br>FALSE =<br>alarm off                                                                 | Boolean                                |                                                 | Read<br>Only                 |  |  |
| Backup RAM<br>to<br>non-volatile<br>memory | BACKUP                                                                                     | Write:<br>anything to<br>initiate<br>backup<br>procedure                                                    | Boolean                                |                                                 | Read/<br>Write               |  |  |
|                                            |                                                                                            | Read: TRUE =<br>non-volatile<br>memory is not<br>current<br>FALSE =<br>non-volatile<br>memory is<br>current |                                        |                                                 |                              |  |  |
|                                            | Device is unresponsive for approximately 500 ms during backup.                             |                                                                                                    |                                        |                                                 |                              |  |  |
| Heater<br>burnout<br>detected              | BURNOUT                                                                                    | TRUE =<br>heater<br>burnout<br>detected.<br>FALSE =<br>heater OK                                            | Boolean                                |                                                 | Read<br>Only                 |  |  |

| Device Type                          | Item Name                                                                                                    | Range                                                     | Data<br>Type | Supported<br>Suffixes    | Access         |  |  |
|--------------------------------------|----------------------------------------------------------------------------------------------------|-----------------------------------------------------------|--------------|--------------------------|----------------|--|--|
| Heater<br>Current                    | CT or<br>HEATER<br>CURRENT                                                                                                    | 0.2 to 50.0 A                                             | Float        |                          | Read<br>Only   |  |  |
| Control mode<br>of operation         | CTR-MD                                                                                                    | TRUE =<br>On/Off<br>FALSE =<br>2-degree of<br>freedom PID | Boolean      |                          | Read<br>Only   |  |  |
|                                      | This is a hardware                                                                                                    | setting.                                                  |              |                          |                |  |  |
| Rate time set value                  | D or<br>DERIVATIVE                                                                                                    | 0 to 3999 s                                               | Short        | Short,<br>Word           | Read/<br>Write |  |  |
| Display unit.                        | DSPL-UNIT                                                                                                    | TRUE =<br>degrees F<br>FALSE =<br>degrees C               | Boolean      |                          | Read<br>Only   |  |  |
|                                      | This is a hardware setting.                                                                                                    |                                                           |              |                          |                |  |  |
| Heater<br>burnout set<br>temperature | HB or<br>HEATER<br>BURNOUT                                                                                                    | -1999 to 9999<br>deg TC,<br>-199.9 to 999.9<br>deg Pt     | Float        | Float,<br>Dword,<br>Long | Read/<br>Write |  |  |
|                                      | TC indicates temperature range for thermocouple sensor types. Pt indicates temperature range for platinum resistance thermometer sensor types. All stated temperature ranges are numerically equal for degrees F and C. |                                                           |              |                          |                |  |  |
| Reset time<br>set value              | I or<br>INTEGRAL                                                                                                    | 0 to 3999 s                                               | Short        | Short,<br>Word           | Read/<br>Write |  |  |
| Input shift<br>display<br>enable     | IN-S-DSPL                                                                                                    | TRUE =<br>enabled,<br>FALSE =<br>disabled                 | Boolean      |                          | Read<br>Only   |  |  |
|                                      | This is a hardware setting.                                                                                                    |                                                           |              |                          |                |  |  |
| Input<br>(sensor) type               | IN-T or<br>INPUTTYPE                                                                                                    | 0 to 9                                                    | Short        | Short,<br>Word           | Read<br>Only   |  |  |
|                                      | This is a hardware                                                                                                    | setting.                                                  |              |                          |                |  |  |
| Output value                         | O or<br>OUTPUT                                                                                                    | 0.0 to 100.0%                                             | Float        | Float,<br>Dword,<br>Long | Read<br>Only   |  |  |

| Device Type                                                                                                    | Item Name                                                                          | Range                                                                                 | Data<br>Type                                            | Supported<br>Suffixes                                           | Access                                         |
|----------------------------------------------------------------------------------------------------|------------------------------------------------------------------------------------|---------------------------------------------------------------------------------------|---------------------------------------------------------|-----------------------------------------------------------------|------------------------------------------------|
| Output type                                                                                                    | O-TYPE                                                                             | TRUE =<br>current<br>FALSE =<br>pulse                                                 | Boolean                                                 |                                                                 | Read<br>Only                                   |
|                                                                                                    | This is a hardware                                                                 | setting.                                                                              |                                                         |                                                                 |                                                |
| Output mode<br>of operation                                                                                                    | O-OP                                                                               | TRUE =<br>normal<br>(cooling)<br>FALSE =<br>reverse<br>(heating)                      | Boolean                                                 |                                                                 | Read<br>Only                                   |
|                                                                                                    | This is a hardware                                                                 | setting.                                                                              |                                                         |                                                                 |                                                |
| Proportional<br>band set<br>value                                                                                                    | P or<br>PROPORTIONAL                                                               | 0.0 - 999.9 deg                                                                       | Float                                                   | Float,<br>Dword,<br>Long                                        | Read/<br>Write                                 |
| PID display<br>enable                                                                                                    | PID-DSPL                                                                           | TRUE =<br>enabled<br>FALSE =<br>disabled                                              | Boolean                                                 |                                                                 | Read<br>Only                                   |
|                                                                                                    | This is a hardware                                                                 | setting.                                                                              |                                                         |                                                                 |                                                |
| Process value<br>(measured<br>temperature)                                                                                                    | PV or<br>TEMPERATURE                                                               | -1999 to 9999<br>deg TC<br>-199.9 to 999.9<br>deg Pt                                  | Float                                                   | Float,<br>Dword,<br>Long                                        | Read<br>Only                                   |
| TC indicates temperature range for thermocouple sensor to<br>indicates temperature range for platinum resistance therm<br>sensor types. All stated temperature ranges are numerical<br>for degrees F and C. |                                                                                    |                                                                                       |                                                         |                                                                 | pes. Pt<br>ometer<br>v equal                   |
|                                                                                                    | Monitor this memoris passed back to the<br>such as device failudetected and report | ry location becaus<br>e driver with the l<br>re, heater burnou<br>red by the driver o | se hardwar<br>PV value. I<br>at, or senso<br>nly during | e status info<br>f a hardware<br>r failure occu<br>a PV read oj | rmation<br>failure,<br>urs, it is<br>peration. |
| RAM mode<br>enable                                                                                                    | RAM-MD                                                                             | TRUE = RAM<br>mode,<br>FALSE =<br>backup mode                                         | Boolean                                                 |                                                                 | Read<br>Only                                   |
|                                                                                                    | Driver automatical<br>on non-volatile men<br>a BACKUP comma                        | ly forces device in<br>nory. You can back<br>nd.                                      | to RAM mo<br>sup conten                                 | ode to prever<br>ts of RAM by                                   | nt wear<br>issuing                             |

| Device Type                       | Item Name                                                        | Range                                                                     | Data<br>Type | Supported<br>Suffixes    | Access         |
|-----------------------------------|------------------------------------------------------------------|---------------------------------------------------------------------------|--------------|--------------------------|----------------|
| Remote mode<br>enable             | REMOTE                                                           | TRUE = device<br>in remote<br>mode,<br>FALSE =<br>device in local<br>mode | Boolean      |                          | Read<br>Only   |
|                                   | Driver cannot write<br>the device front par                      | e to the device unl<br>nel.                                               | less remote  | mode is sele             | ected on       |
| Set point<br>shift input<br>state | SP-S-IN                                                          | TRUE = shift<br>enabled,<br>FALSE = shift<br>disabled                     | Boolean      |                          | Read<br>Only   |
|                                   | State is forced TRUE by shorting appropriate terminals on device |                                                                           |              |                          |                |
| Set value<br>temperature          | SV or<br>SETPOINT or<br>SETPOINT1                                | setting range:<br>SL-L to SL-H                                            | Float        | Float,<br>Dword,<br>Long | Read/<br>Write |

#### Model E5GN-PT Address Descriptions

E5GN indicates a platinum resistance thermometer, the actual model number (PT) will vary. Model E5GN-PT supports the following Items.

| Device Type                     | Item Name                                                                                                    | Range                                       | Data<br>Type | Supported<br>Suffixes    | Access         |  |
|---------------------------------|----------------------------------------------------------------------------------------------------|---------------------------------------------|--------------|--------------------------|----------------|--|
| Alarm 1 set<br>temperature      | AL-1 or<br>ALARM or<br>ALARM1                                                                                                    | -199.9 to 999.9<br>deg Pt                   | Float        | Float,<br>Dword,<br>Long | Read/<br>Write |  |
|                                 | Pt indicates temperature range for platinum resistance thermometer<br>sensor types. All stated temperature ranges are numerically equal<br>for degrees F and C. |                                             |              |                          |                |  |
| Alarm 1<br>mode of<br>operation | AL-1-MD or<br>ALARM1MODE                                                                                                    | 0 to 9                                      | Short        | Short,<br>Word           | Read<br>Only   |  |
|                                 | This is a hardware setting. See device documentation for details.                                                                                               |                                             |              |                          |                |  |
| Alarm 1<br>output<br>status     | AL-1-OUT                                                                                                    | TRUE = alarm<br>on,<br>FALSE =<br>alarm off | Boolean      |                          | Read<br>Only   |  |
| Device Type                                | Item Name                                                           | Range                                                                                                    | Data<br>Type              | Supported<br>Suffixes        | Access           |  |
|--------------------------------------------|---------------------------------------------------------------------|----------------------------------------------------------------------------------------------------|---------------------------|------------------------------|------------------|--|
| Alarm 2 set<br>temperature                 | AL-2 or<br>ALARM2                                                   | -199.9 to 999.9<br>deg Pt                                                                                   | Float                     | Float,<br>Dword,<br>Long     | Read/<br>Write   |  |
|                                            | Pt indicates temper<br>sensor types. All sta<br>for degrees F and C | ature range for pla<br>ated temperature :                                                                   | atinum rest<br>ranges are | istance thern<br>numerically | nometer<br>equal |  |
| Alarm 2<br>mode of                         | AL-2-MD or<br>ALARM2MODE                                            | 0 to 9                                                                                                    | Short                     | Short,<br>Word               | Read<br>Only     |  |
| operation                                  | This is a hardware                                                  | setting. See device                                                                                         | e document                | ation for det                | ails.            |  |
| Alarm 2<br>output<br>status                | AL-2-OUT                                                            | TRUE = alarm<br>on,<br>FALSE =<br>alarm off                                                                 | Boolean                   |                              | Read<br>Only     |  |
| Backup RAM<br>to<br>non-volatile<br>memory | BACKUP                                                              | Write:<br>anything to<br>initiate backup<br>procedure                                                       | Boolean                   |                              | Read/<br>Write   |  |
|                                            |                                                                     | Read: TRUE =<br>non-volatile<br>memory is not<br>current<br>FALSE =<br>non-volatile<br>memory is<br>current |                           |                              |                  |  |
|                                            | Device is unresponsive for approximately 500 ms during backup.      |                                                                                                    |                           |                              |                  |  |
| Heater<br>burnout<br>detected              | BURNOUT                                                             | TRUE = heater<br>burnout<br>detected.<br>FALSE =<br>heater OK                                               | Boolean                   |                              | Read<br>Only     |  |
| Heater<br>Current                          | CT or<br>HEATER<br>CURRENT                                          | 0.2 to 50.0 A                                                                                               | Float                     | Float,<br>Dword,<br>Long     | Read<br>Only     |  |
| Control<br>mode of<br>operation            | CTR-MD                                                              | TRUE =<br>On/Off<br>FALSE =<br>2-degree of<br>freedom PID                                                   | Boolean                   |                              | Read<br>Only     |  |
|                                            | This is a hardware                                                  | setting.                                                                                                    |                           |                              |                  |  |

|                                      |                                                                                                    |                                                | Data                     | Supported                    |                  |  |
|--------------------------------------|----------------------------------------------------------------------------------------------------|------------------------------------------------|--------------------------|------------------------------|------------------|--|
| Device Type                          | Item Name                                                                                                    | Range                                          | Туре                     | Suffixes                     | Access           |  |
| Rate time set value                  | D or<br>DERIVATIVE                                                                                                    | 0 to 3999 s                                    | Short                    | Short,<br>Word               | Read/<br>Write   |  |
| Display unit                         | DSPL-UNIT                                                                                                    | TRUE =<br>degrees F<br>FALSE =<br>degrees C    | Boolean                  |                              | Read<br>Only     |  |
|                                      | This is a hardware                                                                                                    | e setting.                                     |                          |                              |                  |  |
| Heater<br>burnout set<br>temperature | HB or<br>HEATER<br>BURNOUT                                                                                                    | -199.9 to 999.9<br>deg Pt                      | Float                    | Float,<br>Dword,<br>Long     | Read/<br>Write   |  |
|                                      | Pt indicates temperature range for platinum resistance thermometer<br>sensor types. All stated temperature ranges are numerically equal<br>for degrees F and C. |                                                |                          |                              |                  |  |
| Reset time<br>set value              | I or<br>INTEGRAL                                                                                                    | 0 to 3999 s                                    | Short                    | Short,<br>Word               | Read/<br>Write   |  |
| Input shift<br>set value             | IN-S or<br>INPUTSHIFT                                                                                                    | -199.9 to 999.9<br>deg Pt                      | Float                    | Float,<br>Dword,<br>Long     | Read/<br>Write   |  |
|                                      | Pt indicates tempe<br>sensor types. All st<br>for degrees F and G                                                                                               | rature range for pl<br>tated temperature<br>C. | atinum res<br>ranges are | istance therr<br>numerically | nometer<br>equal |  |
| Input shift<br>display<br>enable     | IN-S-DSPL                                                                                                    | TRUE =<br>enabled,<br>FALSE =<br>disabled      | Boolean                  |                              | Read<br>Only     |  |
|                                      | This is a hardware                                                                                                    | e setting.                                     |                          |                              |                  |  |
| Input<br>(sensor) type               | IN-T or<br>INPUTTYPE                                                                                                    | 0 to 4                                         | Short                    | Short,<br>Word               | Read<br>Only     |  |
|                                      | This is a hardware                                                                                                    | e setting.                                     |                          |                              |                  |  |
| Output value                         | O or<br>OUTPUT                                                                                                    | 0.0 to 100.0%                                  | Float                    | Float,<br>Dword,<br>Long     | Read<br>Only     |  |
| Output type                          | O-TYPE                                                                                                    | TRUE =<br>current<br>FALSE = pulse             | Boolean                  |                              | Read<br>Only     |  |
| This is a hardware setting.          |                                                                                                    |                                                |                          |                              |                  |  |

| Device Type                                   | Item Name                                                                                                    | Range                                                                     | Data<br>Type | Supported<br>Suffixes    | Access         |  |  |
|-----------------------------------------------|----------------------------------------------------------------------------------------------------|---------------------------------------------------------------------------|--------------|--------------------------|----------------|--|--|
| Output mode<br>of operation                   | O-OP                                                                                                    | TRUE =<br>normal<br>(cooling)<br>FALSE =<br>reverse<br>(heating)          | Boolean      |                          | Read<br>Only   |  |  |
|                                               | This is a hardware s                                                                                                    | setting.                                                                  |              |                          |                |  |  |
| Proportional<br>band set<br>value             | P or<br>PROPORTIONAL                                                                                                    | 0.0 to 999.9<br>deg                                                       | Float        | Float,<br>Dword,<br>Long | Read/<br>Write |  |  |
| PID display<br>enable                         | PID-DSPL                                                                                                    | TRUE =<br>enabled<br>FALSE =<br>disabled                                  | Boolean      |                          | Read<br>Only   |  |  |
|                                               | This is a hardware s                                                                                                    | setting.                                                                  |              |                          |                |  |  |
| Process<br>value<br>(measured<br>temperature) | PV or<br>TEMPERATURE                                                                                                    | -199.9 to 999.9<br>deg Pt                                                 | Float        |                          | Read<br>Only   |  |  |
|                                               | Pt indicates temperature range for platinum resistance<br>thermometer sensor types. All stated temperature ranges are<br>numerically equal for degrees F and C.                                                                                                    |                                                                           |              |                          |                |  |  |
|                                               | Monitor this memory location because hardware status information<br>is passed back to the driver with the PV value. If a hardware failure,<br>such as device failure, heater burnout, or sensor failure occurs, it is<br>detected and reported by the driver only during a PV read operation. |                                                                           |              |                          |                |  |  |
| RAM mode<br>enable                            | RAM-MD                                                                                                    | TRUE = RAM<br>mode,<br>FALSE =<br>backup mode                             | Boolean      |                          | Read<br>Only   |  |  |
|                                               | Driver automatically forces device into RAM mode to prevent wear<br>on non-volatile memory. You can backup contents of RAM by issuing<br>BACKUP command.                                                                                                    |                                                                           |              |                          |                |  |  |
| Remote<br>mode enable                         | REMOTE                                                                                                    | TRUE = device<br>in remote<br>mode,<br>FALSE =<br>device in local<br>mode | Boolean      |                          | Read<br>Only   |  |  |
|                                               | Driver cannot write<br>the device front pan                                                                                                    | to the device unle<br>el.                                                 | ess remote : | mode is selec            | eted on        |  |  |

| Device Type                       | Item Name                                                        | Range                                                 | Data<br>Type | Supported<br>Suffixes    | Access         |
|-----------------------------------|------------------------------------------------------------------|-------------------------------------------------------|--------------|--------------------------|----------------|
| Set point<br>limit (high)         | SL-H or<br>HILIMIT                                               | See device<br>documentation<br>for valid<br>ranges    | Float        | Float,<br>Dword,<br>Long | Read<br>Only   |
|                                   | This value must be                                               | set on device fron                                    | t panel.     |                          |                |
| Set point<br>limit (low)          | SL-L or<br>LOLIMIT                                               | See device<br>documentation<br>for valid<br>ranges    | Float        | Float,<br>Dword,<br>Long | Read<br>Only   |
|                                   | This value must be                                               | set on device fron                                    | t panel.     |                          |                |
| Set point<br>shift input<br>state | SP-S-IN                                                          | TRUE = shift<br>enabled,<br>FALSE = shift<br>disabled | Boolean      |                          | Read<br>Only   |
|                                   | State is forced TRUE by shorting appropriate terminals on device |                                                       |              |                          |                |
| Set value<br>temperature          | SV or<br>SETPOINT or<br>SETPOINT1                                | setting range:<br>SL-L - SL-H                         | Float        | Float,<br>Dword,<br>Long | Read/<br>Write |

# Model E5GN-TC Address Descriptions

Model E5GN-TC supports the following Items.

| Device Type                | Item Name                                                                                                    | Range                                       | Data<br>Type | Supported<br>Suffixes    | Access         |  |
|----------------------------|----------------------------------------------------------------------------------------------------|---------------------------------------------|--------------|--------------------------|----------------|--|
| Alarm 1 set<br>temperature | AL-1 or<br>ALARM or<br>ALARM1                                                                                                    | -1999 to 9999<br>deg TC                     | Float        | Float,<br>Dword,<br>Long | Read/<br>Write |  |
|                            | TC indicates temperature range for thermocouple sensor types. All stated temperature ranges are numerically equal for degrees F and C. |                                             |              |                          |                |  |
| Alarm 1<br>mode of         | AL-1-MD or<br>ALARM1MODE                                                                                                    | 0 to 9                                      | Short        | Short,<br>Word           | Read<br>Only   |  |
| operation                  | This is a hardware setting. See device documentation for details.                                                                      |                                             |              |                          |                |  |
| Alarm 1<br>output status   | AL-1-OUT                                                                                                    | TRUE = alarm<br>on,<br>FALSE =<br>alarm off | Boolean      |                          | Read<br>Only   |  |

| Device Type                                | Item Name                                       | Range                                                                                                    | Data<br>Type              | Supported<br>Suffixes           | Access             |
|--------------------------------------------|-------------------------------------------------|----------------------------------------------------------------------------------------------------|---------------------------|---------------------------------|--------------------|
| Alarm 2 set<br>temperature                 | AL-2 or<br>ALARM2                               | -1999 to 9999<br>deg TC                                                                                     | Float                     | Float,<br>Dword,<br>Long        | Read/<br>Write     |
|                                            | TC indicates temper<br>stated temperature<br>C. | rature range for tl<br>ranges are numer                                                                     | hermocoup<br>rically equa | le sensor typ<br>al for degrees | es. All<br>s F and |
| Alarm 2<br>mode of                         | AL-2-MD or<br>ALARM2MODE                        | 0 to 9                                                                                                    | Short                     | Short,<br>Word                  | Read<br>Only       |
| operation                                  | This is a hardware s                            | setting. See device                                                                                         | e document                | ation for det                   | ails.              |
| Alarm 2<br>output status                   | AL-2-OUT                                        | TRUE = alarm<br>on,<br>FALSE =<br>alarm off                                                                 | Boolean                   |                                 | Read<br>Only       |
| Backup RAM<br>to<br>non-volatile<br>memory | BACKUP                                          | Write:<br>anything to<br>initiate<br>backup<br>procedure                                                    | Boolean                   |                                 | Read/<br>Write     |
|                                            |                                                 | Read: TRUE =<br>non-volatile<br>memory is not<br>current<br>FALSE =<br>non-volatile<br>memory is<br>current |                           |                                 |                    |
|                                            | Device is unrespons                             | ive for approxima                                                                                           | tely 500 m                | s during bac                    | kup.               |
| Heater<br>burnout<br>detected              | BURNOUT                                         | TRUE =<br>heater<br>burnout<br>detected.<br>FALSE =<br>heater OK                                            | Boolean                   |                                 | Read<br>Only       |
| Heater<br>Current                          | CT or<br>HEATER<br>CURRENT                      | 0.2 to 50.0A                                                                                                | Float                     | Float,<br>Dword,<br>Long        | Read<br>Only       |

| Device Type                          | Item Name                                    | Range                                                     | Data<br>Type                | Supported<br>Suffixes           | Access              |  |
|--------------------------------------|----------------------------------------------|-----------------------------------------------------------|-----------------------------|---------------------------------|---------------------|--|
| Control mode<br>of operation         | CTR-MD                                       | TRUE =<br>On/Off<br>FALSE =<br>2-degree of<br>freedom PID | Boolean                     |                                 | Read<br>Only        |  |
|                                      | This is a hardware                           | e setting.                                                |                             |                                 |                     |  |
| Rate time set value                  | D or<br>DERIVATIVE                           | 0 to 3999 s                                               | Short                       | Short,<br>Word                  | Read/<br>Write      |  |
| Display unit.                        | DSPL-UNIT                                    | TRUE =<br>degrees F<br>FALSE =<br>degrees C               | Boolean                     |                                 | Read<br>Only        |  |
|                                      | This is a hardware                           | e setting.                                                |                             |                                 |                     |  |
| Heater<br>burnout set<br>temperature | НВ                                           | -1999 to 9999<br>deg TC                                   | Float                       | Float,<br>Dword,<br>Long        | Read/<br>Write      |  |
|                                      | TC indicates temp<br>stated temperatur<br>C. | perature range for t<br>re ranges are nume                | thermocoup<br>prically equa | le sensor typ<br>al for degrees | bes. All<br>s F and |  |
| Reset time<br>set value              | I or<br>INTEGRAL                             | 0 to 3999 s                                               | Short                       | Short,<br>Word                  | Read/<br>Write      |  |
| Input shift<br>set value             | IN-S or<br>INPUTSHIFT                        | -1999 to 9999<br>deg TC                                   | Float                       | Float,<br>Dword,<br>Long        | Read/<br>Write      |  |
|                                      | TC indicates temp<br>stated temperatur<br>C. | perature range for t<br>re ranges are nume                | thermocoup<br>prically equa | le sensor typ<br>al for degrees | oes. All<br>s F and |  |
| Input shift<br>display<br>enable     | IN-S-DSPL                                    | TRUE =<br>enabled,<br>FALSE =<br>disabled                 | Boolean                     |                                 | Read<br>Only        |  |
|                                      | This is a hardware setting.                  |                                                           |                             |                                 |                     |  |
| Input<br>(sensor) type               | IN-T or<br>INPUTTYPE                         | 0 to 16                                                   | Short                       | Short,<br>Word                  | Read<br>Only        |  |
|                                      | This is a hardware                           | e setting.                                                |                             |                                 |                     |  |
| Output value                         | O or<br>OUTPUT                               | 0.0 to 100.0%                                             | Float                       | Float,<br>Dword,<br>Long        | Read<br>Only        |  |

| Device Type                                | Item Name                                                                                                    | Range                                                            | Data<br>Type              | Supported<br>Suffixes           | Access             |
|--------------------------------------------|----------------------------------------------------------------------------------------------------|------------------------------------------------------------------|---------------------------|---------------------------------|--------------------|
| Output type                                | O-TYPE                                                                                                    | TRUE =<br>current<br>FALSE =<br>pulse                            | Boolean                   |                                 | Read<br>Only       |
|                                            | This is a hardware s                                                                                                    | setting.                                                         |                           |                                 |                    |
| Output mode<br>of operation                | O-OP                                                                                                    | TRUE =<br>normal<br>(cooling)<br>FALSE =<br>reverse<br>(heating) | Boolean                   |                                 | Read<br>Only       |
|                                            | This is a hardware s                                                                                                    | setting.                                                         |                           |                                 |                    |
| Proportional<br>band set<br>value          | P or<br>PROPORTIONAL                                                                                                    | 0.0 to 999.9<br>deg                                              | Float                     | Float,<br>Dword,<br>Long        | Read/<br>Write     |
| PID display<br>enable                      | PID-DSPL                                                                                                    | TRUE =<br>enabled<br>FALSE =<br>disabled                         | Boolean                   |                                 | Read<br>Only       |
|                                            | This is a hardware s                                                                                                    | setting.                                                         |                           |                                 |                    |
| Process value<br>(measured<br>temperature) | PV or<br>TEMPERATURE                                                                                                    | -1999 to 9999<br>deg TC                                          | Float                     | Float,<br>Dword,<br>Long        | Read<br>Only       |
|                                            | TC indicates temper<br>stated temperature<br>C.                                                                                                    | rature range for th<br>ranges are numer                          | hermocoup<br>rically equa | le sensor typ<br>al for degrees | es. All<br>5 F and |
|                                            | Monitor this memory location because hardware status information<br>is passed back to the driver with the PV value. If a hardware failure,<br>such as device failure, heater burnout, or sensor failure occurs, it is<br>detected and reported by the driver only during a PV read operation. |                                                                  |                           |                                 |                    |
| RAM mode<br>enable.                        | RAM-MD                                                                                                    | TRUE = RAM<br>mode,<br>FALSE =<br>backup mode                    | Boolean                   |                                 | Read<br>Only       |
|                                            | Driver automaticall<br>on non-volatile mem<br>BACKUP command                                                                                                    | y forces device int<br>nory. You can back                        | co RAM mo<br>cup content  | de to preven<br>is of RAM by    | t wear<br>issuing  |

| Device Type                       | Item Name                                                         | Range                                                                     | Data<br>Type | Supported<br>Suffixes    | Access         |
|-----------------------------------|-------------------------------------------------------------------|---------------------------------------------------------------------------|--------------|--------------------------|----------------|
| Remote mode<br>enable             | REMOTE                                                            | TRUE = device<br>in remote<br>mode,<br>FALSE =<br>device in local<br>mode | Boolean      |                          | Read<br>Only   |
|                                   | Driver cannot write<br>the device front pan                       | to the device unle<br>el.                                                 | ess remote   | mode is sele             | cted on        |
| Set point<br>limit (high)         | SL-H or<br>HILIMIT                                                | See device<br>documentation<br>for valid<br>ranges                        | Float        | Float,<br>Dword,<br>Long | Read<br>Only   |
|                                   | This value must be                                                | set on device fron                                                        | t panel.     |                          |                |
| Set point<br>limit (low)          | SL-L or<br>LOLIMIT                                                | See device<br>documentation<br>for valid<br>ranges                        | Float        | Float,<br>Dword,<br>Long | Read<br>Only   |
|                                   | This value must be                                                | set on device fron                                                        | t panel.     |                          |                |
| Set point<br>shift input<br>state | SP-S-IN                                                           | TRUE = shift<br>enabled,<br>FALSE = shift<br>disabled                     | Boolean      |                          | Read<br>Only   |
|                                   | State is forced TRUE by shorting appropriate terminals on device. |                                                                           |              |                          |                |
| Set value<br>temperature          | SV or<br>SETPOINT or<br>SETPOINT1                                 | setting range:<br>SL-L - SL-H                                             | Float        | Float,<br>Dword,<br>Long | Read/<br>Write |

# Chapter 9

# Troubleshooting

You can troubleshoot problems with the DAServer using the:

- Windows Task Manager
- Windows Performance and Alerts (PerfMon) application also called Performance Monitor
- DAServer Manager
- ArchestrA Log Flag Editor
- ArchestrA Log Viewer

Your client application may let you view error messages, monitor the status of requests, and allow you to request data on the status of the DAServer and connected devices. For more information, see your client application documentation.

# Troubleshooting with Windows Tools

Windows has two tools that may be useful in troubleshooting performance problems.

You can find quick verification that the DAServer process is running by looking at the Windows Task Manager. It also provides information on the user, CPU, and memory usage of the processes.

If you need more information, or need to gather data while not logged in, you can use the Performance and Alerts application. For more information, see the Microsoft Management Console (MMC) help files on the Performance application. The Performance application is one of the administrative tools found in the Windows Control Panel.

# Troubleshooting with the DAServer Manager

The DAServer Manager has information that may be useful in troubleshooting problems. When the DAServer is active, a diagnostic node is present below the configuration node in the console tree of the System Management Console.

Each diagnostic leaf contains information about DAServer activity. For more information, see the *DAServer Manager User Guide* or Help files.

# **Finding Version Information**

If you contact Technical Support, you may need to supply version information.

To determine the DAServer Manager version

• In the DAServer Manager, right-click DAServer Manager, and then click About DAServer Manager. An About box appears showing the version and build date of the DAServer Manager.

To determine version information for DAServer components

• In the DAServer Manager, select the DAServer name in the console tree. The version information for each DAServer component is shown in the details pane.

## Using the Wonderware Log Viewer

Error messages are created by the DAServer and logged by the Logger. You can view these messages with the Log Viewer. The Log Viewer help files explain how to view messages and how to filter which messages are shown.

Log Flags are categories of messages. The *Log Flag Editor User Guide* contains an explanation of the categories. Using the Log Flag Editor, you can specify which log flags the DAServer creates.

**Note** Generating large numbers of diagnostic messages can impact DAServer performance. You should not run in production with any more flags than those set when the DAServer is installed. To troubleshoot you can turn on more flags, but there is a performance impact. For more information, see the *Log Flag Editor User Guide*.

#### To open the Log Flag Editor

- 1 In the System Management Console, expand Log Viewer and then expand the log viewer group.
- 2 Select Local.
- 3 On the Action menu, click Log Flags.

In general, look at error and warning messages to determine if a problem exists. To determine whether the DAServer is communicating with a device, you can enable the DASSend and DASReceive log flags. From these you can determine whether or not the device is responding.

### **Basic Log Flags**

The basic log flags for all ArchestrA components are:

- Error: A fatal error, the program cannot continue. By default set on by logger.
- Warning: The error is recoverable. A client called with a bad parameter, or the result of some operation was incorrect, but the program can continue. By default set on by logger.
- Start-Stop: Each main component logs a message to this category as it starts and stops.
- Info: General diagnostic messages.
- Ctor-Dtor: C++ classes of interest log messages to this category as they are constructed and destructed.
- Entry-Exit: Functions of interest log messages to this category as they are called and return.
- Thread Start-Stop: All threads should log messages to this category as they start and stop.

# **DAServer Log Flags**

Messages created for these log flags are for DAServer common components and contain information about internal DAServer activities.

- DACmnProtFail: Some failure occurred in the common components while sending a message, updating an item, or otherwise moving data. Typically, this represents some unexpected behavior in the server-specific DLL.
- DACmnProtWarn: Some problem occurred that interfered with sending messages, updating items, or otherwise moving data. Common examples are slow poll, value limiting during type conversion, and transaction timeout messages.
- DACmnTrace: Normal processing of client program requests and data movement to and from the server-specific DLL are traced on this log flag. Use this in conjunction with DACmnVerbose to get the most information.
- DACmnVerbose: Many log flags used by the DAS common components are modified occasionally by DACmnVerbose.
   When DACmnVerbose is set, the logging of messages on other log flags includes more information.
- DACmnSend: Operations within the DAS Engine DLL that revolve around sending messages to the server-specific DLL.
- DACmnReceive: Events surrounding messages that are returned to the DAS Engine by the server-specific DLL, including the blocking and unblocking of hierarchies.

## **DAServer-Device Interface Log Flags**

Messages created for the following log flags are specific to an individual DAServer and contain information about communications between the DAServer and device.

- DASProtFail: An error in the protocol occurred, for example, device disconnected. The program can continue, and, in fact, this category is expected during normal operation of the program. Must be set on by the generic DAS code when the DAServer starts.
- DASProtWarn: Something unexpected occurred in the protocol, for example, a requested item with an otherwise valid item name is not supported by this device. Must be set on by the generic DAS code when the DAServer starts.
- DASTrace: General diagnostic messages of a protocol-specific nature. For example, you can provide the number of items in a message for a specific protocol, then optimize based on the number.
- DASVerbose: Modifies all other DAS logging flags. When on, provides detailed messages.
- DASSend: Protocol messages sent to the device are logged to this category.
- DASReceive: Protocol messages received from the device are logged to this category.
- DASStateCat1, DASStateCat2, DASStateCat3, DASStateCat4: These are general categories for use by the server developer. As DeviceEngine-generated state machines are created by the DAServer, they can be told to log state machine messages to one of the following: DASStateCat1, DASStateCat2, DASStateCat3, or DASStateCat4. These messages indicate when a state is made the active state, when a state handler is run, when a state handler completes, and when a timeout occurs for a state machine.
- DASStateMachine: By default, DeviceEngine-generated state machines created by the DAServer log to this category unless specifically told to log to one of the DASStateCatN categories. In addition, general state machine messages are logged to this category. These messages indicate when a state machine is created and deleted.

# Error Message Descriptions

These messages are specific to the Wonderware DAServer for Omron E5C Serial. When you enable the specified log flag, these messages are generated and logged.

| Message                                                                                               | Log Flag | Possible Cause                                                                                                    | Solution                                                                                                    |
|----------------------------------------------------------------------------------------------------|----------|----------------------------------------------------------------------------------------------------|----------------------------------------------------------------------------------------------------|
| Missing address                                                                                       | Warning  | A tag address has no<br>length.                                                                                                    | Re-type the address in the client application.                                                                                                    |
| Device address<br>' <address>' contains a<br/>syntax error</address>                                  | Warning  | A tag address<br>contains one or more<br>invalid characters.                                                                                | Re-type the address in the client application.                                                                                                    |
| Address ' <address>'<br/>is out of range for the<br/>specified device or<br/>register.</address>      | Warning  | A tag address<br>references a location<br>that is beyond the<br>range of supported<br>locations for the<br>device.                          | Verify that the address<br>is correct. If the address<br>is incorrect, re-type the<br>address in the client<br>application.                                                             |
| Device address<br>' <address>' is not<br/>supported by model<br/>'<model name="">.'</model></address> | Warning  | A tag address<br>references a location<br>that is valid for the<br>communications<br>protocol but not<br>supported by the<br>target device. | Verify that the address<br>is correct. If the address<br>is incorrect, re-type it in<br>the client application.<br>Verify that the selected<br>model name for the<br>device is correct. |
| Data Type ' <type>' is<br/>not valid for device<br/>address '<address>'</address></type>              | Warning  | A tag address is<br>assigned an invalid<br>data type.                                                                                       | Modify the requested<br>data type in the client<br>application.                                                                                                    |
| Device address<br>' <address>' is<br/>read-only.</address>                                            | Warning  | A tag address has a<br>requested access mode<br>that is not compatible<br>with what the device<br>supports for that<br>address.             | Change the access mode<br>in the client<br>application.                                                                                                    |
| Array size is out of<br>range for address<br>' <address>'</address>                                   | Warning  | A tag address is<br>requesting an array<br>size that is too large<br>for the address type or<br>block size of the<br>driver.                | Specify a smaller value<br>or a different starting<br>point for the array.                                                                                                    |

| Message                                                                                   | Log Flag | Possible Cause                                                                                                    | Solution                                                                                                    |
|-------------------------------------------------------------------------------------------|----------|----------------------------------------------------------------------------------------------------|----------------------------------------------------------------------------------------------------|
| Array support is not<br>available for the<br>specified address:<br>' <address>'</address> | Warning  | A tag address<br>contains an array<br>reference for an<br>address type that<br>doesn't support<br>arrays.                                                                                                    | Remove the array<br>reference or correct the<br>address type.                                                                                                    |
| COMn does not exist.                                                                      | Error    | The specified COM<br>port is not present on<br>the target computer.                                                                                                    | Verify that the proper<br>COM port is selected in<br>the channel properties.                                                                                                    |
| Error opening COMn.                                                                       | Error    | The specified COM<br>port cannot be opened<br>due to an internal<br>hardware or software<br>problem on the target<br>computer.                                                                                                    | Verify that the COM<br>port is functional and<br>may be accessed by<br>other Windows<br>applications.                                                                                                    |
| COMn is in use by<br>another application.                                                 | Error    | The serial port<br>assigned to a channel<br>is being used by<br>another application.                                                                                                    | <ol> <li>Verify that you<br/>assigned the correct<br/>port to the channel.</li> <li>Close the other<br/>application that is<br/>using the requested<br/>COM port.</li> </ol>                                                                                                    |
| Unable to set comm<br>parameters on COMn                                                  | Error    | The serial parameters<br>for the specified COM<br>port are not valid.                                                                                                    | Verify the serial<br>parameters and make<br>any necessary changes.                                                                                                    |
| Communications<br>error on COMn<br>[ <error mask="">]</error>                             | Warning  | <ol> <li>The serial<br/>connection between<br/>the device and the<br/>host PC is bad.</li> <li>The communication<br/>parameters for the<br/>serial connection are<br/>incorrect.</li> <li>A noise source is<br/>disrupting<br/>communications<br/>somewhere in the<br/>cabling path between<br/>the PC and the device.</li> </ol> | <ol> <li>Verify the cabling<br/>between the PC and the<br/>device.</li> <li>Verify that the<br/>specified<br/>communication<br/>parameters match<br/>those of the device.</li> <li>Reroute cabling to<br/>avoid sources of<br/>electrical interference<br/>such as motors,<br/>generators or high<br/>voltage lines.</li> </ol> |

| Message                                                                                                    | Log Flag | Possible Cause                                                                                                    | Solution                                                                                                    |
|----------------------------------------------------------------------------------------------------|----------|----------------------------------------------------------------------------------------------------|----------------------------------------------------------------------------------------------------|
| Device ' <device<br>name&gt;' is not<br/>responding.</device<br>                                                                     | Error    | <ol> <li>The serial<br/>connection between<br/>the device and the<br/>host PC is broken.</li> <li>The communication<br/>parameters for the<br/>serial connection are<br/>incorrect.</li> <li>The named device is<br/>assigned an incorrect<br/>network ID.</li> </ol> | <ol> <li>Verify the cabling<br/>between the PC and the<br/>device.</li> <li>Verify that the<br/>specified<br/>communication<br/>parameters match<br/>those of the device.</li> <li>Verify that the<br/>network ID given to the<br/>named device matches<br/>that of the actual<br/>device.</li> </ol> |
| Unable to write to<br>' <address>' on device<br/>'<device name="">.'</device></address>                                              | Error    | <ol> <li>The serial<br/>connection between<br/>the device and the<br/>host PC is broken.</li> <li>The communication<br/>parameters for the<br/>serial connection are<br/>incorrect.</li> <li>The named device is<br/>assigned an incorrect<br/>network ID.</li> </ol> | <ol> <li>Verify the cabling<br/>between the PC and the<br/>device.</li> <li>Verify that the<br/>specified<br/>communication<br/>parameters match<br/>those of the device.</li> <li>Verify that the<br/>network ID given to the<br/>named device matches<br/>that of the actual<br/>device.</li> </ol> |
| Bad address in block<br>[ <start address=""> to<br/><end address="">] on<br/>device '<device<br>name&gt;.'</device<br></end></start> | Error    | An attempt was made<br>to reference a<br>nonexistent location<br>in the specified device.                                                                                                    | Verify that the tags<br>assigned to addresses in<br>the specified range on<br>the device are valid.<br>Eliminate tags that<br>reference invalid<br>locations.                                                                                                    |

| Message                                                                                                    | Log Flag | Possible Cause                                                                                                    | Solution                                                                                                    |
|----------------------------------------------------------------------------------------------------|----------|----------------------------------------------------------------------------------------------------|----------------------------------------------------------------------------------------------------|
| COMMUNICATIONS<br>ERROR (device in<br>local mode or auto<br>tuning) - <device<br>name&gt;.<address></address></device<br> | Warning  | An attempt was made<br>to write to the device<br>while it is in local<br>mode or auto tuning.<br>The device does not<br>allow this.                                                   | If the device is in local<br>mode, switch it to<br>remote mode from the<br>front panel. If the<br>device is auto tuning,<br>wait for the procedure<br>to complete<br>automatically or<br>terminate it. Auto<br>tuning is terminated<br>from the device front<br>panel or remotely by<br>issuing a write<br>AT=FALSE command. |
| COMMUNICATIONS<br>ERROR (parity) -<br><device<br>name&gt;.<address></address></device<br>                                 | Warning  | This warning is issued<br>when the device<br>receives a frame of<br>information with an<br>incorrect parity bit.<br>Likely cause is noise<br>in the cabling or<br>faulty connections. | Make sure that cables<br>are properly shielded<br>and that maximum<br>length is not exceeded<br>(15 m for RS-232C, 500<br>m for RS-485). Make<br>sure that cables and<br>connectors are<br>electrically sound.                                                                                                    |
| COMMUNICATIONS<br>ERROR (framing) -<br><device<br>name&gt;.<address></address></device<br>                                | Warning  | This warning is issued<br>when the device<br>receives a frame of<br>information with a<br>stop bit of "0". Likely<br>cause is noise in the<br>cabling or faulty<br>connections.       | Make sure that cables<br>are properly shielded<br>and that maximum<br>length is not exceeded<br>(15 m for RS-232C, 500<br>m for RS-485). Make<br>sure that cables and<br>connectors are<br>electrically sound.                                                                                                    |
| COMMUNICATIONS<br>ERROR (register<br>overrun) - <device<br>name&gt;.<address></address></device<br>                       | Warning  | This warning is issued<br>when an attempt is<br>made to send new<br>data to the device<br>when its receive data<br>register is already<br>full.                                       | Reenter the data.                                                                                                    |

| Message                                                                                                    | Log Flag | Possible Cause                                                                                                    | Solution                                                                                                    |
|----------------------------------------------------------------------------------------------------|----------|----------------------------------------------------------------------------------------------------|----------------------------------------------------------------------------------------------------|
| COMMUNICATIONS<br>ERROR (check sum) -<br><device<br>name&gt;.<address></address></device<br>               | Warning  | This warning is issued<br>when the frame check<br>sequence is in error.<br>Likely cause is noise<br>in the cabling or<br>faulty connections.                                                                      | Make sure that cables<br>are properly shielded<br>and that maximum<br>length is not exceeded<br>(15 m for RS-232C, 500<br>m for RS-485). Make<br>sure that cables and<br>connectors are<br>electrically sound.                                                        |
| COMMUNICATIONS<br>ERROR (format) -<br><device<br>name&gt;.<address></address></device<br>                  | Warning  | This warning is issued<br>when the device<br>receives a frame of<br>information that is of<br>the wrong length.<br>Likely cause is noise<br>in the cabling or<br>faulty connections.                              | Make sure that cables<br>are properly shielded<br>and that maximum<br>length is not exceeded<br>(15 m for RS-232C, 500<br>m for RS-485). Make<br>sure that cables and<br>connectors are<br>electrically sound.                                                        |
| COMMUNICATIONS<br>ERROR (device<br>rejected data) -<br><device<br>name&gt;.<address></address></device<br> | Warning  | This warning is issued<br>when invalid data is<br>sent to the device. The<br>device will reject all<br>data it does not<br>recognize as valid,<br>leaving the contents of<br>the memory location<br>unchanged.    | Make sure the value<br>you are attempting to<br>write makes sense for<br>the memory location.<br>Reenter correct value.<br>For example, the device<br>rejects a write request<br>for SV=100 if SL-H=50<br>was previously set<br>because SV must be less<br>than SL-H. |
| DEVICE ERROR -<br>Overflow error -<br><device<br>name&gt;.<address></address></device<br>                  | Warning  | <ol> <li>Sensor failure.</li> <li>The temperature<br/>being measured is<br/>higher than the upper<br/>limit of the device, or<br/>its shifted value is<br/>beyond the range of<br/>the device display.</li> </ol> | If the problem is<br>persistent:<br>1. Check the sensor<br>connection and replace<br>the sensor if needed.<br>2. Consider changing<br>the input shift value or<br>using other hardware<br>that is more suitable for<br>the application.                               |

| Message                                                                                                    | Log Flag | Possible Cause                                                                                                    | Solution                                                                                                    |
|----------------------------------------------------------------------------------------------------|----------|----------------------------------------------------------------------------------------------------|----------------------------------------------------------------------------------------------------|
| DEVICE ERROR -<br>Underflow error -<br><device<br>name&gt;.<address></address></device<br>                                                                   | Warning  | The temperature<br>being measured is<br>lower than the lower<br>limit of the device, or<br>its shifted value is<br>beyond the range of<br>the device display. | If the problem is<br>persistent, consider<br>changing the input shift<br>value or using other<br>hardware that is more<br>suitable for the<br>application.            |
| DEVICE ERROR - No<br>longer reading PV<br>data due to device<br>failure (RAM data<br>error) - <device<br>name&gt;.<address></address></device<br>            | Error    | Possible Cause: This<br>warning is issued<br>when the device<br>detects an error in<br>writing to RAM.                                                        | Reenter the data. If<br>problem persists, repair<br>the device. The driver<br>deactivates the<br>associated PV tag when<br>this error occurs.                         |
| DEVICE ERROR - No<br>longer reading PV<br>data due to device<br>failure (A to D<br>converter error) -<br><device<br>name&gt;.<address></address></device<br> | Error    | The device detects an<br>analog to digital<br>converter failure.                                                                                              | Repair the device. The<br>driver deactivates the<br>associated PV tag when<br>this error occurs.                                                                      |
| DEVICE ERROR - No<br>longer reading PV<br>data due to device<br>failure (sensor error<br>detected) - <device<br>name&gt;.<address></address></device<br>     | Error    | The device detects a sensor failure.                                                                                                    | Make sure the sensor is<br>in working order and<br>connected to the device<br>properly. The driver<br>deactivates the<br>associated PV tag when<br>this error occurs. |

# Index

#### **Symbols**

\$SYS\$Status 50

#### Α

activate 44 address descriptions 60 E5AF-A 60 E5AF-AH 65 E5AJ-A 70 E5AX\_DAA 83 E5AX-A 74 E5AX-AH 78 E5AX-PRR 87 E5AX-VAA 91 E5CN-PT 96 E5CN-PT 96 E5CN-TC 100 E5EJ-A 104 E5GN-PT 108 E5GN-TC 112

#### B

baud rates 19

#### С

channel adding 18 deleting 23 renaming 18 setting parameters 19 communication timeouts fail after 28 reply timeout 28 configuration sets archiving 43 changing parameters 43 clearing 44 deleting 44 selecting 43 configure as a service 42 not a service 42

#### D

DAServer Manager 9, 15 troubleshooting 118 DASReceive 121 DASSend 121 data bits 20 data types definition 59 supported 58 DDE/SuiteLink \$SYS\$STATUS 50 accessing data using 48 configure as a service 42 device groups 31

topic 48 deactivate 45 demo mode 46 device groups 31, 49 adding 31 deleting 34 renaming 32 setting data 33 update interval 33 device items 35 clearing all 39 definition 35 deleting 37 renaming 37 setting the name 36 devices adding 25 deleting 28 renaming 26 setting options 28 setting parameters 26 setting the model 26 duty cycle 23

#### Ε

E5AF-A address descriptions 60 E5AF-AH address descriptions 65 E5AJ-A address descriptions 70 E5AX DAA address descriptions 83 E5AX-A address descriptions 74 E5AX-AH address descriptions 78 E5AX-PRR address descriptions 87 E5AX-VAA address descriptions 91 E5CN-PT address descriptions 96 E5CN-TC address descriptions 100 E5EJ-A address descriptions 104 E5GN-PT address descriptions 108 E5GN-TC address descriptions 112 error descriptions 122 error log flag 119 export 38

#### F

fail after 28 firewall 12 flow control 21

#### l ID

channel parameter 19 importing 39 in-proc 45 item reference 35 access 59 data type 59 format and syntax 59 memory access 59 setting 38 supported data types 58

#### -

Log Flag Editor 118 log flags 118 DASReceive 121 DASSend 121 error 119 warning 119 Log Viewer 10

#### 0

OPC \$SYS\$STATUS 50 accessing data using 48 browsable items 35 device groups 31 supported protocols 10 out-of-proc 45

#### Ρ

parity values 20

#### R

reply timeout 28

#### S

service configuring as 42 configuring not as a 42 stop bits 21 SuiteLink address fields 48 supported protocols 10 system items 10, 35, 49

### Т

time out 28 troubleshooting 10, 117, 118 Log Flag Editor 118 Log Viewer 118 version information 118

### U

update interval 31, 33

#### V

version information 118

#### W

warning log flag 119